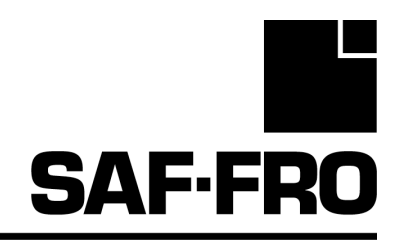

# DV 400 WKS

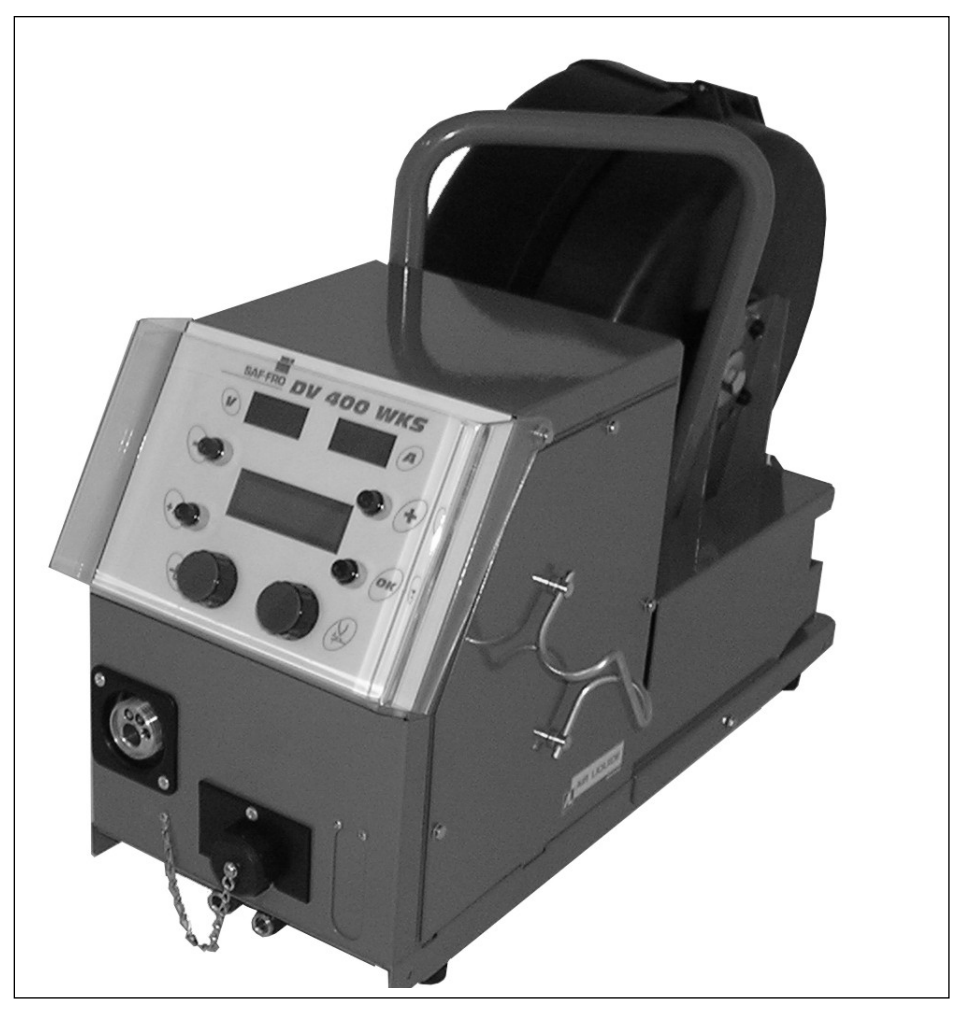

- FR Manuel d'emploi et d'entretien / Conserver ce livret d'instruction
- EN Use and maintenance manual / keep this instruction booklet
- ES Manual de utilizacion y mantenimiento / Conservar este libro de instruciones
- IT Manuale per uso e manutenzione / Conservare con cura
- NL Manuel d'emploi et d'entretien / Conserver ce livret d'instruction
- **RO** Manuel d'emploi et d'entretien / Conserver ce livret d'instruction

CE

sk Návod na použitie a údržbu / dôkladne uschovajte

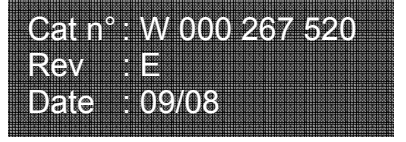

Contact : www.saf-fro.com

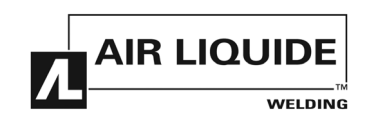

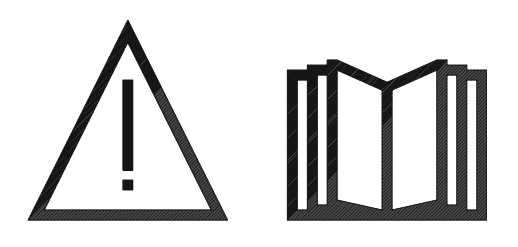

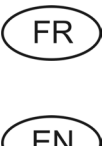

Le soudage à l'arc et le coupage plasma peuvent être dangereux pour l'opérateur et les personnes se trouvant à proximité de l'aire de travail. Lire le manuel d'utilisation et l'instruction de sécurité.

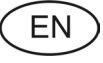

Arc welding and plasma cutting may be dangerous for the operator and persons close to the work area. Read the operating manual and safety instructions.

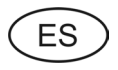

La soldadura por arco y el corte plasma pueden ser peligrosos para el operador y las personas que se encuentran cerca del área de trabajo. Leer el manual de utilización y instrucciones de seguridad.

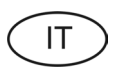

La saldatura con arco e il taglio plasma possono essere pericolosi per l'operatore e le persone che si trovano in prossimità della zona di lavoro. Leggere le istruzioni per l'uso e istruzioni per la sicurezza.

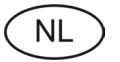

Booglassen en plasmasnijden kunnen gevaarlijk zijn voor de operator en de mensen in de omgeving van de werkzone. Lees de gebruiksaanwijzing en veiligheidsinstructies.

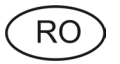

Sudura cu arc electric și tăierea cu plasmă poate prezenta pericole pentru operator și pentru persoanele aflate în apropierea locului de muncă. Citiți manualul de utilizare i instrukcja bezpieczenstwa.

SK

zváranie oblúkom a plazmové rezanie môžu byť nebezpečné pre pracovníka i pre ľudí nachádzajúcich sa v blízkosti pracoviska. prečítajte si užívateľskú príručku e zpečnostné predpisy.

| FR         SOMMAIRE                                                                                                    |                                          |
|----------------------------------------------------------------------------------------------------|------------------------------------------|
| INFORMATIONS GENERALES     1.1. PRESENTATION DE L'INSTALLATION.     1.2. COMPOSITION DE L'INSTALLATION     1.3. DESCRIPTION FACE AVANT     1.4. CARACTERISTIQUES TECHNIQUES DU DEVIDOIR     1.5. PRECAUTIONS     1.6. DIMENSIONS ET POIDS. | 3<br>3<br>3<br>3<br>3<br>4<br>4          |
| 2. MISE EN SERVICE                                                                                                    | 5<br>5<br>5<br>5<br>5                    |
| 3. INSTRUCTIONS D'EMPLOI<br>3.1. MISE EN PLACE DU FIL DANS LE DV 400 WKS<br>3.2. CHANGEMENT DES PIECES D'USURE<br>3.3. FONCTIONNEMENT<br>3.4. SECURITE                                                                                     | 6<br>6<br>7<br>.15                       |
| OPTIONS                                                                                                    | . <b>16</b><br>. <b>17</b><br>.17<br>.17 |
| 5. MAINTENANCE / PIECES DE RECHANGE<br>5.1 PIECE DE RECHANGE<br>5.2. PROCEDURES DE DEPANNAGE DU DEVIDOIR<br>SCHEMAS ELECTRIQUES ET ILLUSTRATIONS                                                                                           | . <b>18</b><br>.18<br>.19<br>. <b>74</b> |

| CONTENTS                                     | (EN) |
|----------------------------------------------|------|
| 1 GENERAL INFORMATION                        | 3    |
| 1.1. PRESENTATION OF INSTALLATION            |      |
| 1.2.WELDING SET CONSTITUENT                  |      |
| 1.3.FRONT PANEL DESCRIPTION                  |      |
| 1.4. WIRE FEED UNIT TECHNICAL SPECIFICATIONS | 3    |
| 1.5. PRECAUTION                              | 4    |
| 1.6. DIMENSIONS AND WEIGHT                   | 4    |
| 2. STARTING UP                               | 5    |
| 2.1. UNPACKING THE SET                       | 5    |
| 2.2. ASSEMBLY OF CARRIAGE ON THE DV 400 WKS  | 5    |
| 2.3. ASSEMBLY OF DEBITLITRE OPTION           | 5    |
| 2.4. WIRE FEEDER UNIT CONNECTION             | 5    |
| 2.5. SLING DV 400 WKS                        | 5    |
| 3. INSTRUCTIONS FOR USE                      | 6    |
| 3.1. POSITIONNING THE WIRE IN THE DV 400 WKS | 6    |
| 3.2. CHANGING THE WEAR PART                  | 6    |
| 3.3. OPERATION                               | 7    |
| 3.4. SECURITY                                | 15   |
| OPTIONS                                      | 16   |
| 4. MAINTENANCE                               | 17   |
| 4.1. WIRE ROLLERS AND GUIDES                 | 17   |
| 4.2.LIST OF FAULTS                           | 17   |
| 5. MAINTENANCE / SPARE PARTS                 | 18   |
| 5.1 SPARE PARTS                              | 18   |
| 5.2. WIRE FEEDER UNIT DIAGNOSIS CHART        | 19   |
| ELECTRICAL DIAGRAMS AND FIGURES              | 74   |

| ES                                                 |    |
|----------------------------------------------------|----|
| 1. INFORMACIONES GENERALES                         | 21 |
| 1.1. PRESENTACION DE LA INSTALACION                | 21 |
| 1.2. COMPOSICIÓN DE LA INSTALACIÓN                 | 21 |
| 1.3. DESCRIPCIÓN DE LA CARA FRONTAL                | 21 |
| 1.4. CARACTERÍSTICAS TÉCNICAS DE LA DEVANADERA     | 21 |
| 1.5. PRECAUCIONES                                  | 22 |
| 1.6. DIMENSIONES Y PESO                            | 22 |
| 2. PUESTA EN SERVICIO                              | 23 |
| 2.1. DESEMBALAJE DE LA INSTALACIÓN                 | 23 |
| 2.2. MONTAJE DEL CARRO EN LA DV 400 WKS            | 23 |
| 2.3. MONTAJE OPCIONAL DEBITLITRE                   | 23 |
| 2.4. CONEXIÓN DE LA DEVANADERA                     | 23 |
| 2.5. ESLINGAGE DEVANADERA 400 WKS                  | 23 |
| 3. INSTRUCCIONES DE EMPLEO                         | 24 |
| 3.1. COLOCACIÓN DEL HILO EN LA DV 400 WKS          | 24 |
| 3.2. CAMBIO DE LAS PIEZAS DE DESGASTE              | 24 |
| 3.3. FUNCIONAMIENTO                                | 25 |
| 3.4. SEGURIDAD                                     | 33 |
| OPCIONES                                           | 34 |
| 4. MANTENIMIENTO                                   | 35 |
| 4.1. RODILLOS Y GUIAHILOS                          | 35 |
| 4.2. LISTA DE FALLOS                               | 35 |
| 5. MANTENIMIENTO / PIEZAS DE RECAMBIO              | 36 |
| 5.1. PIEZAS DE RECAMBIO                            | 36 |
| 5.2. PROCEDIMIENTOS DE REPARACION DE LA DEVANADERA | 37 |
| ESQUEMAS ELÉCTRICOS E ILUSTRACIONES                | 74 |
|                                                    |    |

| INDICE                                               | (II)     |
|------------------------------------------------------|----------|
| 1. INFORMAZIONI GENERALI                             | 21       |
| 1.1. PRESENTAZIONE DELL'IMPIANTO                     | 21       |
| 1.2. COMPOSIZIONE DELL'IMPIANTO                      | 21       |
| 1.3. DESCRIZIONE DEL PANNELLO ANTERIORE              | 21       |
| 1.4 CARATTERISTICHE TECNICHE DELL'ALIMENTATORE FILO  |          |
| 1.5. PRECAUTION                                      |          |
| 1.6 DIMENSIONI E PESO                                | 22       |
| 2. MESSA IN FUNZIONE                                 | 23       |
| 2.1. SBALLATURA DELL'IMPIANTO                        | 23       |
| 2.2. MONTAGGIO DEL CARRELLO SUL DV 400 WKS           |          |
| 2.3. MONTAGGIO OPZIONE FLUSSOMETRO                   |          |
| 2.4. COLLEGAMENTO DELL'ALIMENTATORE FILO             | 23<br>22 |
|                                                      |          |
| 3. ISTRUZIONI PER L'USO                              |          |
| 3.1. POSIZIONAMENTO DEL FILO NEL DV 400 WKS          |          |
| 3.2. CAMBIO DEI FEZZI D'USURA                        |          |
| 3.4 SICHEFZZA                                        |          |
|                                                      | 21       |
|                                                      |          |
| 4. INTERVISTA                                        |          |
| 4.1 RULLI E GUIDAFILI                                |          |
| 4.2. LISTA DEI DIFETTI                               |          |
| 5. MANUTENZIONE / PEZZI DI RICAMBIO                  |          |
| 5.1. PEZZI DI RICAMBIO                               |          |
| 5.2. PROCEDURE DI RIPARAZIONE DELL'ALIMENTATORE FILO |          |
| SCHEMA ELETTRICO E FIGURE                            | 74       |
|                                                      |          |

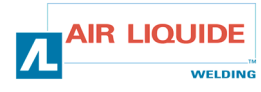

| NL INHOUD                                                                                                    |                                                             | CUPRINS                                                                                                    | RO                                                                                       |
|----------------------------------------------------------------------------------------------------|-------------------------------------------------------------|----------------------------------------------------------------------------------------------------|------------------------------------------------------------------------------------------|
| ALGEMENE INFORMATIE     1.1. VOORSTELLING VAN DE INSTALLATIE     1.2. SAMENSTELLING VAN DE INSTALLATIE     1.3. BESCHRIJVING VAN HET FRONTPANEEL     1.5. TECHNISCHE KENMERKEN VAN DE HASPELAAR     1.5. VOORZORGSMAATREGELEN     1.6. AFMETINGEN EN GEWICHT     2. INBEDRIJFSTELLING     2.1. UITPAKKEN VAN DE INSTALLATIE     2.2. MONTAGE VAN DE INSTALLATIE     2.3. AANSLUITING VAN DE HASPELAAR     2.4. AANSLUITING VAN DE HASPELAAR | 39<br>39<br>39<br>39<br>40<br>40<br>41<br>41<br>41<br>41    | I. INFORMAȚII GENERALE     1.1. PREZENTAREA INSTALAȚIEI     1.2. PĂRȚILE COMPONENTE ALE INSTALAȚIEI     1.3. DESCRIEREA PĂRȚII FRONTALE     1.5. CARACTERISTICELE TEHNICE ALE CABESTANULUI     1.5. PRECAUTION     1.6. DIMENSIUNI ȘI GREUTATE     2. PUNEREA ÎN FUNCȚIUNE | <b>39</b><br>39<br>39<br>39<br>40<br>40<br>40<br><b>41</b><br>41<br>41<br>41<br>41<br>41 |
| 2.5. STROPPEN HASPEL 400 WKS                                                                                                    | 41<br>42<br>42<br>42<br>43<br>51<br>51                      | 2.5. PRINDEREA ALIMENTATOROILI 400 WKS<br>3. INSTRUCȚIUNI DE EXPLOATARE<br>3.1. MONTAREA FIRULUI ÎN DV 400 WKS<br>3.2. SCHIMBAREA PIESELOR DE UZURĂ<br>3.3. FUNCȚIONAREA<br>3.4. SIGURANȚA<br>TILLVAL                                                                      | 41<br>42<br>42<br>42<br>43<br>51<br>51<br>52                                             |
| 4. ENTRETIEN                                                                                                    | <b>53</b><br>53<br>53<br><b>54</b><br>54<br>55<br><b>74</b> | <ol> <li>INTREȚINEREA</li></ol>                                                                                                    | 53<br>53<br>53<br>54<br>54<br>55<br>74                                                   |

| OBSAH                                                 |    |
|-------------------------------------------------------|----|
| 1. VŠEOBECNÉ INFORMÁCIE                               |    |
| 1.1. PREZENTÁCIA ZARIADENIA                           |    |
| 1.2. ZLOŽENIE ZARIADENIA                              |    |
| 1.3. FUNKČNÉ MOŽNOSTI PREDNEJ STRANY                  |    |
| 1.4. TECHNICKE CHARAKTERISTIKY ODVIJACIEHO BUBNA      |    |
| 1.5. UPOZORNENIA                                      |    |
|                                                       |    |
| 2. UVEDENIE DO CINNOSTI                               |    |
| 2.1. UDBALENIE ZARIADENIA                             |    |
| 2.2. NIONTAZ VOZINA NA DV 400 WNS                     |    |
| 2.4 PRIPOJENIE ODVÍJAČA                               |    |
| 2.5. ODVIJACKY 400 WKS                                |    |
| 3 POKYNY PRE POLIŽÍVANIE                              | 60 |
| 3.1. VLOŽENIE DRÔTU DO DV 400 WKS.                    | 60 |
| 3.2. VÝMENA OPOTREBOVANÝCH SÚČIASTOK                  |    |
| 3.3. FUNGOVANIE ODVÍJACIEHO BUBNA DRÔTU               |    |
| 3.4. BEZPEČNOSŤ                                       |    |
| DOPLNKY                                               |    |
| 4. ÚDRŽBA                                             |    |
| 4.1. KLADKY A VODIDLÁ DRÔTOV                          |    |
| 4.2. ZOZNAM CHYB                                      |    |
| 5. ÚDRŽBA / NÁHRADNÉ SÚČIASTKY                        |    |
| 5.1 NÁHRADNÉ SÚČIASTKY                                |    |
| 5.2. POSTUP PRE ODSTRÁNENIE PORUCHY ODVÍJACIEHO BUBNA |    |
| ELEKTRICKE SCHEMY                                     | 74 |

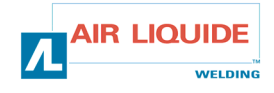

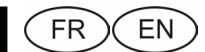

# **1. INFORMATIONS GENERALES**

# **1.1. PRESENTATION DE L'INSTALLATION**

Le dévidoir **DV 400 WKS** a été spécialement développé pour les applications où le matériel est exposé à un environnement hostile nécessitant une conception renforcée. Il est spécifique à la gamme de générateur **DIGIPULS** pour applications manuelles. Ce dévidoir est également prédisposé pour le dévidage et la protection de la bobine.

Son design optimisé rend son utilisation aisée dans un environnement difficile que ce soit pour le roulage (chariot en option) ou par rapport à une agressivité extérieure (humidité, poussières, projections etc).

Correctement installé, le **DV 400 WKS** vous permettra d'obtenir des soudures de grande qualité et de bel aspect. Ce dévidoir est uniquement compatible sur la gamme **DIGIPULS** expert en version séparée.

L'optimisation du système passe par la prise de connaissance de ce manuel en suivant l'ensemble des directives décrites dans ce document.

# **1.2. COMPOSITION DE L'INSTALLATION**

L' installation est composée de :

- 🖙 un dévidoir
- un adaptateur bobine écologique
- une Instruction d'Emploi et d'Entretien
- une instruction de sécurité

# **1.3. DESCRIPTION FACE AVANT**

(& voir dépliant FIGURE 1 à la fin de la notice)

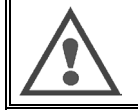

Remarque fonction principale : Les codeurs permettent d'effectuer tous les réglages (sélection du paramètre, ajustement de la valeur du codeur sélectionné.

# 1.GENERAL INFORMATION 1.1. PRESENTATION OF INSTALLATION

The **DV 400 WKS** wire feed has been specially designed for applications where the equipment is exposed to a hostile environment and needs to be particularly robust. It is specific to the **DIGIPULS** generator range for manual applications. This wire feed also feeds and protects the reel.

Its optimised design makes it easy to use in a difficult environment, whether for rolling or in relation to external aggressivity (dampness, dust, projections, etc.).

When properly installed, the **DV 400 WKS** will enable you to obtain high-quality welds with a nice appearance. The wire feed can only be used in the **DIGIPULS** expert range and must bought separately.

Optimum use of the system implies knowledge of this manual; it is important to follow all the instructions described in this document.

# **1.2.WELDING SET CONSTITUENT**

The welding-set is comprise of :

- A wire-feed unit
- An ecological reel adapter
- A set of Use and Maintenance instructions
- A safety instruction

# **1.3.FRONT PANEL DESCRIPTION**

(& see fold-out FIGURE 1 at the end of the manual)

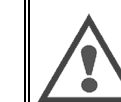

**Remark concerning main function:** The encoders can be used to carry out all the settings (parameter selection, adjustment of value of selected encoder).

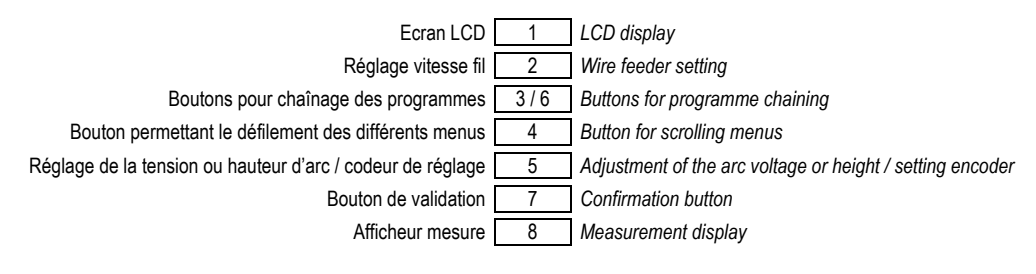

# 1.4. CARACTERISTIQUES TECHNIQUES DU DEVIDOIR

# 1.4. WIRE FEED UNIT TECHNICAL SPECIFICATIONS

|                                 | DV 400 WKS - REF. W000267593    |                            |
|---------------------------------|---------------------------------|----------------------------|
| Platine galets                  | 4 galets / 4 rollers            | Rollers plate              |
| Vitesse de dévidage             | 0,5 🗢 25 m / mn                 | Wire feed speed            |
| Régulation vitesse fil          | Digital numérique               | Wire speed regulation      |
| Fils utilisables                | 0.6 ⇔ 1,6 mm                    | Wire dia. usable           |
| Passe par un trou d'homme       | Oui / Yes                       | Fit through a man hole     |
| Indice de protection            | IP 23 S                         | Protection index           |
| Classe d'isolation              | Н                               | Insulation class           |
| Norme                           | EN 60974 - 5 / EN 60974 - 10    | Standard                   |
| Connexion torche                | "Type Européen" "European type" | Torch connection           |
| Facteur de marche 100% à t=40°C | 350 A                           | Duty factor 100% at t=40°C |
| Facteur de marche 60% à t=40°C  | 400 A                           | Duty factor 60% at t=40°C  |

Ce dévidoir n'est pas un dévidoir automatique, c'est un équipement manuel. Son facteur de marche est limité.

This wire feeder isn't for automatic application, it's for manual equipment. Its duty factor is limited.

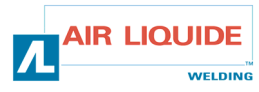

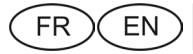

# **1.5. PRECAUTIONS**

ATTENTION :

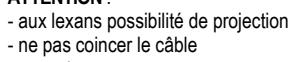

- aux prises - ne pas laisser, de liquide, produit chaud en contact avec le câble

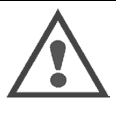

WARNING: - protect Lexans from spray do not trap the cable
take care with the plugs

- do not leave any liquid or hot product in contact with the cable

**1.5. PRECAUTION** 

Degrés de protection procurés par les enveloppes

Degrees of protection provided by the covering Protection du matériel Equipment protection

| Lettre code<br>Code letter        | IP | Protection du matériel<br>Equipment protection                                                                                                    |
|-----------------------------------|----|----------------------------------------------------------------------------------------------------|
| Premier chiffre<br>First number   | 2  | Contre la pénétration de corps solides étrangers de $\emptyset \ge 12,5$ mm<br>Against the penetration of solid foreign bodies with $\emptyset \ge 12,5$ mm                                                                                                    |
| Deuxième chiffre<br>Second number | 1  | Contre la pénétration de gouttes d'eau verticales avec effets nuisibles<br>Against the penetration of vertical drops of water with harmful effects                                                                                                    |
|                                   | 3  | Contre la pénétration de pluie (inclinée jusqu'à 60° par rapport à la verticale) avec effets nuisibles<br>Against the penetration of rain (inclined up to 60° in relation to the vertical) with harmful effects                                                                                                    |
|                                   | S  | Indique que l'essai de verification de la pénétration contre les effets nuisibles dus à la pénétration<br>de l'eau a été effectué avec toutes les parties du materiel au repos.<br>Indicates that the protection test against detrimental effets due to water penetration has been done<br>with all parts of the equipment at rest. |

| 1.6. DIMENSIONS ET  | Dimensions (Lxlxh) | Poids net  | Poids emballé   | 1.6. DIMENSIONS AND       |
|---------------------|--------------------|------------|-----------------|---------------------------|
| POIDS               | Dimensions (LxWxH) | Net weight | Packaged weight | WEIGHT                    |
| Dévidoir DV 400 WKS | 630 x 210 x 425 mm | 15.6 kg    | 17.5 kg         | DV 400 WKS Wire feed unit |

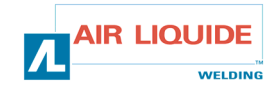

# 2. MISE EN SERVICE

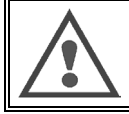

**ATTENTION**: la stabilité de l'installation est assurée jusqu'à une inclinaison de 10°.

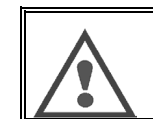

CAUTION : equipment stability is ensured up to an angle of 10°

# 2.1. UNPACKING THE SET

FR

2. STARTING UP

EN

2.1. DEBALLAGE DE L'INSTALLATION

Retirer les différents éléments de leur emballage. Fixer le dévidoir sur son chariot en respectant les instructions ci-après.

Raccorder le faisceau à l'arrière du dévidoir et sur le générateur en respectant les consignes.

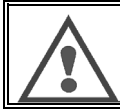

ATTENTION : Lors de l'élingage du dévidoir, ne pas utiliser de bobine écologique.

# 2.2. MONTAGE DU CHARIOT SUR LE DV 400 WKS

ATTENTION : à effectuer générateur hors tension.

Raccorder le faisceau au dévidoir en respectant les emplacements des

Si vous disposez d'un modèle équipé eau, vérifier la bonne circulation du liquide

Suivre les indications fournies avec l'option. Positionner le dévidoir sur le chariot et monter les 4 vis sur les côtés.

# 2.3. MONTAGE OPTION DEBILITRE

Suivre les indications fournies avec l'option.

# 2.4. RACCORDEMENT DU DEVIDOIR

Raccorder l'autre extrémité du faisceau au générateur.

Relier la torche de soudage MIG au DV 400 WKS.

2.5. ELINGAGE DU DV 400 WKS

Remove the various items from their packaging.

Fasten the wire-feed unit to its carriage, being careful to comply with the instructions below.

Connect the harness at rear of wire-feed unit and on the power source, being careful to comply with recommendations.

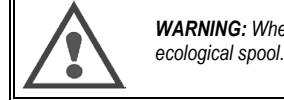

**WARNING:** When slinging the wire feed unit do not use an ecological spool.

# 2.2. ASSEMBLY OF CARRIAGE ON THE DV 400 WKS

Follow the instructions supplied with the option. Position the wire feed on the chariot and fit the 4 bolts on the sides.

# 2.3. ASSEMBLY OF DEBITLITRE OPTION

Follow the instructions supplied with the option.

# 2.4. WIRE FEEDER UNIT CONNECTION

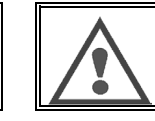

CAUTION : to be carried out with the power source turned OFF

Connect the harness to the wire-feed unit, being careful to comply with the locations of the connectors. Connect the other end of the harness to the power source. Connect the MIG welding torch to the **DV 400 WKS**. If you have a water-equipped model, check that the cooling liquid circulates freely.

Adjust the gas flow rate.

# 2.5. SLING DV 400 WKS

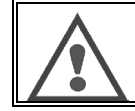

connecteurs.

de refroidissement.

Régler le débit de gaz.

Utiliser IMPERATIVEMENT les 2 anneaux pour l'élingage du dévidoir.

Voir dessin ci-dessous :

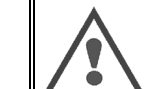

It is IMPERATIVE to use the 2 lifting rings when placing slings on the reel.

See drawing below :

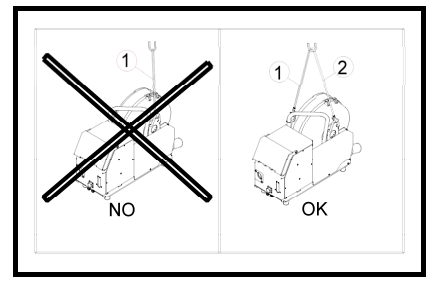

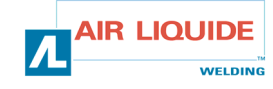

# 3. INSTRUCTIONS D'EMPLOI

# 3.1. MISE EN PLACE DU FIL DANS LE DV 400 WKS

Le changement de fil de soudage s'effectue comme suit (après avoir mis le générateur hors tension) :

- 1. Ouvrir la porte du dévidoir.
- Dévisser l'écrou de l'axe de la bobine.
   Introduire la bobine de fil sur l'axe. S'assurer que l'ergot de l'axe est bien
- en place sur la bobine.Replacer l'écrou sur l'axe en le tournant dans le sens indiqué par la
- flèche.
  Abaisser les leviers pour libérer les contre-galets : Prendre l'extrémité du fil de la bobine et couper la partie tordue. Redresser les 15 premiers centimètres de fil.
- Introduire le fil par le guide-fil de la platine.Abaisser les contre-galets et remonter les leviers pour immobiliser les contre-galets
- 7. Ajuster la pression des contre-galets sur le fil.

# 3.2. CHANGEMENT DES PIECES D'USURE

Les pièces d'usure du dévidoir, dont le rôle est de guider et de faire avancer le fil de soudage, doivent être adaptées à la nature et au diamètre du fil de soudage utilisé. D'autre part, leur usure peut altérer les résultats soudage. Il est donc nécessaire de les remplacer.

# 3. INSTRUCTIONS FOR USE

# 3.1. POSITIONNING THE WIRE IN THE DV 400 WKS

The welding wire change takes place as follows (after having turned the power source  $\ensuremath{\mathsf{OFF}}$  :

- 1. Open the door of the wire-feed unit.
- 2. Loosen the nut of the reel shaft.
- Insert the reel of wire on the shaft. Make sure that the pin of the shaft is properly in place on the reel.
- Put the nut back on the shaft, turning it in the direction shown by the arrow.
- Lower the levers in order to free the idlers: Take the end of the reel wire and cut the distorted part. Straighten the first 15 centimetres of wire. Insert the wire via the plate's wire-guide.
- 6. Lower the idlers and raise the levers in order to immobilise the idlers.
- 7. Adjust the pressure of the idlers on the wire.

# 3.2. CHANGING THE WEAR PART

The expendable parts of the wire feeder, whose role is to guide and advance the welding wire, must be adapted to the type and diameter of the welding wire used. On the other hand, their wear may affect the welding results. It will then be necessary to replace them.

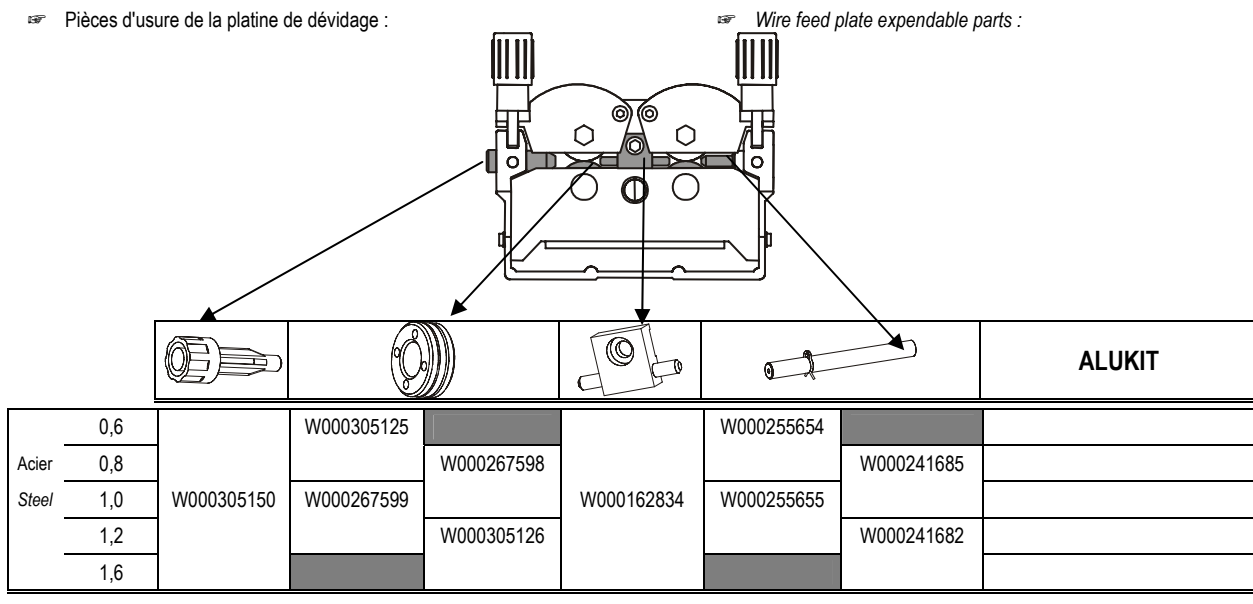

| Alu | 1,0 /1,2 | W000260185 | W000255648 |
|-----|----------|------------|------------|
|     | 1,2 /1,6 | W000260186 | W000255649 |
|     | 1,6 /2,4 | W000260187 | W000255650 |

| Fi<br>Fourré  | 1,0 / 1,2<br>1,2 / 1,6 | W000305150 | W000266330 | W000162834 | W000255655<br>W000241682 |  |
|---------------|------------------------|------------|------------|------------|--------------------------|--|
| Cored<br>wire | 1,6 / 2,4              | W000257395 | W000266331 | W000257397 | W000257396               |  |

Utilisation possible des galets ALU avec fils acier et fils fourrés.

Use possible from Alu wire rollers with stel and cored wire.

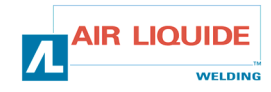

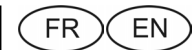

# **3.3. FONCTIONNEMENT**

Le dévidoir est reconnu automatiquement au démarrage du générateur, configurant le mode de fonctionnement de l'installation en fonction du numéro de programme sélectionné :

Programme 0 → MODE STANDARD Programmes 1 à 9 → MODE PROGRAMME

Le changement de programme se fait hors soudage avec les touches  $\mathsf{PROG}\text{+}$  et  $\mathsf{PROG}\text{-}.$ 

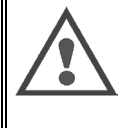

**ATTENTION** : Pour fonctionner, la version du logiciel affichée au démarrage sur le générateur doit être la 2.0 ou supérieure. Commande à distance Evoluée : Si une CAD 'Evoluée' est connectée sur le dévidoir, elle sera inactive affichant un message déroulant de la version du logiciel de la CAD.

## Mode Standard

Dans ce mode :

- Les réglages de vitesse fil, hauteur d'arc et de réglage fin, sont deportés sur le dévidoir et donc ne sont plus accessibles sur le générateur ;
- Les réglages de SETUP, du procédé et de synergie restent sur le générateur ;
   La réalisation de programme n'est pas possible ;
- La réalisation de programme n'est pas possible ;
- Le voyant JOB du générateur s'éteint pour indiquer que les réglages de la FAV sont actifs.

# Réglages

#### Vitesse Fil : (codeur de gauche)

- Seule la vitesse fil est une consigne, les autres valeurs (tension et épaisseur) sont calculées.
- En manuel la vitesse fil peut varier de 1m/mn à 25m/mn quelle que soit la sélection (fil, diamètre).
- En synergie la vitesse fil varie entre les butées mini et maxi fixées par la synergie.
- En électrode enrobée la consigne courant est réglée avec le potentiomètre de vitesse FIL de 20A à 320A pour le DIGIPULS 320 et de 20A à 420A pour le DIGIPULS 420.

Le réglage de la vitesse fil est actif hors et en soudage.

Il permet également de régler la vitesse fil durant une avance fil manuelle.

Il permet également de sélectionner les MENUS de SETUP.

#### Correction Tension : (codeur de droite)

Le réglage de la longueur d'arc est actif hors et en soudage.

- En manuel : En Lisse ou en Pulse la plage de réglage de la consigne Tension d'arc est de +10.0v à +50.0v
- En synergie : En Lisse ou en Pulse la plage de réglage de la consigne Longueur d'arc est de –50 à +50 incrément par rapport à la valeur donnée par la synergie

Bouton poussoir '+' : Permet d'incrémenter le n° de programme

Bouton poussoir '-' : Permet de décrémenter le n° de programme

Bouton poussoir 'OK' : Aucune fonctionnalité.

# 3.3. OPERATION

The wire feed is automatically recognised when the generator is started, it configures the operating mode depending on the program number selected:

Program 0 Programs 1 to 9 → STANDARD MODE
→ PROGRAM MODE

Changing the program is carried out with no welding in progress and using the PROG+ and PROG- keys.

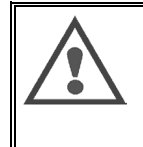

**CAUTION** : To operate correctly, the software version displayed when starting the generator must be version 2.0 or higher. Advanced remote control: If an 'Advanced' CAD is connected to the wire feed, it will be inactive and display a message giving the software version of the CAD.

Standard Mode

#### In this mode:

- The wire speed adjustment, arc height and fine adjustment are transposed to the wire feed and therefore no longer accessible on the generator;
- The SETUP adjustments for process and synergy remain on the generator ;
- Carrying out a program is not possible;
- The JOB indicator on the generator goes out to indicate the FAV adjustments are activated .

# Setting

#### Wire Speed: (left-hand coder)

- Only the wire speed can be set, the other values (voltatge and thickness) are calculated.
- In **manual** mode, the wire speed may vary from 1 m/mn to 25 m/mn for any selection (wire, diameter).
- In **synergy** mode, the wire speed varies between the minimum and maximum stops set by the synergy function.
- In coated electrode mode, the current setpoint is set via the wire speed potentiometer between 20 A and 320 A for DIGIPULS 320 and between 20 A and 420 for DIGIPULS 420.

The wire speed setting is active whether or not welding is in progress. It is also used to set the wire speed during a manual wire feed. Finally, it is used to select the SETUP MENUS.

#### Voltage Correction: (right-hand coder)

The arc length setting is active whether or not welding is in progress.

- In manual mode: In Smooth and Pulse modes, the setting range for the Arc Voltage Setpoint is +10.0 V to +50.0 V.
- In synergy mode: In Smooth or in Pulse modes, the setting range for the Arc Length Setpoint is 50 increments below or above the value given by the Synergy function.

'+' pushbutton: Used to increment the programme number

'-' pushbutton: Used to decrement the programme number

'OK' pushbutton: No functionality.

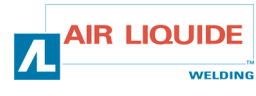

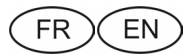

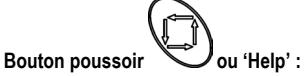

Un appui bref permet de passer à la fenetre de réglage suivante. L'appui maintenu sur ce bouton permet le défilement d'un message d'aide correspondant à l'écran en cours.

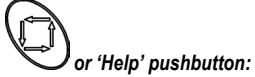

When this pushbutton is pressed briefly the next setting window appears. If the button is held down, a help message for the current screen is scrolled.

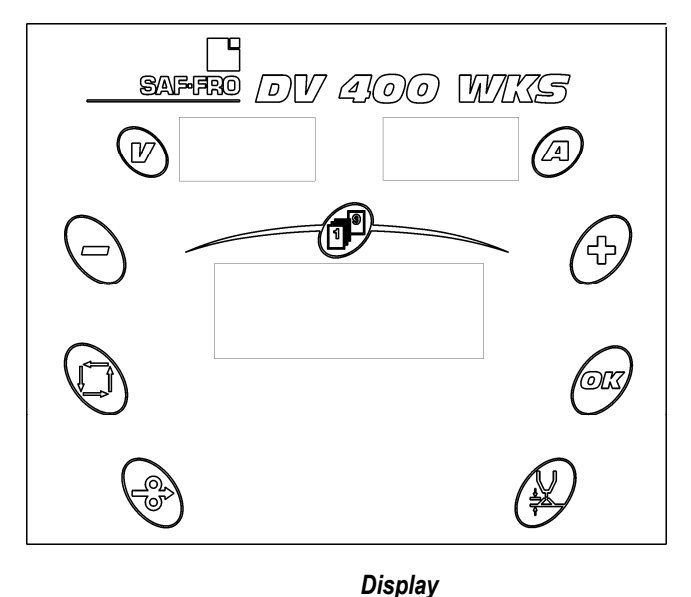

### Affichage

## Hors soudage :

L'écran LCD indique :

- Les valeurs de consigne de vitesse fil, d'épaisseur ou d'intensité et de longueur d'arc ;
- Le réglage fin ;
- Les messages de sécurités.

Les afficheurs mesure donnent les valeurs de consigne de tension et courant.

#### En soudage :

L'écran LCD indique :

- Par défaut, le courant et la tension mesurée ;
- A l'appui du bouton de défilement ou à la rotation d'un codeur, les valeurs de consigne.

Les afficheurs mesure donnent les valeurs mesurées de tension et courant.

#### Procédure d'utilisation

#### Hors soudage :

Ecran par défaut en mode SYNERGIE.

Tournez le codeur de gauche pour régler la Vitesse Fil, l'Epaisseur ou l'Intensite en fonction de la fenêtre sélectionnée, du mini au maxi de la synergie.
Tournez le codeur Longueur d'Arc de droite pour afficher le réglage 2 s.

La valeur V indique le pré-Affichage de la tension de soudage.

#### Dispiay

# No welding in progress:

The LCD screen displays :

- The wire speed, thickness or current and arc length;
- The fine setting;
- The safety messages.

The measurement displays show voltage and current.

#### During welding:

The LCD screen displays :

- By default, the measured current and voltage;
- On pressing the scroll key or turning a coder, the setpoint values.

The measurement displays give the measured values for voltage and current.

# Operating procedure

No welding in progress : Default screen in SYNERGY mode.

- Turn the left-hand coder to set the Wire Speed or Thickness or Current according to the selected window, from minimum to maximum synergy.
- When the right-hand coder (Arc Length) is turned, the Arc Length setting window is displayed directly. It disappears 2 seconds after the last rotation of the coder.
   The value V indicates the pre-welding voltage display.
- V.Fil
   V

   Ep
   V

   A
   V

   Longueur Arc / Length of Arc

   Réglage pulsé ou dynamisme

   Pulse or dynamism adjustment

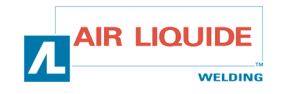

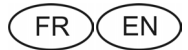

#### Ecran accessible par défaut en mode MANUEL.

- Tournez le codeur de gauche pour régler la vitesse fil de 1 à 25 m/min.
- Tournez le codeur de droite, pour régler la tension d'arc de 10 à 50 V.

#### Default screen in MANUAL mode.

- Turn the left-hand coder to set the wire speed between 1 and 25 m/mn.
- Turn the right-hand coder, to set the arc voltage between 10 and 50 V.

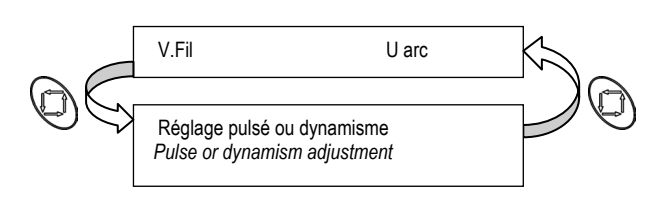

#### En soudage

Ecran accessible par défaut en mode **SYNERGIE**.

- affichage de la tension (U) et du courant (I) soudage.
- Dès que V.Fil ou l'épaisseur (Ep) ou le courant (A) sont modifiés avec le codeur gauche ou (H.Ar)c avec le codeur droit, l'affichage est mis à jour.

Le changement s'affiche durant la variation et 2s.après la fin de la variation.

#### During welding

#### Default screen in **SYNERGY** mode.

- the welding voltage (U) and current (I) are displayed.
- Any modification using the left-hand coder of V.Fil (Wire Speed) or Ep (Thickness) or A as per front panel pre-welding display or the right-hand coder (H.Arc) is displayed immediately.
- The display appears during modification and for 2 seconds after modification.

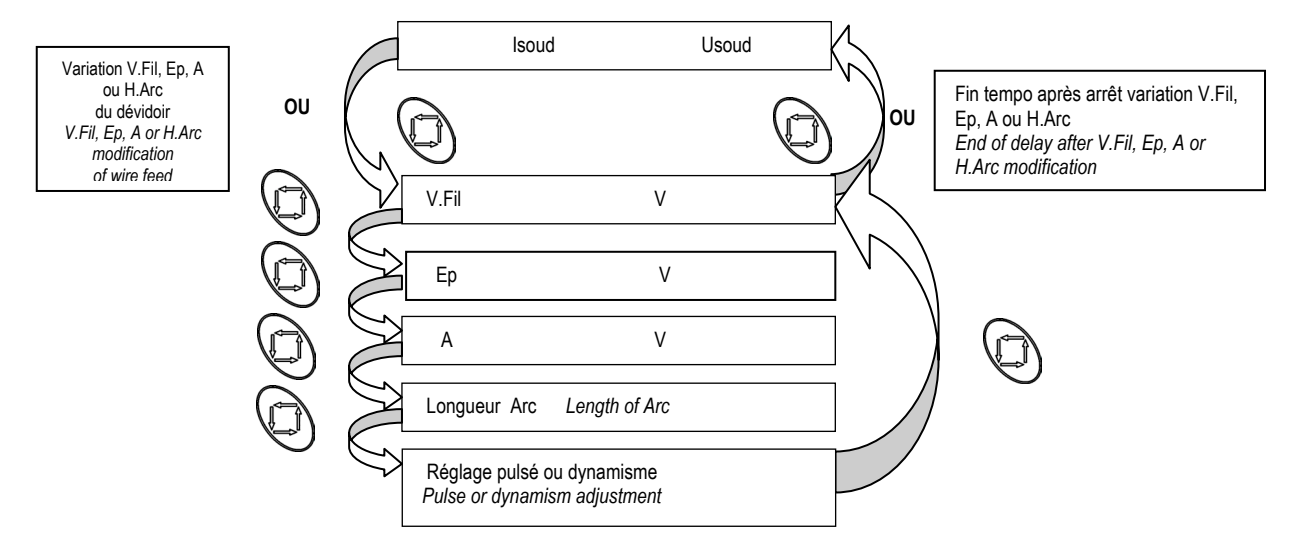

#### Ecran accessible par défaut en mode MANUEL

- U & I soudage sont affichés par défaut.
- Dès que (V.Fil ou U) sont modifiés, le changement est affiché.

Le changement s'affiche durant la variation et après la fin de la variation durant 2s.

#### Default screen in MANUAL mode.

- By default, the welding voltage (U) and current (I) are displayed.
- Any modification (of V.Fil or U) is displayed immediately.

The display appears during modification and for 2 seconds after modification.

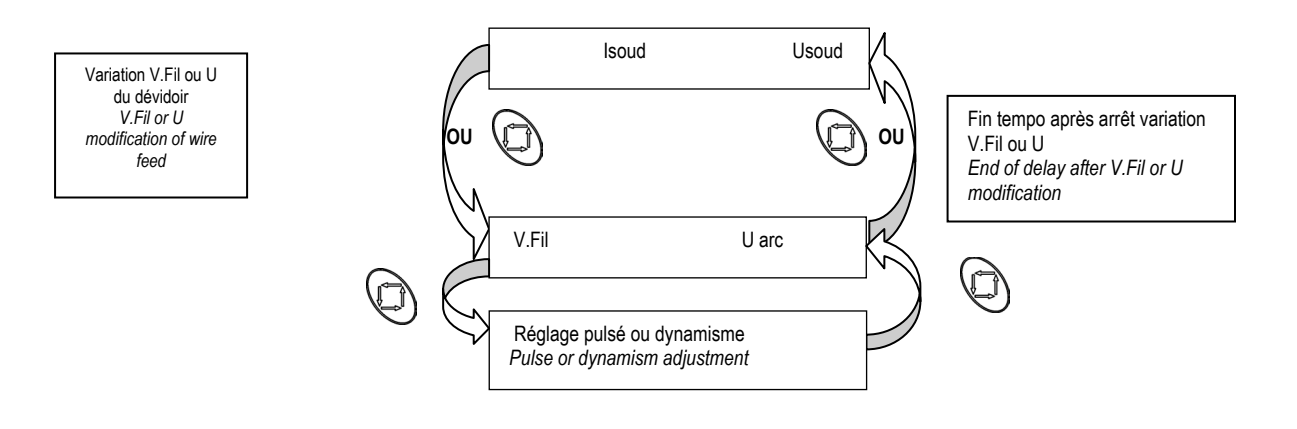

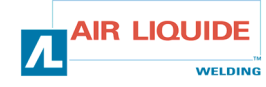

FR EN

# Mode programme

## Principe

Dans ce mode :

- Les réglages de vitesse fil (Vit fil), hauteur d'arc (HAr) et de réglage fin sont deportés sur le dévidoir et donc ne sont plus accessibles sur le générateur;
- Les réglages de SETUP CYCLE, du procédé et de synergie sont consultables sur le dévidoir;
- Les 9 programmes sont entièrement modifiables ;
- Le séquenceur n'existe qu'en mode synergie ;
- Des messages d'aide sont disponibles pour chaque fonction ;
- Le voyant JOB du générateur s'allume pour indiquer que les réglages de la FAV ne sont plus actifs ;
- Le voyant JOB du générateur clignote pour indiquer qu'au moins un des paramètres du programme courant a été modifié sans être sauvegardé.

# Réglage (hors & en soudage)

Vitesse Fil : (codeur de gauche)

- Seule la vitesse est une consigne, les autres valeurs (tension, épaisseur et intensité) sont calculées .
- en manuel la vitesse fil peut varier de 1m/mn à 25m/mn quelque soit la sélection (fil, diamètre).
- en synergie la course du potentiomètre vitesse fil est totale entre les butées mini et maxi fixées par la synergie.
- en electrode enrobées la consigne courant est réglée avec le potentiomètre de vitesse FIL de 20A à 320A pour le DIGI@PULS 320 et de 20A à 420A pour le DIGI@PULS 420.

Le réglage de la vitesse fil est actif hors et en soudage.

Il permet également de régler la vitesse fil durant une avance fil manuelle.

#### Correction Tension : (codeur de droite)

Le réglage de la longueur d'arc est actif hors et en soudage.

- <u>en manuel</u>: en Lisse ou en Pulsé la plage de réglage de la consigne Tension d'arc est de +10.0v à +50.0v.
- en synergie : En Lisse ou en Pulsé la plage de réglage de la consigne Longueur d'arc est de –50 à +50 incrément par rapport à la valeur donnée par la synergie.

Il permet également de régler les valeurs des SETUP.

#### Bouton poussoir '+' et '-':

- L'appui sur le bouton PRG + permet de passer au programme suivant.
- L'appui sur le bouton PRG permet de passer au programme précédent.
- Le chaînage en soudage est possible uniquement si les paramètres suivants
- sont identiques d'un programme à l'autre :
- Cycle (2t,4t ou Pt), mode (Synergie, manuel)
- Procédé, Fil, Diamètre, Gaz.

Sinon le prog en cours est maintenu et un message d'aide s'affiche.

### Bouton poussoir 'OK' :

La TOUCHE OK permet de sauvegarder tous les paramètres du programme en cours.

Cette touche n'est active qu'en phase hors soudage.

Lors du 1er appui un écran de choix de numéro de programme apparaît.

On choisit le numéro de programme avec le codeur droit ou on annule la sauvegarde

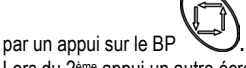

Lors du 2<sup>ème</sup> appui un autre écran de confirmation de sauvegarde apparaît.

# Programme mode

# Principe

In this mode:

- The wire speed adjustment (Vit fil), arc height (HAr) and fine setting are
- transposed to the wire feed and therefore no longer accessible on the generator;
  The SETUP CYCLE adjustments, for process and synergy are displayed on the wire feed;
- The 9 programs can be fully modified;
- The sequencer only exists in synergy mode;
- Help messages are available for each function;
- The JOB indicator of the generator lights to show that the FAV adjustments are no longer activated;
- The JOB indicator of the generator flashes to show that at least one of the current programs has been modified without being saved.

## Setting (before or during welding)

#### <u>Wire Speed</u> : (left-hand coder)

- Only the speed is a setpoint, the other values (voltage, thickness and current) are calculated.
- In **manual** mode, the wire speed may vary from 1 m/mn to 25 m/mn for any selection (wire, diameter).
- In **synergy** mode, the wire speed potentiometer can travel fully between the minimum and maximum stops set by the synergy function.
- In coated electrode mode, the current setpoint is set using the wire speed potentiometer between 20 A and 320 A for DIGI@PULS 320 and between 20 A and 420 for DIGI@PULS 420.
- The wire speed setting is active whether or not welding is in progress.
- It is also used to set the wire speed during a manual wire feed.

#### Voltage Correction: (right-hand coder)

- The arc length setting is active whether or not welding is in progress.
   <u>in manual mode</u>: In Smooth and Pulse modes, the setting range for the Arc Voltage Setpoint is +10.0 V to +50.0 V.
- <u>in synergy mode:</u> In Smooth or in Pulse modes, the setting range for the Arc Length Setpoint is 50 increments below or above the value given by the Synergy function.

Finally, it is used to set the SETUP values.

#### '+' and '-' pushbuttons :

When the PRG + button is pressed the next programme is accessed. When the PRG - button is pressed the previous programme is accessed. Welding programme chaining is possible only if the following parameters are identical between one programme and the next: Cycle (2T, 4T or Pt (Spot)) and mode (Synergy, Manual). Process. Wire, Diameter, Gas.

Otherwise the program underway is retained and a help message displayed.

### 'OK' pushbutton :

The OK key is used to save all the current programme parameters.

This key is only active when no welding is in progress.

When pressed for the first time, a programme number selection screen appears. The programme number is selected using the right-hand coder or the save operation

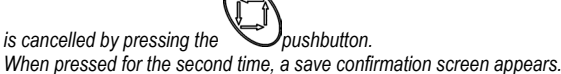

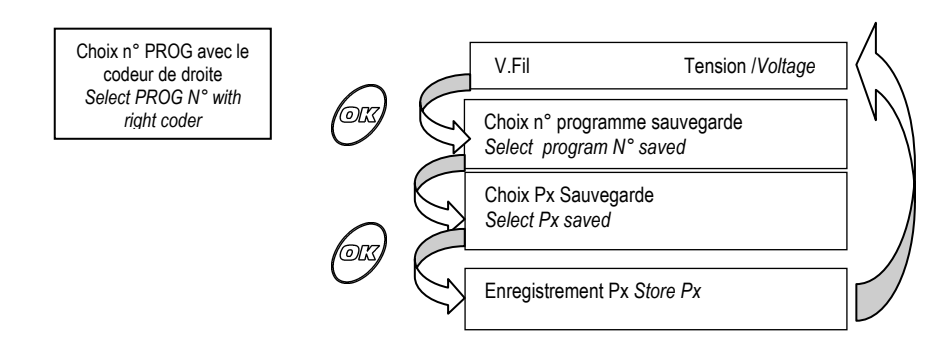

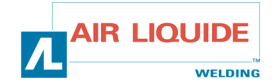

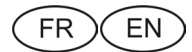

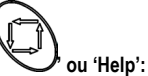

Bouton poussoir vou 'Help': Cette touche est active hors et en soudage.

L'appui bref (<1s) sur ce bouton permet le défilement des menus généraux

à l'écran en cours.

Il permet aussi d'annuler une opération de sauvegarde d'un programme (voir ci-dessous) This

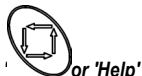

Or 'Help' pushbutton:

This key is active whether or not welding in progress.

Press this button briefly to scroll through the general menus. If this button is held down, a help message for the currently active screen is scrolled.

This key is also used to cancel a programme save operation (see below).

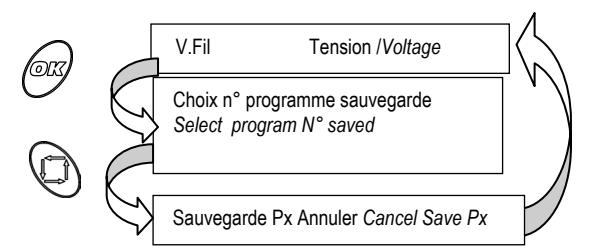

#### **Autres fonctions**

#### Cycle :

Accessible hors soudage, ce menu permet de construire un programme complet avec choix du procédé, de la synergie et du SETUP.

Dans le réglage de la synergie, une sélection automatique des synergies existantes est faite en fonction du choix successif du procédé, de la nature de fil et de son diamètre.

Dans certains cas (config FAV ou config prog), des menus du SETUP ne seront pas accessibles (voir tableau ci-dessous), afin de rendre plus simple et plus rapide son utilisation et ainsi éviter d'afficher des MENU inutiles.

Le 1<sup>er</sup> MENU accessible quand on rentre dans le SETUP correspond au dernier MENU modifié lors du précédent accés au SETUP.

#### Séquenceur :

Le séquenceur permet de réaliser une succession de régime de soudage chaud puis froid.

Un séquenceur est construit par programme uniquement en mode synergie, en 2T ou 4T.

Il peut démarrer par la phase chaude ou la phase froide .

Le séquencement s'effectue uniquement en phase de soudage (pas en hot Start & en évanouissement).

Le rapport cyclique du séquenceur est de 50% non réglable.

La correction de longueur d'arc et de réglage fin est la même pour les 2 phases.

### Affichage

#### Hors soudage :

L'écran LCD indique :

- Les valeurs de consigne de vitesse fil, d'épaisseur ou intensité ;
- Le numéro de programme courant, la longueur d'arc et le réglage fin ;
- Les messages de sécurités.

Les afficheurs mesure donnent les valeurs de consigne de tension et courant.

#### En soudage :

L'écran LCD indique :

- Par défaut, le numéro de programme courant, le courant et la tension mesurés ;
- A l'appui du bouton de défilement ou à la rotation d'un codeur, les valeurs de consigne.

Les afficheurs mesure donnent les valeurs mesurées de tension et courant

### Other functions

#### Cycle :

This menu is accessible when no welding is in progress. It is used to construct a complete programme, selecting the process, synergy and SETUP. In the synergy settings, the best available synergy is selected automatically according to the selections made for the process, type of wire and wire diameter.

In cases such as front panel configuration (config FAV) or programme configuration (config prog), some SETUP menus will not be accessible. This makes operation more straightforward and faster and avoids displaying unnecessary menus. The first menu accessible on entering SETUP will be the last menu modified during the previous access to SETUP.

#### Sequencer :

The sequencer is used to create a series of hot then cold welding modes.

A sequence can only be constructed for programmes in synergy, 2T or 4T mode.

Starting up during hot or cold weather is possible. Sequencing can only include the welding phase (not Hot Start or Slope-Down mode).

The cycle ratio of the sequencer is 50% and cannot be adjusted. Arc length and fine setting correction is the same for both phases.

#### Display

#### No welding in progress:

- The LCD screen displays:
  - The setpoint values for wire speed, thickness or current;
  - The number of the current program, the arc length and fine adjustment;
     The safety messages.

The measurement display shows setpoint values of voltage and current.

#### During welding:

#### The LCD screen displays:

- By default, the number of the current program, the current and voltage measured;
- A l'appui du bouton de défilement ou à la rotation d'un codeur, les valeurs de On pressing the scroll key or turning a coder, the setpoint values.

The measurement display shows the measurement values of voltage and current

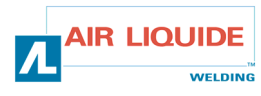

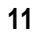

FR EN

# Procédure d'utilisation

### Hors soudage

Ecran accessible en mode synergie :

- tournez le codeur de gauche (Vit Fil ou Ep ou A) pour régler la valeur de gauche sur l'afficheur
- tournez le codeur de droite (H.arc ou Reg fin) pour régler la valeur de droite sur l'afficheur.
- La valeur V indique le pré-affichage de la tension de soudage
- tournez le codeur de gauche sur le menu CYCLE pour les faire défiler
- tournez le codeur de droite sur le menu CYCLE pour les ajuster.

# Operating procedure

# No welding in progress

Screen accessible in synergy mode
 Turn the left-hand coder (Vit Fil or Ep or A) to set the left-hand value on the display unit.

- Turn the right-hand coder (H.Arc or Reg fin) to set the right-hand value on the display unit
- The value V indicates the pre-welding display of the welding voltage
- Turn the left-hand coder on the CYCLE menus to scroll through them
- Turn the right-hand coder on the CYCLE menus to modify them

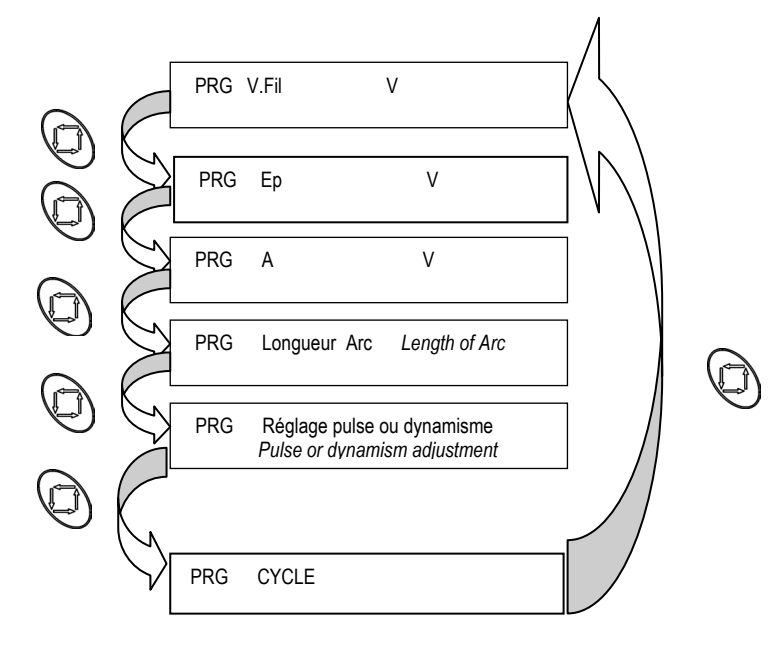

Ecran accessible en mode MANUEL :

- tournez le codeur de gauche pour régler la vitesse fil, valeur de gauche sur l'afficheur.
- tournez le codeur du bas (U ou Reg Fin) pour régler la valeur de droite sur l'afficheur.
- En manuel, pas de réglage possible de l'épaisseur, pré-Aff I, H.Arc et pas affichage Pré-Aff U.
- Screen accessible in MANUAL mode:
  - Turn the left-hand coder to set the wire speed shown by the left-hand value on the display.
  - Turn the bottom coder (U or Reg fin) to set the right-hand value on the display unit.
  - In manual mode, it is not possible to adjust the thickness, pre-welding current display, H.Arc and there is no pre-welding voltage display.

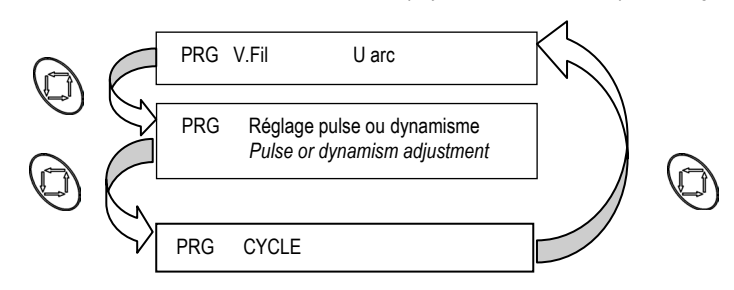

## Ecran accessible sur la position CYCLE:

- accédez au SETUP 'CYCLE' en appuyant sur la touche
- Une fois le SETUP 'CYCLE' sélectionné, tournez le codeur de gauche pour faire défiler les MENUS du SETUP 'CYCLE'.
- tournez le codeur de droite pour régler la valeur d'un MENU.
- Pour sortir du SETUP 'CYCLE' , appuyez sur la touche OK ou
- appuyez sur la touche (dans n'importe quel menu ci-dessus) pour sortir du mode
- CYCLE, les modifications sont prises en compte mais non sauvegardées.
- appuyez sur la touche OK (dans n'importe quel menu ci-dessus) pour sortir du mode CYCLE avec la possibilité ou pas de sauvegarder les modifications effectuées.

Screen accessible in **CYCLE** position:

- 'CYCLE' SETUP is accessed by pressing the Vev.
   Once 'CYCLE' SETUP has been selected, turn the left-hand coder to scroll through 'CYCLE' SETUP menus.
- Turn the right-hand coder to adjust the value of a menu.
- To exit ' CYCLE ' SETUP, press the OK or
- To exit from CYCLE mode press the Vkey (in any of the menus above).
- The modifications are acknowledged but not saved.
- By pressing the OK key (in any of the menus above), you can exit from CYCLE mode, with the possibility of saving the modifications made.

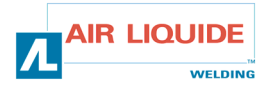

FR EN

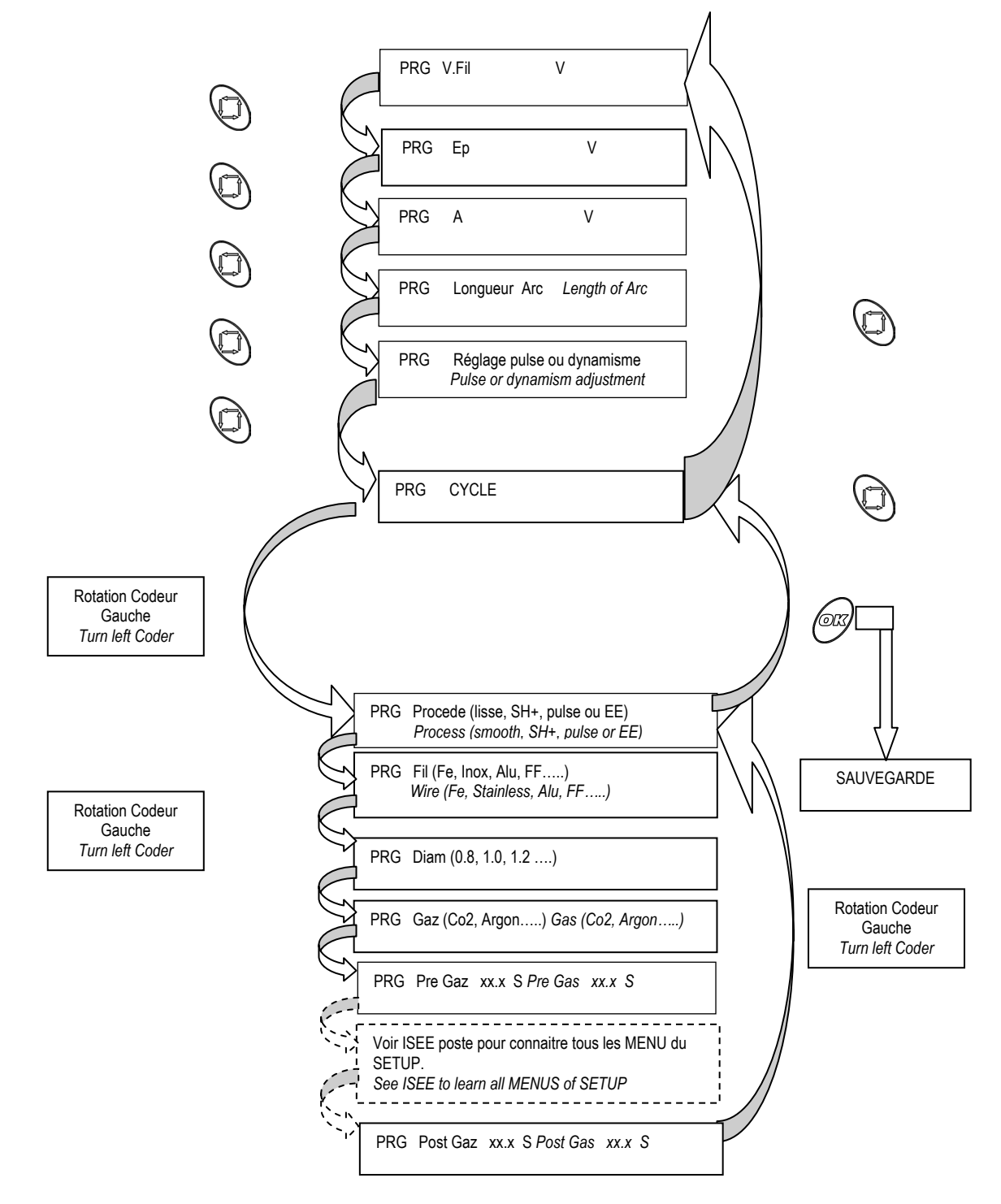

Le SETUP 'CONFIG' est accessible uniquement sur le générateur

SETUP 'CONFIG' is accessible only on the generator.

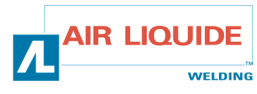

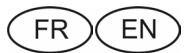

#### En soudage

En soudage, le prog en cours, U & I soudage sont affichés.

Des que (V.Fil ou Ep ou A) sont modifiés avec codeur gauche ou (H.Arc) avec codeur droit, le changement est affiché durant la variation et après la fin de la variation durant 2s

faites défiler les fenêtres de réglage (voir ci-dessous) en appuyant sur Les réglages des SETUP 'CYCLE' ne sont pas accessibles. L'appui sur la touche OK ne permet pas de mémoriser le programme courant

Ecran accessible en mode synergie :

#### During welding

During welding the currently active programme and welding voltage and current are displayed.

Any modification of V.Fil (wire speed) or Ep (thickness) or A with the left-hand coder or H.Arc with the right-hand coder is displayed during modification and for 2 seconds afterwards.

You can scroll through the setting windows (see below) by pressing You cannot access 'CYCLE' SETUP. Pressing the OK key does not store the current program.

Screen accessible in synergy mode:

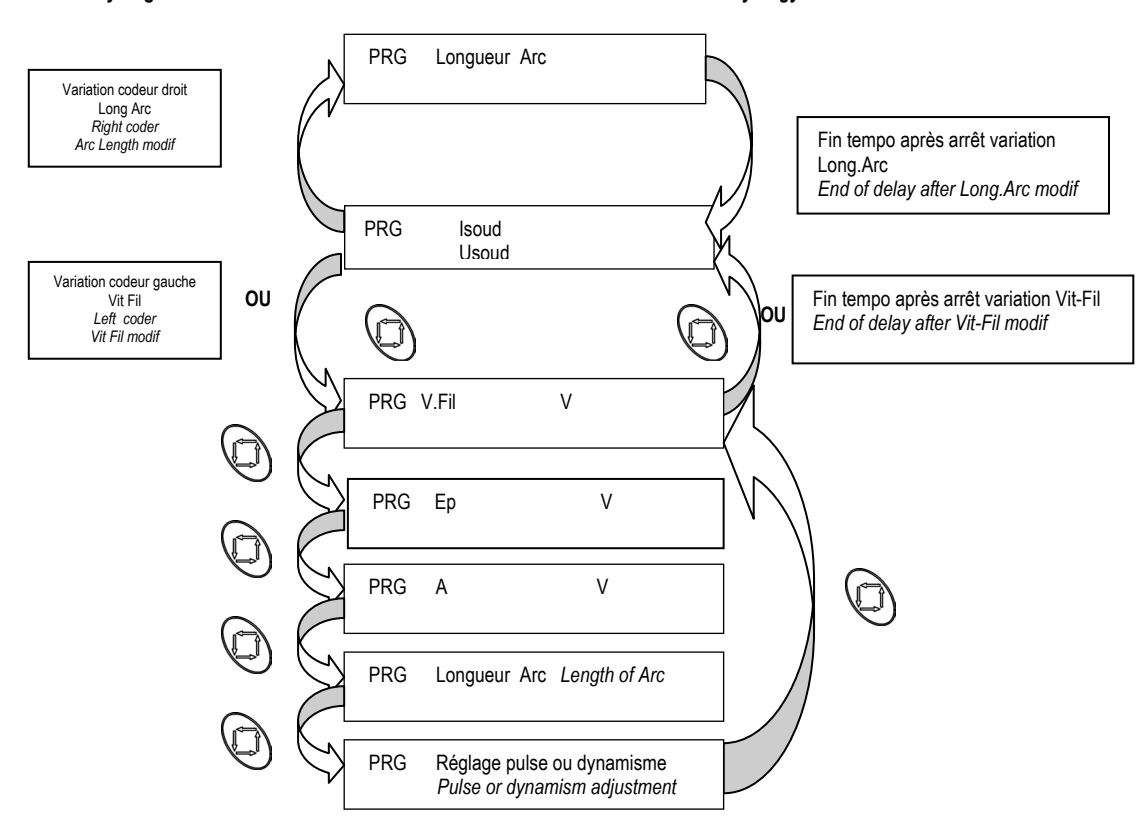

Ecran accessible en mode manuel :

Screen accessible in manual mode:

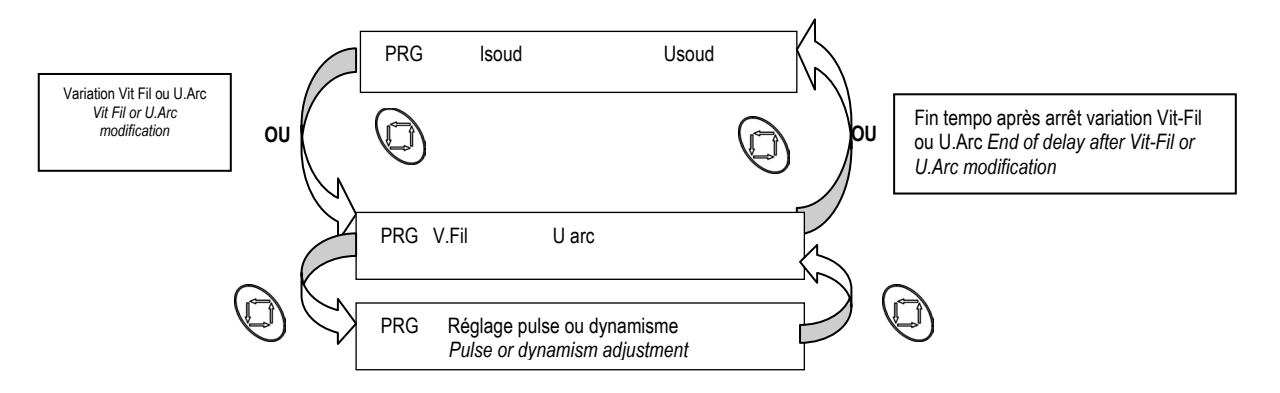

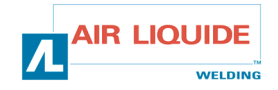

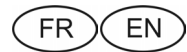

# 3.4. SECURITE

Si le générateur se met en défaut, un message indique sur le dévidoir le type de défaut. L'appui sur la touche OK permet d'acquitter le défaut.

Liste des défauts affichés :

If the generator is in default mode, a message on the wire feed shows the default type. Pressing the OK key clears the default

Secu\_Thermi que la seda a seconda a sé Sur chauffe onduleur <u>Thermal default</u> Sonde ou chaîne de mesure température onduleu Secu\_Sonde\_Ther en court-circuit ou deconnecté <u>Sensor C default</u> Secu\_Debi t\_GRE Débit GRE trop faible <u>Flow water defau</u> Défaut onduleur (i primaire, precharge, alim Secu\_Ondul eur onduleur) Inverter default Secu\_U\_reseau 360V > Tension réseau > 440 V <u>Main supply defa</u> \_Secu\_U\_moteur Défaut alimentation moteur supply motor def \_Secu\_l\_moteur\_ Surintensité moteur overload motor Secu\_TachyMoteur Pas de retour information vitesse fil de rotation <u>tach motor defau</u> Securi te\_MEMOI RE Sauvegarde impossible Secu MEMORY Communication avec un des périphériques Secu\_COMM\_CAN Secu\_COMM\_CAN connectés au bus CAN impossible

Type onduleur non reconnu

Réglage générateur inadapté

# 3.4. SECURITY

|   | Inventer Overneau                                                               |
|---|---------------------------------------------------------------------------------|
|   | Inverter temperature probe or measuring channel short-circuited or disconnected |
|   | Water cooling unit flow too low                                                 |
|   | Inverter fault (primary current, precharge, inverter power supply)              |
| 1 | 360V > mains voltage >440 V                                                     |
|   | Motor power supply fault                                                        |
|   | Motor overcurrent                                                               |
|   | No feedback from rotation wire speed                                            |
|   | Save impossible                                                                 |
|   | Communication with peripherals on CAN bus impossible                            |
|   | Inverter type not recognized                                                    |
|   | Unsuited generating adjustment                                                  |
|   |                                                                                 |

- Les afficheurs mesures indiquent [- - -].

Erreur PUISSANCE

<u>POWER defaul t</u> Def\_config\_gene

# - The measurement displays show [- - -]. Miscellaneous messages

List of faults displayed :

### **Messages divers**

#### Message à l'initialisation. Boot message. PULSE\_320\_V1.0 <u>PULSED\_320\_V1.0</u> PULSE\_420\_V1.0 PULSED\_420\_V1.0 Message à l'initialisation. Boot message. Purge gaz en cours avec décrémentation du Gas purge underway with timer count down Purge\_Gaz\_=\_Xs temps <u> Purge\_Gaz = Xs</u> Dévidage manuel en cours avec indication de la Manual feed underway with display of Wire Speed Devi dage\_=\_xx. x consigne de Vitesse Fil setpoint <u>Wire feeding\_=\_xx.x</u> Chainage de programme impossible avec les Program sequence impossible with current Chai n\_i mposši bl e réalages courants adiustment <u>Chai n\_i mpossi bl e</u> Confirmation de connexion du dévidoir Confirmation of wire feed connection \_DEV\_connecte\_ **DEV** connected Confirmation de connexion d'une torche ou CAD à Confirmation of connection of a torch or CAD to TORCHE\_CAD\_ana potentiomètre potentiometer TORCH\_CAD\_ana

Les afficheurs mesures indiquent [- - -].

### Mise sous tension

L'écran LCD indique successivement :

- Un écran noir 2 s ;
- La version du logiciel du dévidoir et le nom du générateur 2 s ;
- L'état de la connexion vers la commande à distance ou la torche à potentiomètre 2 s.
- Les afficheurs mesure donnent successivement :

- tous les segments allumés 2 s ;

- La version du logiciel du dévidoir à droite et le nom du générateur à gauche 2s.

The measurement displays show [- - -].

# Energizing

The LCD succesively shows:

- A black screen 2 s;
- The version of the wire feed software and generator name 2 s;
- Status of connection with the remote control or potentiometer torch 2 s.
- The measurement displays successively show:
  - All segments lit for 2 s;
  - The software version of the wire feed on the right and name of generator on the left 2s.

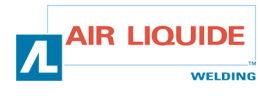

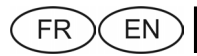

# **OPTIONS**

# **OPTIONS**

- 1. Kit chariot, réf : W000 267 595
- 2. Option débitlitre, réf : W000 267 596
- 3. Torche à potentiomètre, réf : W000 055072

La torche à potentiomètre est reconnue automatiquement quand elle est connectée au dévidoir. Cela entraine :

- La sélection automatique du programme 0 et l'impossibilité d'utiliser les autres programmes;
- La prise en compte des consignes vitesse fil et hauteur d'arc uniquement sur la torche.

1. Chariot kit, ref : W000 267 595

\_

\_

- 2. Flowmeter option, ref : W000 267 596
- 3. Flowmeter option, ref : W000 055072

The potentiometer torch is automatically recognised when connected to the wire feed. This leads to:

- Automatic selection of program 0 and impossibility of using other programs;
- Taking into account wire speed and arc height setpoints only on the torch.

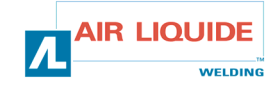

# 4. ENTRETIEN

2 fois par an, en fonction de l'utilisation de l'appareil, inspecter :

- ⇒ la propreté du dévidoir
- ⇒ les connexions électriques et gaz.

Twice a year, according to how often the set is used, inspect :

- ⇒ the general cleanliness of the wire feeder
- the electrical and gas connections. ⇒

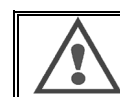

#### ATTENTION

Ne jamais entreprendre un nettoyage interne ou dépannage sans s'être assuré au préalable que le poste est effectivement débranché du réseau.

Démonter les panneaux du dévidoir et aspirer les poussières et particules présentes. Le travail sera exécuté avec un embout plastique afin de ne pas endommager les isolants des bobinages

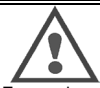

#### ATTENTION 2 FOIS PAR AN

Les circuits électroniques seront nettoyés avec soin par aspiration sans que l'embout ne brutalise les composants.

En cas de mauvais fonctionnement du dévidoir, avant l'analyse de la panne prenez toujours la précaution de

- ⇔ vérifier les connexions électriques des circuits de puissance, de commande et d'alimentation.
  - l'état des isolants, des câbles, des raccords et des canalisations.

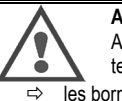

### ATTENTION

A chaque mise en route de l'installation et avant toute intervention

technique SAV, vérifier que :

les bornes de puissance soient bien serrées

- ⇔ qu'il s'agit du bon couplage
- ⇔ le débit du gaz ⇔ l'état de la torche
- la nature et le diamètre du fil ⇒

# **4.1. GALETS ET GUIDES FILS**

Ces accessoires assurent, dans des conditions d'utilisations normales, un service prolongé avant de nécessiter leur échange.

Il arrive cependant qu'après un temps d'utilisation, une usure exagérée ou un colmatage dû à un dépôt adhérant, se manifeste.

Pour minimiser ces effets négatifs, il est bon de veiller à l'état de propreté de la platine

Le groupe moto réducteur ne nécessite aucun entretien.

# **4.2. LISTE DES DEFAUTS**

Défaut connectique dévidoir (ou sécurité CAN) : dialogue interrompu avec le dévidoir (exclusivement) ou pas de dévidoir présent (ne s'affiche pas en électrode enrobée) Acquitter cette sécurité par un appui sur la touche OK

#### Défaut affichés au poste mais liés au dévidoir :

- Défaut codeur : Acquitter cette sécurité par un appui sur la touche OK mais ce défaut (sauf si détection intempestive) impose une intervention sur le dévidoir (voir procédure de dépannage)
- Défaut tension moteur : Acquitter cette sécurité par un appui sur la touche OK mais ce défaut (sauf si détection intempestive) impose une intervention sur le dévidoir ou le générateur (voir procédure de dépannage)
- Défaut courant moyen moteur : Acquitter cette sécurité par un appui sur la touche OK

Acquittement : appui sur la touche OK ou deux appuis successifs sur la gâchette.

CAUTION

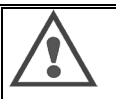

Never clean or make repairs on the inside without first making sure that the set has been disconnected from the mains.

FR

4. MAINTENANCE

EN

Remove the wire feeder panels and vacuum up any dust and particles presente. Always fit a plastic nozzle when cleaning these parts so as not to damage the winding insulation.

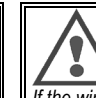

CAUTION TWICE A YEAR Carefully vacuum the electronic circuits, taking care to ensure that the nozzle does not damage the components.

If the wire feeder develops a malfunction, before trying to diagnose the problem, perform the following steps, check :

⇒ the electrical connections on the power, control and supply circuits.

the condition of the insulation, cables and lines. ⇔

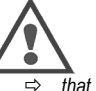

### CAUTION

At each startup of the welding set and before any SAV technical servicing operations, check :

- that power terminals are not poorly tightened
- that the coupling is right
- ⇔ ⇔ the gas flow
- ⇔ the condition of the torch
- ⇒ the kind and diameter of the wire

# 4.1. WIRE ROLLERS AND GUIDES

Under normal working conditions, these accessories will give you long service life before requiring replacement

However, early wear or clogging can be caused by sticky deposits.

To reduce the risk of this happening, check the cleanliness of the plate at regular intervals

The motor reducing gear set is maintenance-free.

# 4.2.1 IST OF FAULTS

Wire feed unit connection (or CAN safety) fault: dialogue broken off with the wire feed unit (only) or no wire feed unit present (does not display in the coated electrode mode) Clear this safety message by pressing the OK key

## Faults displayed on the welding set but connected with the wire feed unit:

- Encoder fault: Clear this safety message by pressing the OK key but it will require action at the wire feed unit (except for random detections)(see fault finding procedure)
- Motor voltage fault: Clear this safety message by pressing the OK key but it will require action at the wire feed unit or the generator (except for random detections)(see fault finding procedure)
- Mean motor current fault. Clear this safety message by pressing the OK key

To clear: press the OK key or press the trigger twice.

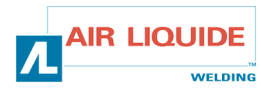

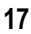

# 5. MAINTENANCE / PIECES DE RECHANGE

# 5. MAINTENANCE / SPARE PARTS

# **5.1 PIECE DE RECHANGE**

(& voir dépliant FIGURE 1 à la fin de la notice)

**5.1 SPARE PARTS** 

(& see fold-out FIGURE 1 at the end of the manual)

| Rep RE  |             | Designation                                   | Designation                              |  |
|---------|-------------|-----------------------------------------------|------------------------------------------|--|
| nem. Ph | N. SAF      | Face avant                                    | Front nanol                              |  |
| ٥       | W0001/7185  | Bouton poussoir avance fil                    | Wire feed push button                    |  |
| 2/5/10  | W000147103  | Kit bouton bleu                               | hu hutton set                            |  |
| 11      | W000203300  | Bouchon protection embase CAD                 | CAD socket protection button             |  |
|         | 11000147304 | Eléments internes                             | Internal parts                           |  |
|         | W000241667  | Carte embase male faisceaux                   | Male harness hase card                   |  |
|         | W00024166/  | Carte embase CAD                              | CAD hase card                            |  |
|         | W000241004  | Counternibase CAD                             | STD blue through wall coupling           |  |
|         | W0001407026 | Coupleur rouge trav cloison standard          | STD red through wall coupling            |  |
|         | W000137020  | Embout coup ran tray cloison                  | Through wall "coup rap" and              |  |
|         | W0000147413 | Connecteur, Soudure embase male               | Male welding base connection             |  |
|         | W000241000  | Electro 24 VDC équinée                        | 24 VDC electro with fittings             |  |
|         | W0000140727 | Carte électronique WKS                        | WKS electronic card                      |  |
|         | W000207517  | Tôlerie                                       | Bodywork                                 |  |
|         | W000267518  | Kit tôlerie complet                           | Complete bodywork set                    |  |
| 31      | W000148918  | Cache hohine                                  | Reel cover                               |  |
| 32      | W000267519  | Lot capot transparent + fixation              | Transparent hood + hinding set           |  |
| 33      | W000149075  | Axe hohine complet                            | Complete spool shaft                     |  |
| 34      | W000148691  | Forou ave bobine                              | Nut shoul shaft                          |  |
| 7       | 11000140031 | Platine                                       | Rase plate                               |  |
| 40      | W000255656  | Moto réducteur platine PA 4G Ø37 CYI          | Base plate PA 4G Ø 37 CVL geared motored |  |
| 40      | W000241680  | Ensemble moto réducteur codeur                | Geared motor and encoder unit            |  |
| 42      | W000241681  | Ensemble embase torche la 66 mm               | Torch base unit la 66 mm                 |  |
| 43      | W000148658  | Ensemble 2 vis de fixation carter             | 2 screws set for roller casing           |  |
| 44      | W000148661  | Ensemble réglage pression chane               | Pressure adjustument cover unit          |  |
| 45      | W000163284  | L ot d'engrenage / axe fixation               | Batch of gaers / clevis pin              |  |
| 46      | W000255651  | Ensemble chape droite + Ensemble chape gauche | Right cover unit + 1 eft cover unit      |  |
| 47      | W000255653  | Ensemble carter de protection                 | Protective casing unit                   |  |
| 48      | W000148699  | Cache plastique embase torche                 | Nut torch cover plastic                  |  |
| 49      | W000267516  | Base platine plastique                        | Plastic feeding plate                    |  |
|         |             | Chariot                                       | Trollev                                  |  |
|         | W000147076  | Roue pivotante Ø 65                           | Pivot wheel Ø 65                         |  |
|         | W000147075  | Roue fixe Ø 160                               | Fixed wheel Ø 160                        |  |
|         | W000267522  | Kit calottes autobloquantes                   | Self locking caps kit                    |  |

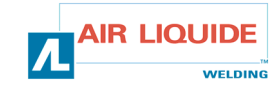

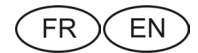

# 5.2. PROCEDURES DE DEPANNAGE DU DEVIDOIR

# 5.2. WIRE FEEDER UNIT DIAGNOSIS CHART

Les interventions faites sur les installations électriques doivent être confiées à des personnes qualifiées pour les effectuer (voir MANUEL INSTRUCTIONS DE SECURITE). Servicing operations carried out on electric installations must be performed by persons qualified to do this kind of work (see SAFETY INSTRUCTIONS section). At the first energize, you have to choose the language, this menu doesn't appear it will menu that the machine hasn't been initialized in the factory, in A la première mise sous tension, le premier menu rencontré est le choix de la langue, si ce n'est pas le cas c'est que le poste n'a pas été réinitialisé en this return back to paragraph factory parameter usine, se reporter au paragraphe retour aux paramètres usine CAUSES REMEDES CAUSES SOLUTIONS **GENERATEUR SOUS TENSION PAS DE CONSIGNE** GENERATOR SWITCHED ON, NO SETPOINT Alimentation vérifier le fusible F1 sur carte dévidoir Supply Check fuse F1 on the wire feed card Connectique vérifier que la prise faisceau est Connections 17P Check that the harness connection branchée côté poste et côté devidoir is connected on the welding set vérifier le connecteur B23 sur carte face side of the wire feed unit 197 avant et le connecteur J1 sur carte 197 Check connector B23 on the front panel card and connector J1 on the embase poste vérifier les connecteurs B43 et B56 sur set base card carte dévidoir et le connecteur J1 sur Check connectors B43 and B56 on the G7 carte embase dévidoir wire feed card and connector J1 on vérifier que L4 et L2 sont allumées the wire feed base card Check that L4 et L2 are alight If NG ⇒ change the front panel IC Carte électronique si non ⇒ changer le CI de face avant Electronic card 197 GP GENERATEUR SOUS TENSION ET AUCUN MESSAGE SUR L'AFFICHEUR OU GENERATOR ON AND NO MESSAGE ON THE DISPLAY OR DISPLAY PROBLEME D'AFFICHAGE PROBLEM Alimentation Eteindre puis rallumer l'installation Supply Switch the installation off and on again PRESENCE DU MESSAGE CAN DEFAULT PRESENCE OF CAN ERROR MESSAGE Vérifier que le dévidoir est bien Check that the wire feed is properly Connectique Connections connecté (le connecteur B23 sur carte connected (connector B23 on the face avant connecté au connecteur J1 front panel card connected to sur carte embase poste et le connecteur connector J1 on the set base card, B43 sur carte dévidoir et le connecteur and connector B43 on the wire feed J1 sur carte embase dévidoir) card and connector J1 on the wire Acquittement par appui long sur un des feed base card) Clear by holding the four buttons quatres boutons down for a long time PRESENCE DU MESSAGE ENCODER DEFAULT PRESENCE OF ENCODER ERROR MESSAGE Connectique Vérifier que la bretelle du codeur est Connections Check that the encoder jumper is 197 GP bien connectée à B54 de la carte properly connected at B54 of the dévidoir wire feed card Check the connection of the motor 1.57 vérifier le branchement de l'alimentation 1.57 du moteur sur les prises Fastons MOT+ supply to the MOT+ (red wire from motor) and MOT-(blue wire from (fil rouge du moteur) et MOT-(fil bleu du motor) Fastons moteur) PRESENCE DU MESSAGE CURRENT DEFAULT PRESENCE OF CURRENT ERROR MESSAGE Vérifier que le moteur n'est pas Check that the motor is not jammed bloqué par une pièce mécanique by a mechanical part (gear, pigtail (engrenage, fil en queue de wire, etc) at the base plate cochon...) au niveau de la platine Check that the rollers are not too 147 Vérifier que les galets ne sont pas tight trop sérrés G7 Check that the coil is not jammed Vérifier que la bobine n'est pas 13P Check that the sleeve is not dirty 1.57 upstream or downstream of the base bloquée Vérifier que la gaine n'est pas plate GØ encrassée en amont comme en aval Check the diameters of the contact 67 de la platine tube and of the wire used Vérifier le diamètre du tube contact à celui du fil employé PRESENCE OF MESSAGE - NO MOTOR VOLTAGE PRESENCE DU MESSAGE No motor voltage vérifier le fusible F2 sur carte face Check fuse F2 on the front panel card Alimentation Supply Check connector B24 on the front avant vérifier le connecteur B24 sur carte panel card and connector J2 on the face avant et le connecteur J2 sur set base card Check connector B40 on the wire carte embase poste G7 vérifier le connecteur B40 sur carte feed unit and connector J2 on the AIR LIQUIDE

WELDING

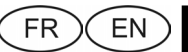

dévidoir et le connecteur J2 sur carte wire feed base card Check the presence of a potential of embase dévidoir vérifier la présence d'une tension de 42VAC at the transformer terminals 42VAC aux bornes du transformateur GENERATEUR EN MARCHE / PAS DE DEVIDAGE, NI DE COMMANDE GAZ GENERATOR RUNNING / NO PAY OUT, NOR GAS CONTROL Connectique vérifier le branchement de Connections Check the motor supply connections on the MOT+ and MOT- Fastons l'alimentation du moteur sur les prises Fastons MOT+ et MOT-(signalé par le (shown by the encoder fault) defaut codeur) GF. Check that the solenoid valve is vérifier que l'électrovanne est bien connected properly at B44-1 and G7 branchée en B44-1 et B44-2 B44-2 Check the gas solenoid valve 157 Vérifier que l'électrovanne gaz i T fonctionne par une purge gaz (appui operation by a gas bleed (press the bref sur avance fil) wire feed briefly) vérifier le contact gâchette sur les 2 Check the trigger contact at the two 197 Fastons and the torch union fastons et raccord torche LTP vérifier qu'il n y ait aucun message Check that there is no error message d'erreur sur la face avant du poste on the font panel of the set vérifier qu'il n' y a aucun circuit Check that no external circuit is 197 197 externe branché en parallèle à connected in parallel with the l'électrovanne solenoid valve lancer l'autotest en laissant appuyées Run the auto test while holding the 1-2 secondes la gâchette et l'avancetrigger and the wire feed for 1-2 fil lors de la mise en marche du poste seconds on starting the set (rocking (basculement de l'interrupteur) the switch) REGLAGES NON PRIS EN COMPTE A PARTIR DU DEVIDOIR, DE LA CAD, SETTINGS NOT ACCEPTED FROM THE WIRE FEED UNIT, THE CAD, THE DE DE LA TORCHE EVOLUEE. LUXE TORCH, etc. Vérifier le niveau de blocage au Check the inhibition level at the front niveau de la face avant (voir panel (see front panel fault finding procédure de dépannage de la face procedure) avant) GENERATEUR EN SOUDAGE GENERATOR WELDING Problème de dévidage vérifier qu'il n'y a pas de glissement Pay out problem Check that there is no slip at the G7 au niveau des galets (pression, rollers (pressure, roller references, référence des galets...) etc) G7 vérifier que la torche est correctement F Check that the torch is properly équipée, ni trop enroulée sur elle equipped, and not excessively rolled même (frottement du fil sur la gaine, round on itself (wire rubbing on the sécurité moteur...) sleeve, motor safety, etc) G7 Vérifier que la vitesse fil mesurée Check that the wire speed measured corresponds with the set wire speed correspond bien à la vitesse fil de Check that there is no rubbing at the consigne Instability or variations in the 137 Instabilités ou variations en wire guide in the torch base (metal 137 Vérifier qu'il n'y ait aucun frottement welding au niveau du guide fil dans l'embase dust at the contact tube) soudage torche(poussières de métal au niveau Check that there is no instability in the du tube contact) pay out Vérifier qu'il n'y a pas d'instabilité sur le dévidage Pour toute intervention interne au générateur en dehors des points cités précédemment: FAIRE APPEL A UN TECHNICIEN For any servicing operations internal to the power-source outside the points mentioned previously :CALL IN A TECHNICIAN

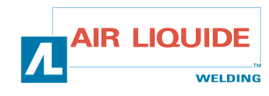

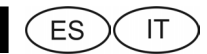

# **1. INFORMACIONES GENERALES**

# **1.1. PRESENTACION DE LA INSTALACION**

La devanadera **DV 400 WKS** se ha desarrollado especialmente para las aplicaciones en las que el material está expuesto a un entorno hostil que necesita una concepción reforzada. Es específicamente de la gama de generador **DIGIPULS** para aplicaciones manuales. Asimismo, esta devanadera se ha concebido para el devanado y la protección de la bobina.

Su diseño optimizado facilita su utilización en entornos difíciles, ya sea para la rodadura (carro opcional) o con relación a una agresividad externa (humedad, polvo de rodadura, proyecciones, etc.).

Correctamente instalada, la **DV 400 WKS** le permite obtener soldaduras de gran calidad y de excelente aspecto. Esta devanadera es compatible únicamente con la gama **DIGIPULS** en versión independiente.

Para optimizar el sistema es preciso leer y comprender este manual, así como seguir el conjunto de las directivas descritas en este documento.

# 1.2. COMPOSICIÓN DE LA INSTALACIÓN

La instalación consta de :

- 🖙 una devanadera
- 🖙 un adaptador bobina ecológica
- unas Instrucciones de Seguridad de Empleo y de Mantenimiento
- unas Instrucciones de Seguridad

# 1.3. DESCRIPCIÓN DE LA CARA FRONTAL

(& véase el desplegable FIGURA 1 al final de las instrucciones)

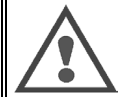

**Observación sobre la función principal**: los codificadores permiten efectuar todos los ajustes (selección de parámetro, ajuste del valor del codificador seleccionado,...)

# 1. INFORMAZIONI GENERALI

# 1.1. PRESENTAZIONE DELL'IMPIANTO

L'alimentatore **DV 400 WKS** è stato studiato specificamente per le applicazioni in cui il materiale è esposto ad un ambiente ostile, che necessita una progettazione rinforzata. È specifico per la linea di generatori **DIGIPULS** per applicazioni manuali. Este carretel está igualmente preparado para o desenrolar e protecção da bobina.

Il suo design ottimizzato rende il suo uso facile in ambienti difficili sia per quel che riguarda il trasporto (carrello opzionale) o l'aggressività dovuta ad elementi esterni (umidità, polvere, proiezioni, ecc).

Correttamente installato, il **DV 400 WKS** consente di ottenere saldature di elevata qualità e di bell'aspetto. Questo alimentatore filo è compatibile soltanto con la gamma **DIGIPULS** in versione separata.

L'ottimizzazione del sistema è ottenuta dall'accurata lettura del presente manuale e dal rispetto di tutte le direttive qui riportate.

# 1.2. COMPOSIZIONE DELL'IMPIANTO

L' impianto è composto da:

- 🐖 un alimentatore filo
- un adattatore bobina ecologica
- Istruzioni di Sicurezza d'Impiego e di Manutenzione
- 🐖 🛛 Istruzioni di Sicurezza

# 1.3. DESCRIZIONE DEL PANNELLO ANTERIORE

(& vedi opuscolo figura 1 alla fine delle istruzioni per l'uso)

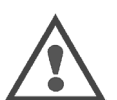

Nota funzione principale: I codificatori permettono di effettuare tutte le regolazioni (selezione parametro, regolazione del vapore del codificatore selezionato)

| Visualizador LCD                                              | 1   | Display grafico                                                          |
|---------------------------------------------------------------|-----|--------------------------------------------------------------------------|
| Ajuste de la velocidad hilo                                   | 2   | Regolazione della velocità filo                                          |
| Botones para encadenamiento de los programas                  | 3/6 | Pulsanti per il concatenamento dei programmi                             |
| Botón que permite el desplazamiento de los diferentes menús   | 4   | Pulsante di scorrimento dei vari menu                                    |
| Ajuste de la tensión o altura de arco / codificador de ajuste | 5   | Regolazione della tensione o dell'altezza arco / pulsante di regolazione |
| Botón de validación                                           | 7   | Pulsante di convalida                                                    |
| Visualizador de medidas                                       | 8   | Display misure                                                           |

# 1.4. CARACTERÍSTICAS TÉCNICAS DE LA DEVANADERA

# 1.4 CARATTERISTICHE TECNICHE DELL'ALIMENTATORE FILO

|                                    | DV 400 WKS - REF. W000267593      |                                  |
|------------------------------------|-----------------------------------|----------------------------------|
| Pletina rodillos                   | 4 rodillos / 4 rulli              | Piastra rulli                    |
| Velocidad de devanado              | 0,5 ⇔ 25 m / mn                   | Velocità di svolgimento          |
| Regulador velocidad hilo           | Digital numeric/ Digitale numeric | Regolatore velocità filo         |
| Hilos utilizables                  | 0.6 ⇔ 1,6 mm                      | Fili utilizzabili                |
| Pasa por un registro de inspección | Sí / si                           | Passa da portello                |
| Índice de protección               | IP 23 S                           | Indice di protezione             |
| Clase de aislamiento               | Н                                 | Classe di isolamento             |
| Norma                              | EN 60974 - 5 / EN 60974 - 10      | Norma                            |
| Conexión torcha                    | « Tipo Europeo » / "Tipo europeo" | Collegamento torcia              |
| Factor de marcha 100% t=40°C       | 350 A                             | Fattore di marchia 100% à t=40°C |
| Factor de marcha 60% t=40°C        | 400 A                             | Fattore di marchia 60% à t=40°C  |

Esta devanadera no es una devanadera automática, es un equipo manual y su factor de marcha es limitado.

Questo alimentatore non è automatico. Si tratta di un'attrezzatura manuale con un fattore di marcia limitato.

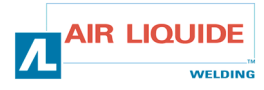

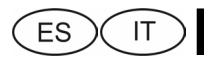

# **1.5. PRECAUCIONES**

cable

# 1.5. PRECAUTION

Indici di protezione forniti dagli involucri

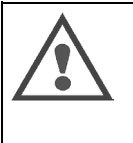

ATENCIÓN : - a los Lexan, posibilidad de proyección - de no pillar el cable - a las tomas - de no dejar liquido o un producto caliente en contacto con el

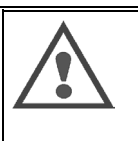

# ATTENZIONE:

- ai lexan possibilità di proiezioni
- non schiacciare il cavo

- alle prese - non lasciare liquidi o prodotti caldi a contatto col cavo

# Grados de protección proporcionados por las envolventes

| Letra código<br><i>Lettera codice</i> | IP                                                                                                    | Protección del equipo<br>Protezione del materiale                                                                                                    |
|---------------------------------------|----------------------------------------------------------------------------------------------------|----------------------------------------------------------------------------------------------------|
| Primera cifra<br>Prima cifra          | 2                                                                                                    | Contra la penetración de cuerpos sólidos extraños de $\emptyset \ge 12,5$ mm<br>Contro la penetrazione di corpi solidi estranei con $\emptyset \ge 12,5$ mm                                                                                                    |
| Segunda cifra<br>Seconda cifra        | 1 Contra la penetración de gotas de agua verticales con efectos perjudiciales<br>Contro la penetrazione di gocce d'acqua verticali con effetti nocivi |                                                                                                    |
|                                       | 3                                                                                                    | Contra la penetración de lluvia (inclinada hasta 60° respecto a la vertical) con efectos perjudiciales<br>Contro la penetrazione di pioggia (inclinata fino a 60° rispetto alla verticale) con effetti nocivi                                                                                                    |
|                                       | S                                                                                                    | Indica que la prueba de verificación de la protección contra los efectos dañinos debidos a la<br>penetración del agua ha sido efectuada con todas las partes del material en reposo.<br>Indica che la prova di verifica della protezione contro gli effetti nocivi dovuti alla penetrazione<br>dell'acqua è stata eseguita con tutte le parti del materiale a riposo. |

| 1.6. DIMENSIONES Y PESO | Dimensiones<br>(Long.xanch.xalt.)<br>Dimensioni (LxPxH) | Peso netto<br>Peso netto | Peso netto<br>Peso imballato | 1.6 DIMENSIONI E PESO        |
|-------------------------|---------------------------------------------------------|--------------------------|------------------------------|------------------------------|
| Devanadera DV 400 WKS   | 630 x 210 x 425 mm                                      | 15.6 kg                  | 17.5 kg                      | Alimentatore filo DV 400 WKS |

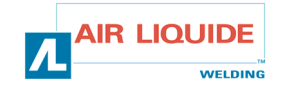

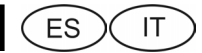

2. MESSA IN FUNZIONE

# 2. PUESTA EN SERVICIO

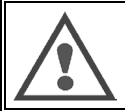

ATENCIÓN: La estabilidad de la instalación está garantizada hasta una inclinación de 10°.

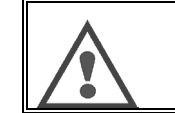

**ATTENZIONE**: la stabilità dell'impianto viene garantita fino ad un'inclinazione di 10°.

# 2.1. DESEMBALAJE DE LA INSTALACIÓN

Retirar los diferentes elementos de su embalaje.

Fijar la devanadera en su carro respetando las instrucciones que figuran a continuación.

Conectar el haz en la parte trasera de la devanadera y en el generador respetando las consignas.

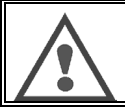

ATENCIÓN: Durante el eslingado de la devanadera, no utilizar una bobina eco.

# 2.2. MONTAJE DEL CARRO EN LA DV 400 WKS

Seguir las indicaciones facilitadas con el componente opcional. Colocar la devanadera en el carro y montar los 4 tornillos en los lados.

# 2.3. MONTAJE OPCIONAL DEBITLITRE

Seguir las indicaciones facilitadas con el componente opcional.

# 2.4. CONEXIÓN DE LA DEVANADERA

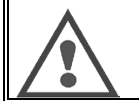

ATENCIÓN: Esta operación debe realizarse con el generador fuera de tensión.

Conectar el haz a la devanadera respetando los emplazamientos de los conectores. Conectar el otro xtreme del haz al generador. Conectar la torcha de soldadura MIG a la **DV 400 WKS**. Verificar el correcto funcionamiento del líquido de enfriamiento Ajustar el caudal de gas.

# 2.5. ESLINGAGE DEVANADERA 400 WKS

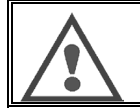

Usar OBLIGATORIAMENTE los 2 anillos para el eslingaje de la devanadera

Ver dibujo a continuación:

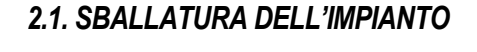

Rimuovere i vari elementi dal loro imballaggio. Fissare l'alimentatore filo al carrello rispettando le istruzioni riportate qui di seguito.

Collegare il fascio nella parte posteriore dell'alimentatore filo e sul generatore rispettando le raccomandazioni fornite.

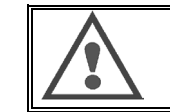

ATTENZIONE: durante l'imbracatura dell'alimentatore filo, non usare alcuna bobina ecologica.

# 2.2. MONTAGGIO DEL CARRELLO SUL DV 400 WKS

Seguire le indicazioni fornite assieme all'opzione. Posizionare l'alimentatore sul carrello e montare le 4 viti sui lati.

# 2.3. MONTAGGIO OPZIONE FLUSSOMETRO

Seguire le indicazioni fornite assieme all'opzione.

# 2.4. COLLEGAMENTO DELL'ALIMENTATORE FILO

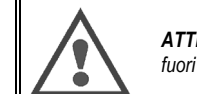

**ATTENZIONE**: il collegamento va eseguito con il generatore fuori tensione.

Collegare il fascio all'alimentatore filo rispettando le ubicazioni dei connettori. Collegare l'altra estremità del fascio al generatore. Collegare la torcia di saldatura MIG al **DV 400 WKS**. Verificare la corretta circolazione del liquido di raffreddamento Regolare la portata di gas.

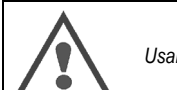

2.5. ANELLI ALIMENTATATORE 400 WKS

Usare ASSOLUTAMENTE i 2 anelli per imbracare l'alimentatore.

Vedi disegno qui sotto :

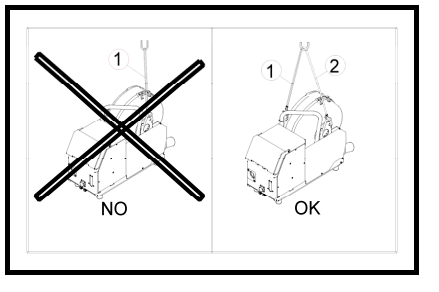

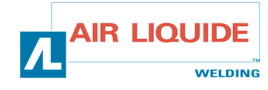

# 3. INSTRUCCIONES DE EMPLEO

# 3.1. COLOCACIÓN DEL HILO EN LA DV 400 WKS

El cambio de hilo de soldadura se realiza de la siguiente forma (después de haber puesto el generador fuera de tensión):

- 1. Abrir la puerta de la devanadera
- 2. Desenroscar la tuerca del eje de la bobina.
- Introducir la bobina de hilo en el eje. Comprobar que la espiga del eje está 3. colocada en la bobina
- 4. Colocar la tuerca en el eje girándola en el sentido indicado por la flecha. Bajar las palancas para liberar los contrarrodillos. 5
- Tomar el extremo del hilo de la bobina y cortar la parte torcida. Enderezar los 15 primeros centrímetros de hilo. Introducir el hilo por el guiahilo de la pletina.
- Bajar los contrarrodillos y subir las palancas para inmovilizar los contrarrodillos. 6
- 7. Ajustar la presión de los contrarrodillos sobre el hilo.

# **3.2. CAMBIO DE LAS PIEZAS DE DESGASTE**

Las piezas de desgaste del generador, cuya función es guiar y hacer avanzar el hilo de soldadura, deben adaptarse a la naturaleza y al diámetro del hilo de soldadura utilizado. Por otra parte, su desgaste puede alterar los resultados de soldadura. Por tanto, es necesario cambiarlas.

Piezas de desgaste de la pletina de devanado:

# 3. ISTRUZIONI PER L'USO

# 3.1. POSIZIONAMENTO DEL FILO NEL DV 400 WKS

Il cambio del filo di saldatura va eseguito come segue (con il generatore fuori tensione):

- 1. Aprire lo sportello dell'alimentatore filo.
- Allentare il dado dell'asse della bobina. 2
- Introdurre la bobina di filo sull'asse. Assicurarsi che il perno dell'asse sia 3 correttamente posizionato sulla bobina.
- 4 Riposizionare il dado sull'asse girandolo nel senso indicato dalla freccia. Abbassare le leve per liberare i controrulli. 5
- Afferrare l'estremità del filo della bobina e tagliare la parte piegata dello stesso. Raddrizzare I primi 15 centimetri di filo.
- Introdurre il filo attraverso il guidafilo della piastra.
- 6. Abbassare i controrulli e rialzare le leve per immobilizzare i controrulli.
- 7. Aggiustare la pressione dei controrulli sul filo.

# 3.2. CAMBIO DEI PEZZI D'USURA

I pezzi d'usura del generatore, usati per la guida e l'avanzamento del filo di saldatura, devono essere adatti alla natura ed al diametro del filo di saldatura usato. L'usura di tali pezzi può inoltre alterare i risultati della saldatura. È pertanto necessario sostituirli

Pezzi d'usura della piastra di svolgimento: 6  $\bigcirc$ O Ċ ALUKIT 1 A 0,6 W000305125 W000255654 Acer W000267598 0.8 W000241685 0 W000305150 1.0 W000267599 W000162834 W000255655 1,2 W000305126 W000241682 1,6 1,0 /1,2 W000260185 W000255648 Alu 1,2/1,6 W000260186 W000255649 1,6 /2,4 W000260187 W000255650

| Hilos<br>reve<br>stido | 1,0 / 1,2<br>1,2 / 1,6 | W000305150 | W000266330 | W000162834 | W000255655<br>W000241682 |  |
|------------------------|------------------------|------------|------------|------------|--------------------------|--|
| S                      |                        |            |            |            |                          |  |
|                        | 1,6 / 2,4              | W000257395 | W000266331 | W000257397 | W000257396               |  |

Es posible utilizar los rodillos ALU con hilos de acero e hilos revestidos.

Uso possibile dei rulli ALLUMINIO con fili acciaio e fili di riempimento.

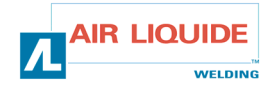

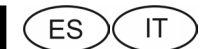

3.3. FUNZIONAMENTO

# **3.3. FUNCIONAMIENTO**

La devanadera se reconoce automáticamente al iniciarse el generador, y configura el modo de funcionamiento de la instalación en función del número de programa seleccionado:

➔ MODO ESTÁNDAR Programa 0 Programas 1 a 9 ➔ MODO PROGRAMA

El cambio de programa se realiza fuera de la soldadura con las teclas PROG+ y PROG-

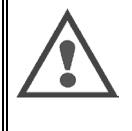

ATENCIÓN: para funcionar, la versión del software mostrada al inicio en el generador debe ser de 2,0 o superior Mando a distancia Evolucionado: si se conecta una CAD "Evolucionada" en la devanadera, estará inactiva y mostrará un mensaje desplegable de la versión del software CAD.

# Mode Standard

En este modo:

- Los ajustes de velocidad de hilo, altura de arco y ajuste fino se desvían a la devanadera y por lo tanto ya no puede accederse a ellos en el generador;
- Los ajustes SETUP, proceso y sinergia permanecen en el generador;
- No se puede programar;
- El piloto JOB del generador se apaga para indicar que los ajustes de la FAV están activos.

# Ajuste

Velocidad hilo: (codificommande à distanceor de la izquierda)

- Sólo es una consigna la velocidad de hilo; los demás valores (tensión y espesor) se calculan
- En manual la velocidad del hilo puede variar, de 1m/mn a 25m/mn, cualquiera que sea la selección (hilo, diámetro).
- En sinergia la velocidad de hilo varía entre los topes mín. Y máx. Fijados por la sinergia.
- En electrodo revestido se ajusta la consigna corriente con el potenciómetro de velocidad HILO de 20ª a 320ª para el DIGIPULS 320 y de 20ª a 420ª para el DIGIPULS 420

El ajuste de la velocidad de hilo está activo fuera y en soldadura.

Este permite igualmente ajustar la velocidad de hilo durante un avance de hilo manual. Este permite igualmente seleccionar los MENUS de los SETUP.

Corrección de tensión: (codificommande à distanceor de la derecha) El ajuste de la longitud de arco está activo fuera y en soldadura.

- En manual: En Lisa o en Pulsado la gama de ajuste de la consigna Tensión de arco es de +10.0v a +50.0v.
- En sinergia: En Lisa o en Pulsado la gama de ajuste de la consigna Longitud de arco es de -50 a +50 incrementos en relación con el valor dado por la sinergia.

Botón pulsador '+': Permite incrementar el nº de programa

Botón pulsador '-': Permite reducir el nº de programa

Botón pulsador 'OK': Ninguna función.

L'avvolgitore è riconosciuto automaticamente all'avvio del generatore, e la modalità di funzionamento dell'impianto è configurata a seconda del numero di programma selezionato.

Programma 0

→ MODO STANDARD Programmi da 1 a 9 → MODO PROGRAMMA

Il programma si può cambiare fuori saldatura grazie ai tasti PROG+ e PROG-.

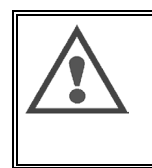

ATTENZIONE : per funzionare, la versione del programma visualizzata all'avvio sul generatore deve essere la 2.0 o successiva.

Comando a distanza Evoluto: Se un CAD 'Evoluto' è collegato all'alimentatore, resterà inattivo visualizzando un messaggio scorrevole con la versione del programma del CAD.

# Mode Standard

In questa modalità:

- Le regolazioni di velocità filo, altezza dell'arco e regolazione fine, sono riportate sull'alimentatore e quindi non più accessibili sul generatore;
- Le regolazioni di SETUP, del processo e di sinergia rimangono sul generatore;
- La realizzazione del programma non è possibile;
- La spia JOB del generatore si spegne per indicare che le regolazioni del FAV sono attive.

# Regolazione

Velocità Filo: (codificatore sinistro)

- Solo la velocità filo è un valore programmato, gli altri valori (tensione e spessore) sono calcolati.
- In modalità manuale, la velocità del filo può variare da 1m/min a 25m/min qualunque sia la selezione (filo, diametro).
- In modalità sinergia, la velocità del filo varia tra gli arresti min. e max. impostati dalla sinergia
- In modalità elettrodo rivestito, il valore prefissato della corrente viene impostato con il potenziometro di velocità filo da 20A a 320A per il DIGIPULS 320 e da 20A a 420A per il DIGIPULS 420.

La regolazione della velocità del filo è attiva fuori ed in saldatura. Permette anche di regolare la velocità filo durante un avanzamento manuale del filo. Permette anche di selezionare i MENU dei SETUP.

Correzione Tensione: (codificatore destro)

La regolazione della lunghezza d'arco è attiva fuori ed in saldatura.

- In modalità manuale: In corrente Liscia o Pulsata, il campo di regolazione del valore prefissato Tensione d'arco è compreso tra +10.0v e +50.0v.
- In modalità sinergia: In corrente Liscia o Pulsata, il campo di regolazione del valore prefissato Lunghezza d'arco è compreso tra -50 e +50 incremento rispetto al valore dato dalla sinergia.

Pulsante '+': Permette di incrementare il numero di programma.

Pulsante '-': Permette di decrementare il numero di programma.

Pulsante 'OK': Nessuna funzione.

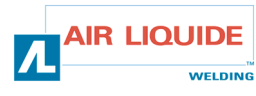

ES

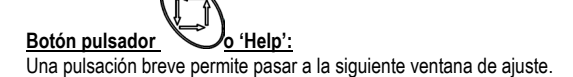

La presión prolongada sobre el botón permite desplegar un mensaje de ayuda, correspondiente a la pantalla en curso.

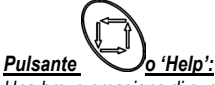

Una breve pressione di questo pulsante permette di passare alla finestra successiva di regolazione.

La pressione prolungata del tasto permette di far scorrere un messaggio di giuda corrispondente alla schermata corrente.

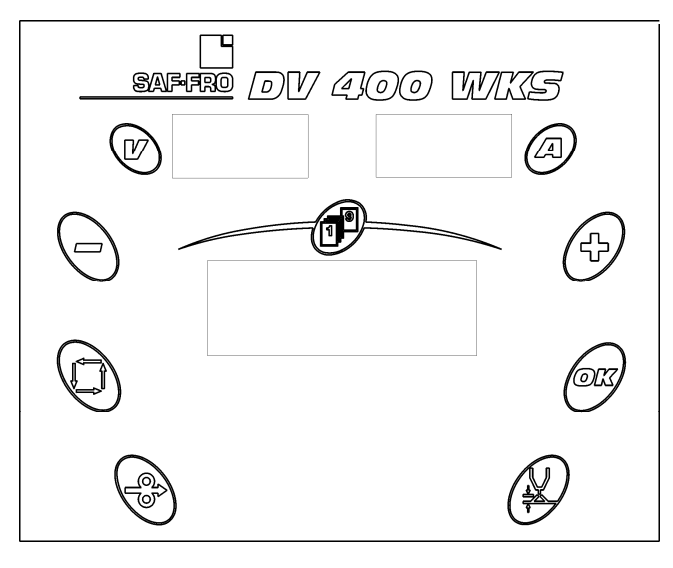

# Visualización

# Fuera de soldadura:

La pantalla LCD indica:

- Valores de consigna de velocidad de hilo, espesor o intensidad y longitud de arco;
- Ajuste fino;
- Mensajes de seguridad.

Los visualizadores de medidas proporcionan los valores de consigna de tensión y corriente.

## En soldadura:

La pantalla LCD indica:

- Por defecto, la medición de la corriente y la tensión:
- Cuando se pulsa el botón de desplazamiento o se gira un codificador, los valores de consigna.

Los visualizadores de medidas proporcionan los valores de medición de la tensión y la corriente.

# Modo operativo

## Fuera de soldatura :

Pantalla accesible por defecto en modo SINERGIA

- Girar el codificommande à distanceor de la izquierda permite ajustar la Velocidad de Hilo o el Espesor o Intensidad, en función de la ventana seleccionada, del mínimo al máximo de la sinergia.
- Girar el codificador Longitud de arco de la derecha para mostrar el ajuste 2 s.

El valor V indica la pre-visualización de la tensión de soldadura.

# Visualizzazione

# Fuori saldatura :

Lo schermo LCD indica :

- I valori programmati di velocità filo, spessore o intensità e lunghezza d'arco
- La regolazione fine
- I messaggi di sicurezza

I display misura indicano i valori programmati di tensione e corrente.

#### In saldatura:

Lo schermo LCD indica:

- Di default, la corrente e la tensione misurata;
- Premendo il pulsante di scorrimento o ruotando un codificatore, i valori programmati.

I display misura indicano i valori misurati di tensione e corrente.

# Modo operativo

# Fuori saldatura :

Schermata accessibile di default in modalità SIMERGIA

- La rotazione del codificatore sinistro permette di impostare la Velocità Filo o l'Intensità in funzione della finestra selezionata, dal min. al max. della sinergia.
- Girare il codificatore Lunghezza d'Arco di destra per visualizzare la regolazione 2 sec
- Il valore V indica la previsualizzazione della tensione di saldatura.

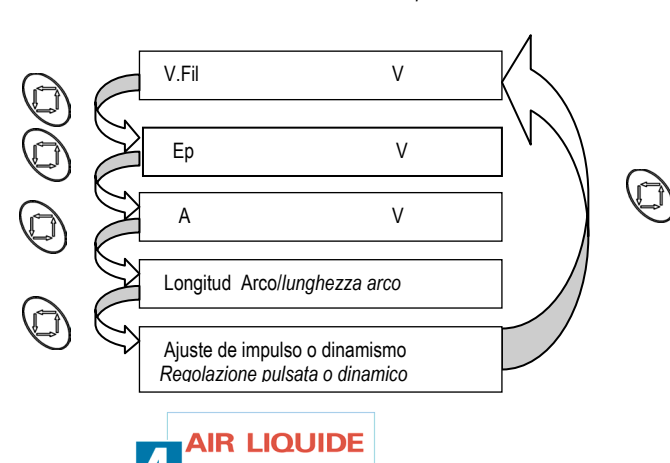

WELDING

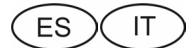

- Pantalla accesible por defecto en modo MANUAL

- Pantalla accesible por defecto en SINERGIA

- Se visualiza U & I soldadura por defecto.

- Se gira el codificommande à distanceor de la izquierda, para ajustar la velocidad de hilo de 1 a 25 m/min.
- Cuando se gira el codificommande à distanceor de la derecha, se puede ajustar la tensión de arco de 10 a 50v.
- Schermata accessibile di default in modalità MANUALE
  - La rotazione del codificatore sinistro permette di impostare la velocità filo da 1 a 25 m/min.
- La rotazione del codificatore destro permette di impostare la tensione dell'arco \_ da 10 a 50v.

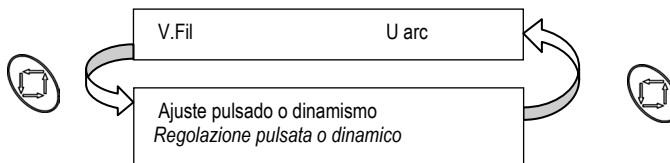

#### En soldadura

2s

In saldatura

- Schermata accessibile di default in modalità SINERGIA

- Vengono visualizzate di default la tensione e l'intensità della saldatura.
- Non appena vengono modificati i parametri (V.Filo, Spessore o Intensità in Ampere della previsualizzazione del pannello anteriore) con il codificatore sinistro o (Altezza Arco) con il codificatore destro, vengono visualizzate i relativi cambiamenti.

Los cambios se visualizan durante la variación y tras el fin de la variación, durante

- Apenas se modifica (V.Fil o Ep o A función de la previsualización en la cara

codificommande à distanceor de la derecha, se visualiza el cambio.

delantera) con el codificommande à distanceor de la izquierda o (H.Arc) con el

La modifica viene visualizzata durante la variazione e dopo la fine della variazione per 2 secondi.

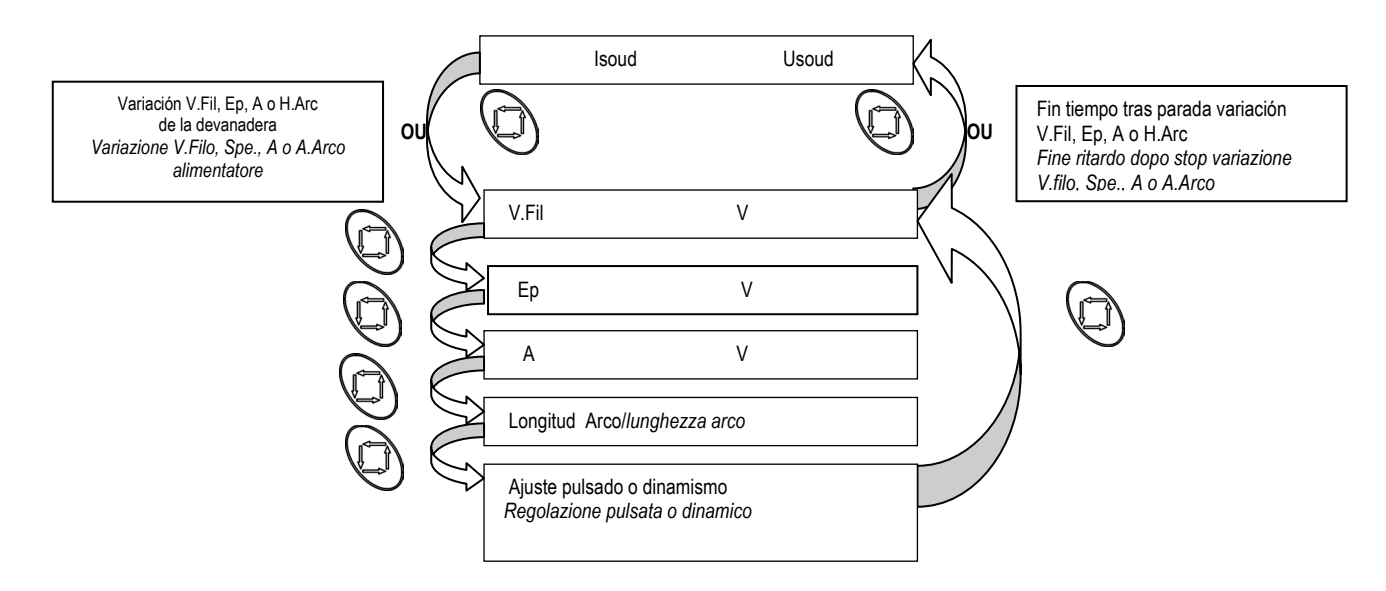

Pantalla accesible por defecto en MANUAL

- Se visualiza U & I soldadura por defecto.

- Apenas se modifica (V.Fil o U), se visualiza el cambio

Schermata accessibile per default in modalità MANUALE

- Vengono visualizzate di default la tensione e l'intensità di saldatura saldatura. - Non appena vengono modificati i parametri (Velocità Filo o Tensione). vengono
- visualizzati i relativi cambiamenti...

Los cambios se visualizan durante la variación y tras el fin de la variación, durante 2s.

La modifica viene visualizzata durante la variazione e dopo la fine della variazione per 2 secondi.

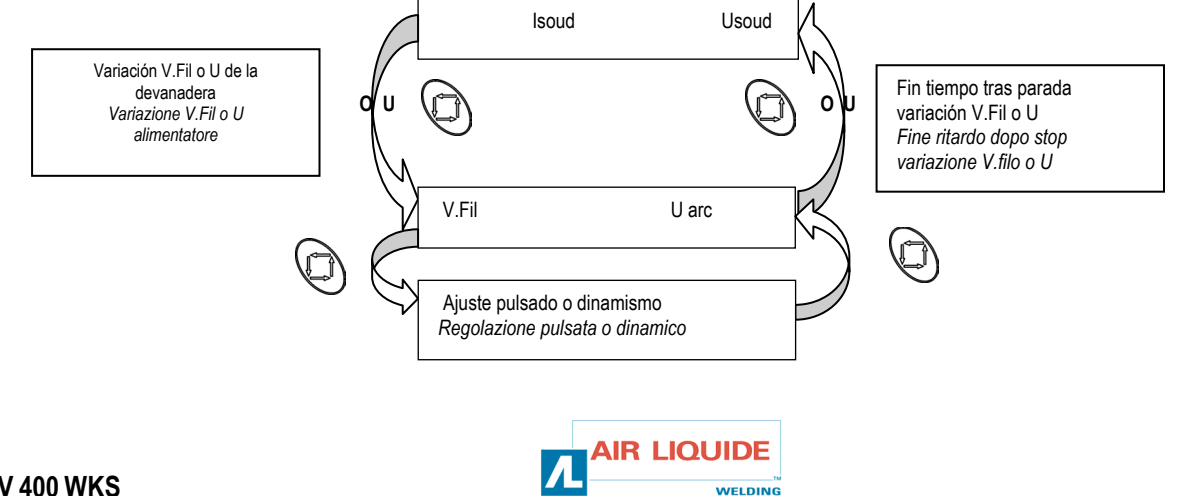

# ES

# Modo programa

### Principio

#### En este modo:

- Los ajustes de velocidad de hilo (Vit fil)), altura de arco (HAr) y ajuste fino se desvían a la devanadera y por lo tanto ya no puede accederse a ellos en el generador;
- Los ajustes SETUP CYCLE, proceso y sinergia pueden consultarse en la devanadera;
- Los 9 programas pueden modificarse en su totalidad;
- El secuenciador sólo existe en el modo sinergia;
- En cada función hay disponibles mensajes de ayuda;
- El piloto JOB del generador se enciende para indicar que los ajustes de la FAV ya no están activos.
- El piloto JOB del generador parpadea para indicar se ha modificado que al menos uno de los parámetros del programa actual sin guardarse.

# Ajuste (fuera y en soldadura)

Velocidad hilo: (codificommande à distanceor de la izquierda)

- Sólo es una consigna la velocidad; los demás valores (tensión, espesor e intensidad) se calculan.
- En manual la velocidad del hilo puede variar, de 1m/mn a 25m/mn, cualquiera que sea la selección (hilo, diámetro).
- En sinergia el recorrido del potenciómetro velocidad de hilo es total entre los topes mín. Y máx. Fijados por la sinergia.
- En electrodo revestido se ajusta la consigna corriente con el potenciómetro de velocidad HILO de 20<sup>a</sup> a 320<sup>a</sup> para el DIGIPULS 320 y de 20<sup>a</sup> a 420<sup>a</sup> para el DIGIPULS 420

El ajuste de la velocidad de hilo está activo fuera y en soldadura.

Esté permite igualmente ajustar la velocidad de hilo durante un avance de hilo manual.

Corrección de tensión: (codificommande à distanceor de la derecha)

- El ajuste de la longitud de arco está activo fuera y en soldadura.
  - en manual : en Lisse ou en Pulsé la plage de réglage de la consigne Tension d'arc est de +10.0v à +50.0v.
  - en sinergia : En Lisa o en Pulsado la gama de ajuste de la consigna Longitud de arco es de –50 a +50 incrementos en relación con el valor dado por la sinergia.

Este permite igualmente ajustar los valores de los SETUP.

### Botón pulsador '+' y '-':

La presión sobre el botón PRG + permite pasar al programa siguiente.

La presión sobre el botón PRG – permite pasar al programa precedente.

- El encommande à distanceenamiento en soldadura es posible únicamente si los
- siguientes parámetros son idénticos de un programa al otro :

ciclo (2t,4t o Pt), modo (Sinergia, manual).

Procedimiento, Hilo, Diámetro, Gas Si no, se mantiene el programa en curso y se muestra un mensaje de ayuda.

#### Botón pulsador 'OK':

La TECLA OK permite guardar todos los parámetros del programa en curso. Esta tecla está activa únicamente en fase fuera de soldadura.

Tras la 1ra pulsación, aparece una pantalla de selección del número de programa.

Se selecciona el número de programa con el codificommande à distanceor derecho

o se anula la salvaguarda, presionando el BP

La TECLA OK permite guardar todos los parámetros del programa en curso.

# Modo Programma

#### Principio

#### In questa modalità:

- Le regolazioni di velocità filo (Vel.Filo), altezza d'arco (Ar) e di regolazione fine sono riportati sull'alimentatore e quindi non sono più accessibili sul generatore;
   Le regolazioni di SETUP CICLO, del processo e di sinergia sono consultabili sull'alimentatore;
- I 9 programmi sono completamente modificabili;
- Il sequenziatore esiste solo in modo sinergia;
- Per ogni funzione sono disponibili dei messaggi d'aiuto;
- La spia JOB del generatore si accende per indicare che le regolazioni del FAV non sono più attive;
- La spia JOB del generatore lampeggia per indicare che almeno uno dei parametri del programma attuale è stato modificato senza essere salvato.

# Regolazione (fuori & in saldadura)

### Velocità Filo: (codificatore sinistro)

- Solo la velocità è un valore programmato, gli altri valori (tensione, spessore e intensità) sono calcolati.
- In modalità manuale, la velocità filo può variare da 1m/min a 25m/min qualunque sia la selezione (filo, diametro).
- În modalită sinergia, la corsa del potenziometro velocită filo è totale tra gli arresti min. E max. Fissati dalla sinergia.
- In modalità elettrod rivestito, si imposta il valore prefissato corrente con il potenziometro di velocità filo da 20° a 320° per il DIGIPULS 320 e da 20° a 420° per il DIGIPULS 420.

L'impostazione della velocità filo è attiva fuori ed in saldatura.

Permette anche di impostare la velocità filo durante un avanzamento manuale filo.

#### Correzione Tensione: (codificatore destro)

L'impostazione della lunghezza d'arco è attiva fuori ed in saldatura.

- in modalità manuale : In corrente Liscia o Pulsata, il campo di regolazione del valore prefissato Tensione d'arco è compreso tra +10.0v e +50.0v.
- in modalità sinergia : In corrente Liscia o Pulsata, il campo di regolazione del valore prefissato Lunghezza d'arco è compreso tra –50 e +50 incremento rispetto al valore dato dalla sinergia.

Permette anche di impostare i valori dei SETUP.

### Pulsante '+' e '-':

- La pressione del pulsante PRG + permette di passare al programma successivo.
- La pressione PRG permette di ritornare al programma precedente.
- Il concatenamento durante la saldatura è possibile soltanto se i seguenti
- parametri sono identici da un programma all'altro :
- Ciclo (2t,4t o Pt), modalità (sinergia, manuale).

Processo, Filo, Diametro, Gas Altrimenti il programma in corso viene mantenuto e compare un messaggio d'aiuto.

#### Pulsante 'OK' :

Il pulsante OK permette di salvare tutti i parametri del programma in corso. Questo tasto è attivo soltanto in fase fuori saldatura.

La prima pressione di detto tasto fa apparire una schermata di scelta del numero di programma.

Si sceglie il numero di programma tramite il codificatore destro o si annulla il

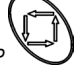

salvataggio mediante una pressione del pulsante BP SS Il pulsante OK permette di salvare tutti i parametri del programma in corso.

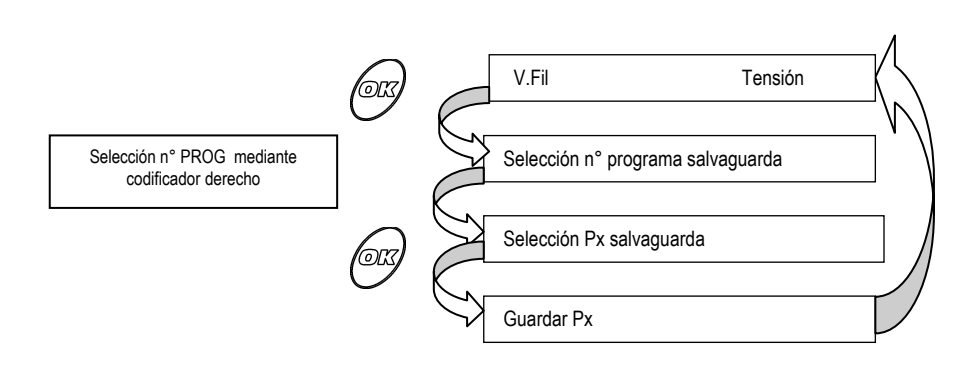

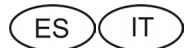

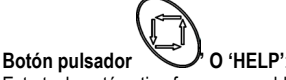

Esta tecla está activa fuera y en soldadura.

Una presión breve (<1s) sobre el botón permite desplegar menús generales del MAD.

La presión prolongada sobre el botón permite desplegar un mensaje de ayuda, correspondiente a la pantalla en curso.

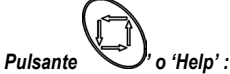

Questo tasto è attivo fuori ed in saldatura.

La breve pressione (<1s) del tasto permette di far scorrere i menu generali della COMMANDE À DISTANCE.

La pressione prolungata del pulsante permette di fare scorrere un messaggio di guida corrispondente alla schermata in corso.

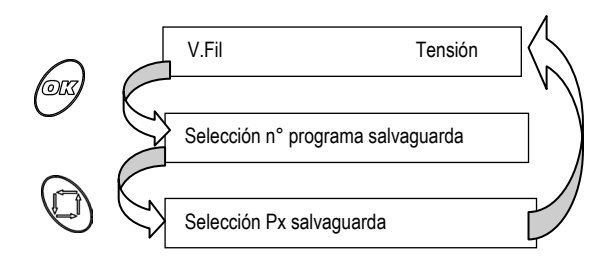

# **Otras funciones**

#### Ciclo:

Accesible fuera de soldadura, este menú permite construir un programa completo, con selección del procedimiento, de la sinergia y del SETUP.

En el ajuste de la sinergia, se efectúa una selección automática de las sinergias existentes, en función de la selección sucesiva del procedimiento, del tipo de hilo y de su diámetro.

En ciertos casos (config FAV o config prog), algunos menús de los SETUP no serán accesibles (véase la tabla a continuación), a fin de simplificar y acelerar su utilización, evitando así la visualización de los MENUS inútiles.

El 1<sup>er</sup> MENU accesible cuando se ingresa en el SETUP corresponde al último MENU modificommande à distanceo durante el precedente acceso al SETUP.

#### Secuenciador :

El secuenciador permite realizar una sucesión de régimen de soldadura caliente y luego fría.

Se puede construir un secuenciador por programa, únicamente en modo sinergia, en 2T o 4T.

Se puede poner en marcha con tiempo caliente o tiempo frío.

El secuenciamiento se efectúa únicamente en fase de soldadura (no en Hot Start ni en desvanecimiento).

La relación cíclica del secuenciador es de 50% no ajustable.

La corrección de la longitud de arco y de ajuste de fin es la misma para las 2 fases.

### Visualizacion

### Fuera de soldadura:

La pantalla LCD indica:

- Valores de consigna de velocidad de hilo, espesor o intensidad;
- Número de programa actual, longitud de arco y ajuste fino;
- Mensajes de seguridad.

Los visualizadores de medidas proporcionan los valores de consigna de tensión y corriente.

#### En soldadura:

La pantalla LCD indica:

- Por defecto, el número de programa actual y la medición de la corriente y la tensión;
- Cuando se pulsa el botón de desplazamiento o se gira un codificador, los valores de consigna.

Los visualizadores de medidas proporcionan los valores de medición de la tensión y la corriente.

# Altre funzioni

#### Ciclo :

Accessibile fuori saldatura, questo menu permette di costruire un programma completo con scelta del processo, della sinergia e del SETUP. Nell'impostazione della sinergia, viene eseguita una selezione automatica delle sinergie esistenti in funzione della scelta successiva del processo, della natura e del diametro del filo.

In alcuni casi (Configurazione Panello Anteriore o conf. Prog.), certi menu dei SETUP non saranno accessibili (vedi tabella cui sotto) al fine di rendere più semplice e rapido l'uso del menu SETUP ed evitare di visualizzare MENU inutili. Il 1° MENU accessibile quando si entra nel SETUP corrisponde all'ultimo MENU

modificato ducante il precedente accesso al SETUP.

#### Sequenziatore :

Il sequenziatore permette di realizzare una sucessione di regimi di saldatura caldo quindi freddo.

Si può costruire un sequenziatore per programma soltanto in modalità sinergia, in 2T o 4T.

Si può iniziare dal tempo caldo o dal tempo freddo.

L'organizzazione sequenziale viene eseguita soltanto durante la saldatura (non in Hot Start & in attenuazione)

Il rapporto ciclico del sequenziatore non è regolabile al 50%.

La correzione della lunghezza arco e della regolazione fine è la stessa per le 2 fasi.

# Visualizzazione

### Fuori saldatura:

Lo schermo LCD indica:

- I valori programmati di velocità filo, spessore o intensità;
- Il numero di programma attuale, la lunghezza d'arco e la regolazione fine;
- I messaggi di sicurezza.

I display misura indicano i valori programmati di tensione e corrente.

#### In saldatura:

- Lo schermo LCD indica:
  - Di default, il numero di programma attuale, la corrente e la tensione misurata;
  - Premendo il pulsante di scorrimento o ruotando un codificatore, i valori programmati.

I display misura indicano i valori misurati di tensione e corrente

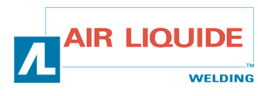

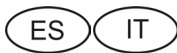

# Modo operativo

#### Fuera de soldadura

Pantalla accesible en modo SINERGIA:

- Se gira el codificommande à distanceor de la derecha (Vit Fil o Ep o A) para ajustar el valor de la izquierda en la pantalla
- Se gira el codificommande à distanceor de la derecha (H.arc o Reg fin) para ajustar el valor de la derecha en la pantalla.
- El valor V indica la pre-visualización de la tensión de soldadura
- Se gira el codificommande à distanceor de la izquierda en los menús CICLO para su despliegue
- Se gira el codificommande à distanceor de la derecho en los menús CICLO para ajustarlos.

# Modo operativo

### Fuori saldatura

Schermata accessibile in modalità SINERGIA:

- Si gira il codificatore sinistro (Velocità Filo, Spessore o Altezza) per regolare il valore di sinistra sul display.
- Si gira il codificatore destro (Altezza Arco o Regolazione fine) per regolare il valore di destra sul display
- The value V indicates the pre-welding display of the welding voltage
- Si gira il codificatore di sinistra sul menu CICLO. Per fare scorrere questi ultimi
- Si gira il codificatore destro sul menu CICLO. Per aggiustare questi ultimi.

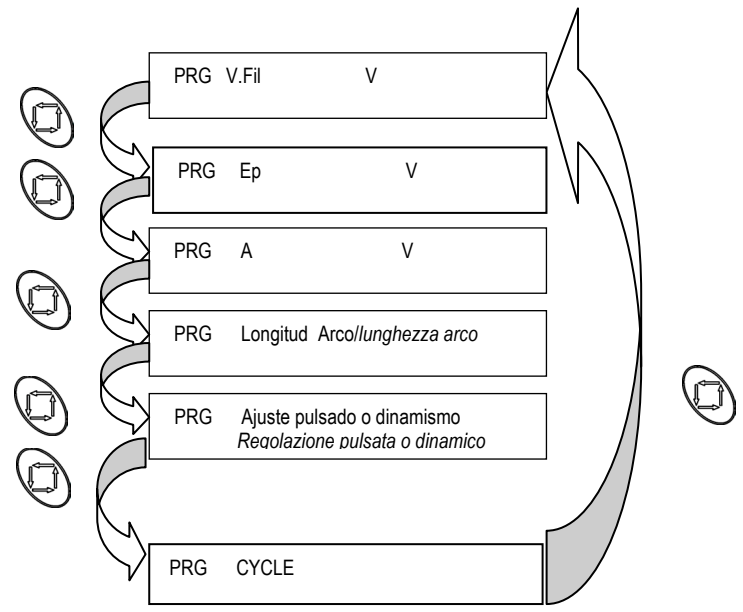

Pantalla accesible desde el modo MANUAL:

- Se gira el codificommande à distanceor de la izquierda, para ajustar la velocidad de hilo, valor de la izquierda en la pantalla.
- Se gira el codificommande à distanceor de abajo (U o Reg Fin) para ajustar el valor de la derecha en la pantalla.
- En manual, no se puede ajustar el espesor, pre-Aff I, H.Arc y sin visualización Pre-Aff U.
- Schermata accessibile in modalità MANUALE:
  - Si gira il codificatore sinistro per impostare la velocità filo, valore di sinistra sul display.
- Si gira il codificatore inferiore (U o Reg. Fine) per impostare il valore di destra sul display.
- In modalità manuale, non è possibile regolare lo spessore, la previsuallizazione dell'intensità, l'Altezza dell'.Arco e visualizzare la previsualizzazione della tensione di saldatura.

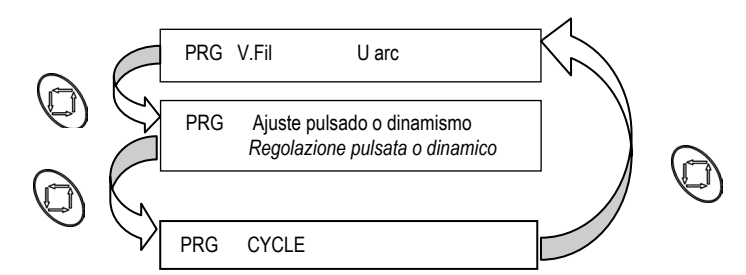

Pantalla accesible desde la posición CICLO :

- nes de la tecla
- Se accede al SETUP 'CYCLE' mediante pulsaciones de la tecla
   Una vez seleccionado el SETUP 'CICLO' se gira el codificommande à distanceor de la izquierda, para desplegar los MENUS del SETUP 'CICLO'.
- Se gira el codificommande à distanceor de la derecha, para ajustar el valor de un MENU.
- Para salir del SETUP 'CICLO' , debe pulsarse la tecla OK o

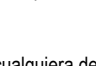

- Si se pulsa la tecla (en cualquiera de los menús arriba indicommande à distanceos), se puede salir del modo
- CICLO, las modificaciones son tomadas en cuenta, pero no guardadas.
- Si se pulsa la tecla OK (en cualquiera de los menús arriba indicommande à distanceos) se puede salir del modo CICLO, con la posibilidad, o no, de guardar las modificaciones efectuadas.

Schermata accessibile in posizione CICLO:

- Q,
- Si accede al SETUP 'CICLO' mediante pressioni del tasto
   Una volta selezionato il SETUP 'CICLO', si gira il codificatore sinistro per far scorrere i MENU del SETUP 'CICLO'.
- Si gira il codificatore destro per impostare il valore di un MENU.

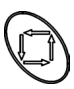

- Per uscire dal SETUP 'CICLO', occorre premere il tasto OK c
- Una pressione del tasto (in un qualsiasi menu di cui sopra) permette di uscire dalla modalità scelta
- CICLO, le modifiche sono prese in conto ma non salvate.
- Una pressione del tasto OK (in un qualsiasi menu di cui sopra) permette di uscire dalla modalità CICLO con possibilità o meno di salvare le modifiche eseguite.

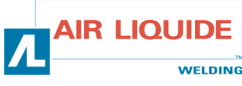

ES / IT

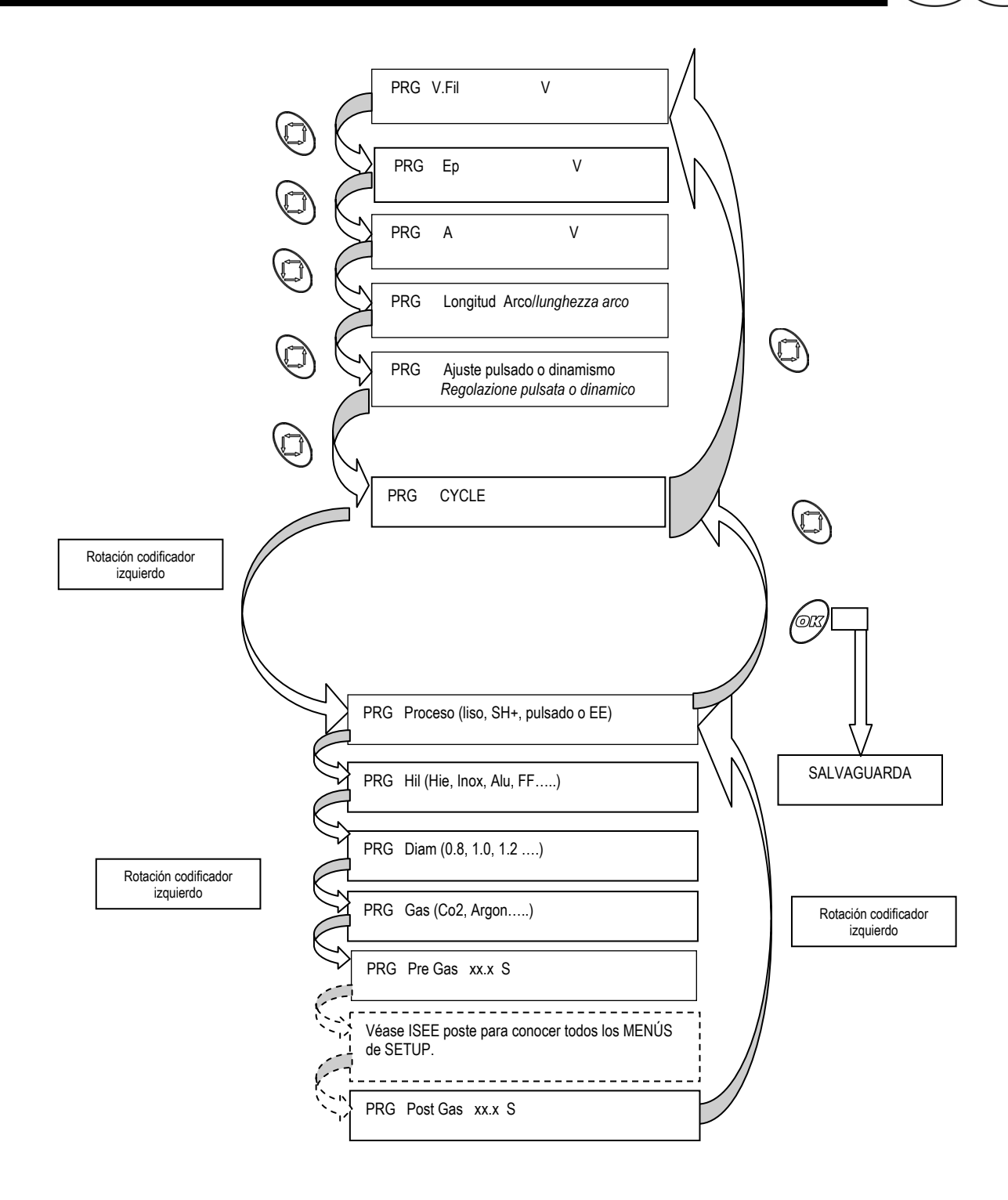

El SETUP 'CONFIG' es accesible únicamente en el generador

Il SETUP 'CONFIG' è accessibile soltanto sul generatore.

![](_page_32_Picture_4.jpeg)

# ES

#### En soldadura

En soldadura se visualiza el prog en curso, U & I soldadura. Apenas se modifica (V.Fil o Ep o A) con el codificommande à distanceor izquierdo o (H.Arc) con el codificommande à distanceor derecho, se visualiza el cambio, durante la variación y tras el fin de la variación, durante 2s.

Se puede desplegar las ventanas de ajuste (véase a continuación), pulsando

![](_page_33_Picture_4.jpeg)

No se puede acceder a los ajustes de los SETUP 'CICLO' No se puede memorizar el programa actual pulsando la tecla OK.

#### Pantalla accesible el modo SINÉRGICO:

#### In saldatura

In saldatura, si visualizza il programma in corso, tensione ed intensità di saldatura. La modifica dei parametri (Velocità Filo, Spessore o Altezza con il codificatore sinistro o (Altezza. Arco) con il codificatore destro comporta la visualizzazione del cambio durante la variazione e dopo la fine della variazione per 2 s. Si può far scorrere le fine<u>s</u>tre di impostazione (vedi cui sopra) mediante una

![](_page_33_Picture_9.jpeg)

Non è possibile accedere alle regolazioni dei SETUP 'CICLO'. Premendo il tasto OK non si memorizza il programma attuale.

Schermata accessibile in SINERGICA:

![](_page_33_Figure_12.jpeg)

Pantalla accesible el modo MANUAL:

Schermata accessibile in modalità MANUALE:

![](_page_33_Figure_15.jpeg)

![](_page_33_Picture_16.jpeg)

![](_page_34_Picture_0.jpeg)

# 3.4. SEGURIDAD

# 3.4.SICUREZZA

Si el generador pasa a fallo, un mensaje indica en el DEVANADERA el tipo de fallo. El Se si verifica un difetto del generatore, un messaggio indica sul comando a fallo puede eliminarse pulsando la tecla OK.

Lista de los defectos visualizados :

distanza il tipo di difetto. Premendo il tasto OK si riconosce l'errore.

Elenchi dei difetti visuallizzati:

| Fallo termico.<br><i>Si cura termi co</i>         | Sobrecalentamiento ondulador                                                                               | Surriscaldamento ondulatore                                                  |
|---------------------------------------------------|----------------------------------------------------------------------------------------------------|------------------------------------------------------------------------------|
| Fallo sens.Temp<br><i>Sicura Sensore C</i>        | Sonda o commande à distanceena de medida de<br>temperatura de ondulador en cortocircuito o<br>desconectado | Sonda o catena di misura emperature ondulatore in cortocircuito o scollegato |
| Fallo agua.<br><i>Si cura Si stRaffr</i>          | Caudal GRE demasiado bajo                                                                                  | Portata GRA troppo bassa                                                     |
| _ Fallo inverter<br><i>Si curez. I nverter</i>    | Defecto ondulador (i primario, precarga, alim ondulador)                                                   | Difetto ondulatore (i primaria, precarica, alim.<br>Ondulatore)              |
| _ Fallo conex. Red<br><i>Si curaVal i mentaz</i>  | 360V > Tensión de red >440 V                                                                               | 360V > Tensione rete > 440 V                                                 |
| _ Fallo_U_motor<br><i>Sicura V motore</i>         | Defecto alimentación de motor                                                                              | Difetto alimentazione motore                                                 |
| _ Fallo_l_motor<br><i>Sicura A motore</i>         | Sobreintensidad de motor                                                                                   | Sovraintensità motore                                                        |
| Fallo dinamotac.<br><i>Si curFermoMotore</i>      | Sin retorno de información<br>velocidad hilo de rotación                                                   | Nessun ritorno informazione<br>velocità filo di rotazione                    |
| Securi dad_MEMORI A<br><i>Si curezza MEMORI A</i> | No se puede guardar                                                                                        | Salvataggio impossibile                                                      |
| Segu_COMM_CAN<br><i>Si cu_COMU_CAN</i>            | No puede establecerse comunicación con uno de<br>los periféricos conectados al bus CAN                     | Comunicazione impossibile con una delle periferiche collegate al bus CAN     |
| Fallo potencia.<br>Errore POTENZA                 | Inverter type not recognized                                                                               | Inverter type not recognized                                                 |
| Fallo conf. Gener<br>Errore selezione             | Unsuited generating adjustment                                                                             | Unsuited generating adjustment                                               |

- Los visualizadores de medidas indican [- - -].

### Mensajes diversos

# - I display misure indicano [- - -]. Messaggi vari

| PULSADO_320_V1.0<br>PULSATA 320_V1.0           | Mensaje que aparece en la inicialización                                   | Messaggio all'inizializzazione.                                                         |
|------------------------------------------------|----------------------------------------------------------------------------|-----------------------------------------------------------------------------------------|
| PULSADO_420_V1.0<br>PULSATE 420 V1.0           | Mensaje que aparece en la inicialización                                   | Messaggio all'inizializzazione.                                                         |
| Purge_Gaz_=_Xs<br><i>Scari co Gas = Xs</i>     | Purga de gas en curso con reducción de tiempo                              | Scarico gas in corso con diminuzione del tempo                                          |
| Devanado_=_xx. x<br>Svuotamento = xx. x        | Devanado manual en curso con indicación de la<br>consigna de Velocidad hil | Svuotamento manuale in corso con indicazione del<br>valore programmato di Velocità Filo |
| Caden_imposible<br><i>Concaten impossibile</i> | Encadenamiento de programa imposible con los ajustes actuales              | Concatenamento di programma impossibile con le attuali regolazioni                      |
| _ DEV_conectado _<br>ALIM connesso             | Confirmación de conexión de la devanadera                                  | Conferma connessione dell'alimentatore                                                  |
| TORCHA_CAD_ana<br>TORCIA_CAD_ana               | Confirmación de conexión de una torcha o CAD de potenciómetro              | Conferma connessione di una torcia o CAD a potenziometro                                |

Los visualizadores de medidas indican [- - -].

### Puesta en tensión

La pantalla LCD indica sucesivamente:

- Pantalla negra 2 s;

**DV 400 WKS** 

- Versión del software de la devanadera y el nombre del generador 2 s;
- Estado de la conexión en el mando a distancia o la torcha de potenciómetro 2 s.

Los visualizadores de medidas proporcionan sucesivamente:

- Todos son segmentos encendidos 2 s;
- La versión del software de la devanadera de la derecha y el nombre del generador de la izquierda 2s.

I display misure indicano [- - -].

## Messa sotto tensione

Lo schermo LCD indica successivamente:

- Una schermata nera, 2 sec;
- La versione del programma dell'alimentatore e il nome del generatore, 2 sec;
- Lo stato della connessione verso il comando a distanza o la torchia a potenziometro, 2 sec.

I display misura mostrano successivamente:

- Tutti i segmenti accesi, 2 sec;
- La versione del programma dell'alimentatore a destra e il nome del generatore a sinistra, 2 sec.

![](_page_34_Picture_31.jpeg)

![](_page_35_Picture_0.jpeg)

# **OPCIONES**

# OPZIONI

- 1. Kit de carro, ref : W000 267 595
- 2. Opción de caudalímetro, ref : W000 267 596
- 3. Torcha à potenciometros , ref : W000 055072

La tecla de potenciómetro se reconoce automáticamente cuando está conectada en la devanadera. Conlleva:

- La selección automática del programa 0 y la imposibilidad de usar los demás programas;
- Tener en cuenta consignas de velocidad de hilo y altura de arco únicamente en la torcha

1. Kit carrello, cod : W000 267 595

-

- 2. Opzione flussometro, cod : W000 267 596
- 2. torcia potenziometri, cod : W000 055072

La torcia a potenziometro è riconosciuta automaticamente una volta collegata all'alimentatore. Questo comporta:

- La selezione automatica del programma 0 e l'impossibilità di usare gli altri programmi;
  - La presa in considerazione dei valori programmati di velocità filo e altezza d'arco **solo** sulla torcia.

![](_page_35_Picture_15.jpeg)
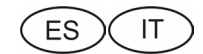

# 4. MANTENIMIENTO

# 4. INTERVISTA

2 VOLTE ALL'ANNO

2 veces por año, en función de la utilización del aparato, inspeccionar:

- de la limpieza de la devanadera
- Ias conexiones eléctricas y gas.

2 volte all'anno, in funzione dell'uso dell'apparecchio, verificare :

- → i collegamenti elettrici e gas.

ATTENZIONE

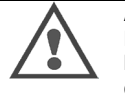

### ATENCIÓN

No comenzar nunca una limpieza interna o una reparación sin haberse cerciorado previamente de que el equipo está desenchufado de la red

Desmontar los paneles del generador y aspirar el polvo y las partículas metálicas acumuladas entre los circuitos magnéticos y los bobinados del transformador. El trabajo se realizará con un adaptador de plástico para no deteriorar los aislantes de los bobinados.

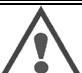

#### ATENCIÓN 2 VECES POR AÑO

Los circuitos electrónicos se limpiarán con cuidado por aspiración sin que el adaptador deteriore los componentes.

En caso de que el generador funcione de manera incorrecta y antes de analizar la avería, siempre hay que tener la precaución de:

- verificar las conexiones eléctricas de los circuitos de potencia, de ÷ mando y de alimentación.
- ط> el estado de los aislantes, de los cables, de los racores y de las canalizaciones.

### ATENCIÓN

Cada vez que se ponga en marcha la instalación y antes de cualquier intervención técnica del servicio posventa, comprobar que:

- están bien apretados los bornes de potencia d)
- d> se trata del acoplamiento correcto
- ч> el caudal del gas
- **-**{> el estado de la torcha
- ط> la naturaleza y el diámetro del hilo

# 4.1. RODILLOS Y GUIAHILOS

En condiciones normales de utilización, estos accesorios realizan un servicio prolongado antes de tener que cambiarlos

Sin embargo, puede ocurrir que, después de un tiempo de utilización, se manifieste un desgaste exagerado o un atascamiento debido a un sedimento adherente. Para minimizar estos efectos negativos, es preciso comprobar el estado de limpieza de la pletina.

El grupo motorreductor no requiere ningún mantenimiento.

# **4.2. LISTA DE FALLOS**

Fallo de conexión devanadera (o seguridad CAN) : diálogo interrumpido con la devanadera (exclusivamente) o cuando no está presente la devanadera (no se visualiza en electrodo revestido) Validar este dispositivo de seguridad pulsando la tecla OK

#### Fallos visualizados en el equipo pero relacionados con la devanadera :

- fallo codificador : Validar este dispositivo de seguridad pulsando la tecla OK, pero este fallo (salvo si la detección es accidental) requiere una intervención en la devanadera (véase el procedimiento de reparación)
- fallo tensión motor : Validar este dispositivo de seguridad pulsando la tecla OK, pero este fallo (salvo si la detección es accidental) requiere una intervención en la devanadera o el generador (véase el procedimiento de reparación)
- fallo corriente medio motor : Validar este dispositivo de seguridad pulsando la tecla OK

Validación: pulsando la tecla OK o apretando dos veces sucesivas el gatillo.

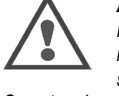

ATTENZIONE Non procedere mai ad una pulizia interna o ad un intervento di riparazione senza essersi preliminarmente accertati che la stazione sia effettivamente scollegata dalla rete.

Smontare i pannelli del generatore ed aspirare la polvere e le particelle metalliche accumulate tra i circuiti magnetici e gli avvolgimenti del trasformatore. Questa operazione verrà eseguita con una ghiera in plastica al fine di non danneggiare gli isolanti degli avvolgimenti.

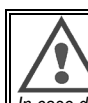

I circuiti elettronici devono essere accuratamente puliti mediante aspirazione senza che la ghiera aggredisca i componenti.

In caso di disfunzione del generatore, prima di analizzare il guasto occorre sempre verificare:

- **-**} i collegamenti elettrici dei circuiti di potenza, di comando e di alimentazione
- **-**} lo stato degli isolanti, cavi, raccordi e canalizzazioni.

### ATTENZIONE

Ad ogni avviamento dell'impianto e prima di qualsiasi intervento tecnico del Servizio di Assistenza Tecnica, verificare che : i morsetti di potenza siano ben serrati

- 4 la correttezza dell'accoppiamento d>
- ч> la portata del gas
- **ب** lo stato della torcia പ
- la natura ed il diametro del filo

# 4.1 RULLI E GUIDAFILI

Questi accessori assicurano, in condizioni di uso normale, un funzionamento durevole fino al loro cambio.

Tuttavia, è possibile che dopo un certo tempo d'uso si verifichi un'usura eccessiva o un'otturazione dovuta ad un deposito aderente.

Per ridurre al minimo questi effetti egative, occorre prestare la massima attenzione allo stato di pulizia della piastra.

Il gruppo motoriduttore non richiede alcuna manutenzione particolare.

# 4.2. LISTA DEI DIFETTI

Difetto connettività alimentatore filo (o sicurezza CAN) : dialogo interrotto con l'alimentatore filo (esclusivamente) o nessun alimentatore filo presente (non si visualizza in elettrodo rivestito) Disattivare questa sicurezza mediante pressione del tasto OK

#### Difetti visualizzati sulla stazione ma legati all'alimentatore filo :

- difetto pulsante : disattivare questa sicurezza mediante una pressione del tasto OK. Questo difetto (tranne in caso di rilevamento intempestivo) richiede un intervento sull'alimentatore filo (vedi procedura di riparazione)
- difetto tensione motore : disattivare questa sicurezza mediante una pressione del tasto OK. Questo difetto (tranne in caso di rilevamento intempestivo) richiede un intervento sull'alimentatore filo o il generatore (vedi procedura di riparazione)
- difetto corrente media motore: disattivare questa sicurezza mediante una pressione del tasto OK

Disattivazione: pressione del tasto OK o due pressioni successive del grilletto.

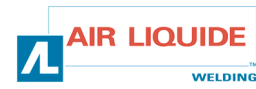

# 5. MANTENIMIENTO / PIEZAS DE RECAMBIO

# 5.1. PIEZAS DE RECAMBIO

### (& Ver el desplegable figura 1 al final del manual)

# 5. MANUTENZIONE / PEZZI DI RICAMBIO

# 5.1. PEZZI DI RICAMBIO

(& vedi opuscolo figura 1 alla fine delle istruzioni per l'uso)

| Re        | p / SAF Ref  | Désignación                                               | Désignation                                                     |
|-----------|--------------|-----------------------------------------------------------|-----------------------------------------------------------------|
| Ро        | s / Rif. SAF | Corro frontial                                            | Bannalla anteriora                                              |
| ٥         | W000147185   | Cara frontai<br>Potén pulsador do avance do bilo          | Panneno anteriore                                               |
| 9<br>2/5/ | W000147103   | Kit azul de betenes                                       | Fulsante avalizamento mo                                        |
| 2/3/      | WUUU205900   |                                                           | ni puisanii biu                                                 |
| 11        | W000147364   | Tanán protoctor do baco CAD                               | Tanna di protoziona bacamanta CAD                               |
|           | W000147304   | Flementos internos                                        | Flementi interni                                                |
|           | W000241667   | Tarieta base macho baces                                  | Scheda basamento maschio fascio                                 |
|           | W000241664   | Tarjeta base CAD                                          | Scheda basamento CAD                                            |
|           | W000148730   | Aconlador azul nasamuro estándar                          | Acconniatore blu attraversante parete standard                  |
|           | W000157026   | Acoplador roio pasamuro estándar                          | Accomplatore rosso attraversante parete standard                |
|           | W000147413   | Adaptador acoplamiento rápido pasamuro                    | Ghiera accopiamento rapido con attraversamento parete divisoria |
|           | W000241668   | Conector, Soldadura base macho                            | Connettore, saldatura basamento maschio                         |
|           | W000148727   | Electroválvula 24 VDC equipada                            | Elettrodo 24 VDC attrezzato                                     |
|           | W000267517   | Tarjeta electronica WKS                                   | Scheda elettronica WKS                                          |
|           |              | Chapa                                                     | Lamiera                                                         |
| 30        | W000267518   | Kit completo de chapado                                   | Kit lamierato completo                                          |
| 31        | W000148918   | Tapabobina                                                | Copri-bobina                                                    |
| 32        | W000267519   | Lote de cubierta transparente + sujeción                  | Lotto coperchio trasparente + fissaggio                         |
| 33        | W000149075   | Eje completo de bobina                                    | Asse bobina completo                                            |
| 34        | W000148691   | Tuerca eje de bobina                                      | Dado asse bobina                                                |
|           |              | Pletina                                                   | Piastra                                                         |
| 40        | W000255656   | Motorreductor pletina PA 4G Ø37 CYL                       | Motoriduttore piastra PA 4G Ø37 CYL                             |
| 41        | W000241680   | Conjunto motorreductor codificador                        | Insieme motoriduttore pulsante                                  |
| 42        | W000241681   | Conjunto base torcha long. 66 mm                          | Insieme basamento torcia lung. 66 mm                            |
| 43        | W000148658   | Conjunto 2 tornillos de fijación cárter                   | Insieme 2 viti di fissaggio carter                              |
| 44        | W000148661   | Conjunto ajuste presión horquilla                         | Insieme regolazione pressione cappa                             |
| 45        | W000163284   | Lote de engranaje / eje de fijación                       | Lotto Ingranaggi / asse fissaggio                               |
| 46        | W000255651   | Conjunto horquilla derecha + Conjunto horquilla izquierda | Insieme cappa destra + Insieme cappa sinistra                   |
| 47        | W000255653   | Conjunto carter de protección                             | Insieme carter di formazione                                    |
| 48        | W000148699   | l apa plastico base torcha                                | Copri-plastica basamento torcia                                 |
| 49        | W000267516   | Base pletina de plastico                                  | Base plastrina plastica                                         |
|           | W000147076   | Charlot                                                   | Cnariot<br>Buoto grientabile (0.65                              |
|           | W000147076   | Rueda file (2 160                                         | Ruola Uneniabile (2000)                                         |
|           | W0000147075  | Kueua iija 20100<br>Kit da tanaa autablaguaantaa          | Kuula IISSa V Tou<br>Kit selette euteblessenti                  |
|           | VVUUU207522  | Ni de lapas autoploqueantes                               |                                                                 |

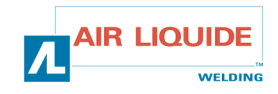

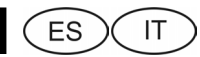

# **5.2. PROCEDIMIENTOS DE REPARACION DE LA DEVANADERA**

Las intervenciones realizadas en las instalaciones eléctricas deben ser confiadas a personas cualificadas para realizarlas (véase el capítulo CONSIGNAS DE SEGURIDAD).

Cuando se ponga en tensión por primera vez, el primer menú que aparece es la elección del idioma; si no fuera así, se debe a que el equipo no ha sido reinicializada en fábrica, en cuyo caso, remitirse al apartado retorno a los parámetros de fábrica

# 5.2. PROCEDURE DI RIPARAZIONE DELL'ALIMENTATORE FILO

Gli interventi eseguiti sugli impianti elettrici devono essere affidati a persone qualificate (vedi capitolo AVVERTENZE DI SICUREZZA).

Alla prima messa sotto tensione, il primo menu visualizzato è la scelta della lingua. In caso contrario, ciò significa che la stazione non è stata inizializzata in fabbrica (far riferimento al paragrafo ripristino dei parametri fabbrica)

|                                                             |                                                                                                    | _               |                                                         |                          |                                                                                             |                                                                                                    |
|-------------------------------------------------------------|----------------------------------------------------------------------------------------------------|-----------------|---------------------------------------------------------|--------------------------|---------------------------------------------------------------------------------------------|----------------------------------------------------------------------------------------------------|
| CAUSAS                                                      | SOLUCIONES                                                                                                    | ]               |                                                         | CAUSES                   |                                                                                             | RIMEDI                                                                                                    |
| GENERADOR                                                   | BAJO TENSIÓN SIN CONSIGNA                                                                                                    | 7               | GEN                                                     | VERATORE SOTT            | O TEI                                                                                       | NSIONE NESSUNA ISTRUZIONE                                                                                                    |
| Alimentación                                                | verificar el fusible F1 en la tarjeta de la<br>devanadera                                                                                                    |                 | J Alimentazion                                          | е                        | <i>G</i> ₽                                                                                  | Verificare il fusibile F1 sulla scheda<br>alimentatore filo                                                                                                    |
| <ul> <li>Conexiones</li> <li>Tarjeta electrónica</li> </ul> | <ul> <li>verificar que la toma del haz está conectada por el lado del equipo y por el lado devanadera</li> <li>verificar el conector B23 en la cara frontal y e conector J1 en la tarjeta base del equipo</li> <li>verificar los conectores B43 y B56 en la tarje devanadera y el conector J1 en la tarjeta base devanadera</li> <li>verificar que L4 y L2 están encendidos.</li> <li>de lo contrario ⇒ cambiar el Cl de la cara frontal</li> </ul> | el<br>eta<br>se | <ul> <li>Connettività</li> <li>Scheda elettu</li> </ul> | ronica                   | 87<br>187<br>187<br>187<br>187<br>187<br>187                                                | Verificare che la presa fascio sia collegata<br>lato stazione e lato alimentatore filo<br>Verificare il connettore B23 sulla scheda<br>pannello anteriore ed il connettore J1<br>sulla scheda basamento stazione<br>Verificare i connettori B43 e B56 sulla scheda<br>alimentatore filo ed il connettore J1 sulla<br>scheda basamento alimentatore filo<br>Verificare che L4 e L2 siano accesi<br>Altrimenti ⇔ cambiare il C1 del pannello |
| GENERADOR EN TENSIÓN<br>PROBI                               | Y NINGÚN MENSAJE EN EL VISUALIZADOR O<br>LEMA DE VISUALIZACÍON                                                                                                    |                 | GENERATOF                                               | RE SOTTO TENSI<br>PROBLE | ONE I<br>MA D                                                                               | E NESSUN MESSAGGIO SUL DISPLAY O<br>I VISUALIZZAZIONE                                                                                                    |
| Alimentación                                                | Apagar y volver a encender la instalación                                                                                                    | (               | ☐ Alimentazion                                          | e                        | Ŀ₽F                                                                                         | Spegnere poi riaccendere l'impianto                                                                                                    |
| PRESENCIA                                                   | DEL MENSAJE CAN DEFAULT                                                                                                    | 7               |                                                         | PRESENZA DE              | L ME                                                                                        | SSAGGIO CAN DEFAULT                                                                                                    |
| Conexiones                                                  | <ul> <li>Verificar que la devanadera está conectada<br/>correctamente (el conector B23 en la tarjeta d<br/>la cara frontal, conectado al conector J1 en la<br/>tarjeta base del equipo, el conector B43 en la<br/>tarjeta de la devanadera y el conector J1 en la<br/>tarjeta base de la devanadera)</li> <li>Validación con una pulsación larga en uno de<br/>los cuatro botones</li> </ul>                                                        |                 | J Connettività                                          |                          | F8<br>F8                                                                                    | Verificare che l'alimentatore filo sia<br>correttamente collegato (il connettore B23<br>sulla scheda pannello anteriore collegato al<br>connettore J1 sulla scheda basamento<br>stazione ed il connettore B43 sulla scheda<br>alimentatore filo ed il connettore J1 sulla scheda<br>basamento alimentatore)<br>Disattivazione mediante pressione lunga di<br>uno dei quattro pulsanti                                                      |
| PRESENCIA DE                                                | L MENSAJE ENCODER DEFAULT                                                                                                    | 7               | I                                                       | PRESENZA DEL I           | MESS.                                                                                       | AGGIO ENCODER DEFAULT                                                                                                    |
| Conexiones                                                  | <ul> <li>Verificar que el tirante del codificador está<br/>correctamente conectado a B54 de la tarjeta<br/>devanadera</li> <li>Verificar la conexión de la alimentación del<br/>motor en las tomas Fastons MOT+ (hilo rojo<br/>del motor) y MOT-(hilo azul del motor)</li> </ul>                                                                                                    |                 | Connettività                                            |                          | BF<br>BF                                                                                    | Verificare che il raccordo del pulsante sia<br>correttamente collegato a B54 della scheda<br>dell'alimentatore filo<br>Verificare il collegamento<br>dell'alimentazione del motore sulle prese<br>Faston MOT+ (filo rosso del motore) e<br>MOT-(filo blu del motore)                                                                                                    |
| PRESENCIA DI                                                | EL MENSAJE CURRENT DEFAULT                                                                                                    | ]               | l                                                       | PRESENZA DEL I           | MESS                                                                                        | AGGIO CURRENT DEFAULT                                                                                                    |
|                                                             | <ul> <li>bloqueado por una pieza mecánica<br/>(engranaje, hilo en espiral, etc.) a nivel de la<br/>pletina</li> <li>Verificar que los rodillos no están demasiado<br/>apretados</li> <li>Verificar que la bobina no está bloqueada</li> <li>Verificar que le conducto no está sucio antes<br/>y después de la pletina</li> <li>Verificar el diámetro del tubo contacto con el<br/>del hilo utilizado</li> </ul>                                     |                 |                                                         |                          | 2<br>2<br>2<br>2<br>2<br>2<br>2<br>2<br>2<br>2<br>2<br>2<br>2<br>2<br>2<br>2<br>2<br>2<br>2 | Verificare che il motore non sia bloccato da<br>un pezzo meccanico (ingranaggio, filo<br>attorcigliato) a livello della piastra<br>Verificare che i rulli non siano troppo stretti<br>Verificare che la bobina non sia bloccata<br>Verificare che la guaina non sia incrostata a<br>monte ed a valle della piastra<br>Verificare che il diametro del tubo contatto<br>corrisponda a quello del filo usato                                  |
| N                                                           | D MOTOR VOLTAJE                                                                                                    |                 |                                                         | PRESENZA DE              | L MES                                                                                       | SSAGGIO No motor voltage                                                                                                    |
| Alimentación                                                | <ul> <li>verificar el fusible F2 en la tarjeta de la cara frontal</li> <li>verificar el conector B24 en la cara frontal y el conector J2 en la tarjeta base del equipo</li> <li>verificar el conector B40 en la tarjeta devanadera y el conector J2 en la tarjeta base de la devanadera</li> <li>verificar la presencia de una tensión de 42</li> </ul>                                                                                             | ' D             | Alimentazione                                           |                          | 87<br>187<br>187                                                                            | Verificare il fusibile F2 sulla scheda<br>pannello anteriore<br>Verificare il connettore B24 sulla scheda<br>pannello anteriore ed il connettore J2 sulla<br>scheda basamento stazione<br>Verificare il connettore B40 sulla scheda<br>alimentatore filo ed il connettore J2 sulla scheda<br>basamento                                                                                                    |
|                                                             |                                                                                                    | t LI            | QUIDE                                                   |                          |                                                                                             | 27                                                                                                    |

WELDING

| (ES)(IT)                                                                                                    |                                                                                                    |                                                                                                    |                                                                                                    |
|----------------------------------------------------------------------------------------------------|----------------------------------------------------------------------------------------------------|----------------------------------------------------------------------------------------------------|----------------------------------------------------------------------------------------------------|
|                                                                                                    | VAC en los bornes del transformador                                                                                                    |                                                                                                    | Verificare la presenza di una tensione pari a<br>42VAC ai morsetti del trasformatore                                                                                                    |
| GENERADOR EN MARC                                                                                                    | HA / SIN DEVANADO, NI MANDO GAS                                                                                                    | GENERATORE IN MARCIA                                                                                                    | ASSENZA DI SVOLGIMENTO E COMANDO GAS                                                                                                    |
| Conexiones                                                                                                    | <ul> <li>verificar la conexión de la alimentación del<br/>motor en las tomas Fastons MOT+ y MOT-<br/>(señalado por el fallo del codificador)</li> <li>verificar que la electroválvula está<br/>correctamente conectada en B44-1 y B44-<br/>2</li> <li>verificar que la electroválvula gas funciona<br/>mediante una purga gas (pulsación breve<br/>en el avance hilo)</li> <li>verificar el contacto del gatillo en los 2<br/>fastons y el racor torcha</li> <li>verificar que no hay ningún mensaje de<br/>error en la cara frontal del equipo</li> <li>verificar que no hay ningún circuito exterior<br/>conectado en paralelo a la electroválvula.</li> <li>Lanzar la autoprueba dejando apretado el<br/>gatillo durante 1-2 segundos así como el<br/>avance del hilo durante la puesta en<br/>marcha del equipo (basculamiento del<br/>interruptor)</li> </ul> | Connettività                                                                                                    | <ul> <li>Verificare il collegamento<br/>dell'alimentazione del motore sulle prese<br/>Faston MOT+ e MOT- (segnalato dal difetto<br/>pulsante)</li> <li>Verificare che l'elettrovalvola sia<br/>correttamente collegata a B44-1 e B44-2</li> <li>Verificare che l'elettrrovalvola gas funzioni<br/>mediante una purga gas (breve pressione<br/>dell'avanzamento filo)</li> <li>Verificare il contatto grilletto sui 2 faston e<br/>raccordo torcia</li> <li>Verificare che non vi sia alcun messaggio<br/>d'errore sul pannello anteriore della<br/>stazione</li> <li>Verificare che non vi sia alcun circuito<br/>esterno collegato in parallelo<br/>all'elettrovalvola</li> <li>Lanciare l'autoverifica premendo il grilletto<br/>per 1-2 e l'avanzamento filo duraate la<br/>messa in funzione della stazione<br/>(commutazione dell'interruttore)</li> </ul>                   |
|                                                                                                    |                                                                                                    |                                                                                                    | (                                                                                                    |
| DEVANADERA, DE LA CA                                                                                                    | AD, DE LA TORCHA EVOLUCIONADA                                                                                                    | REGOLAZIONI NON<br>DALL'ALIM<br>DALLA                                                                                                    | PRESE IN CONSIDERAZIONE A PARTIRE<br>IENTATORE FILO , DALLA CAD,<br>A TORCIA INTELLIGENTE                                                                                                    |
| DEVANADERA, DE LA CA                                                                                                    | AD, DE LA TORCHA EVOLUCIONADA<br>Verificar el nivel de bloqueo a nivel de la<br>cara frontal (véase el procedimiento de<br>reparación de la cara frontal)                                                                                                    | REGOLAZIONI NON<br>DALL'ALIM<br>DALLA                                                                                                    | PRESE IN CONSIDERAZIONE A PARTIRE<br>IENTATORE FILO , DALLA CAD,<br>A TORCIA INTELLIGENTE<br>Verificare il livello di bloccaggio sul pannello<br>anteriore (vedi procedura di riparazione del<br>pannello anteriore)                                                                                                    |
| DEVANADERA, DE LA CA                                                                                                    | AD, DE LA TORCHA EVOLUCIONADA<br>Verificar el nivel de bloqueo a nivel de la<br>cara frontal (véase el procedimiento de<br>reparación de la cara frontal)<br>SOLDADURA                                                                                                    | REGOLAZIONI NON<br>DALL'ALIM<br>DALLA                                                                                                    | PRESE IN CONSIDERAZIONE A PARTIRE<br>IENTATORE FILO , DALLA CAD,<br>A TORCIA INTELLIGENTE<br>Verificare il livello di bloccaggio sul pannello<br>anteriore (vedi procedura di riparazione del<br>pannello anteriore)<br>ORE IN CORSO DI SALDATURA                                                                                                    |
| DEVANADERA, DE LA CA     DEVANADERA, DE LA CA     DEVANADERA, DE LA CA     DEVANADERA, DE LA CA     DEVANADERA, DE LA CA     DEVANADERA, DE LA CA | <ul> <li>ND, DE LA TORCHA EVOLUCIONADA</li> <li>Verificar el nivel de bloqueo a nivel de la cara frontal (véase el procedimiento de reparación de la cara frontal)</li> <li>SOLDADURA</li> <li>verificar que no hay deslizamiento a nivel de los rodillos (presión, referencia de los rodillos, etc.)</li> <li>verificar que la torcha está correctamente equipada y no está demasiado enrollada sobre sí misma (rozamiento del hilo sobre el conducto, seguridad motor, etc.)</li> <li>Verificar que no hay ningún rozamiento a nivel del guiahilo en la base torcha (polvo de metal a nivel del tubo de contacto) Verificar que no hay inestabilidad en el devanado</li> </ul>                                                                                                    | REGOLAZIONI NON         DALL'ALIM         DALLA         GENERATIONI         Problema di svolgimento         Instabilità o variazioni durante la saldatura | <ul> <li>PRESE IN CONSIDERAZIONE A PARTIRE<br/>IENTATORE FILO , DALLA CAD,<br/>A TORCIA INTELLIGENTE</li> <li>Verificare il livello di bloccaggio sul pannello<br/>anteriore (vedi procedura di riparazione del<br/>pannello anteriore)</li> <li>ORE IN CORSO DI SALDATURA</li> <li>Verificare che non vi sia alcun scorrimento<br/>sui rulli (pressione, codice dei rulli)</li> <li>Verificare che la torcia sia correttamente<br/>attrezzata, né troppo avvolta su sé stessa<br/>(attrito del filo sulla guaina, sicurezza<br/>motore)</li> <li>Verificare che la velocità del filo misurata<br/>corrisponda alla velocità del filo<br/>preimpostata</li> <li>Verificare che non vi sia alcun attrito sul<br/>guidafilo nel basamento torcia (polvere di<br/>metallo nel tubo contatto)<br/>Verificare che non vi sia alcuna instabilità<br/>durante lo svolgimento.</li> </ul> |

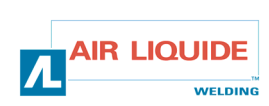

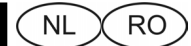

# **1. ALGEMENE INFORMATIE**

# **1.1. VOORSTELLING VAN DE INSTALLATIE**

De haspelaar DV 400 WKS is speciaal ontwikkeld voor toepassingen waarbij het materiaal aan een vijandige omgeving wordt blootgesteld, waardoor een versterkte opzet noodzakelijk is. Hij is kenmerkend voor de serie generatoren DIGIPULS voor handmatig gebruik. Deze haspelaar is zowel bestemd voor het haspelen als voor het beschermen van de spoel.

Door het geoptimaliseerde design kan het toestel gemakkelijk gebruikt worden in moeilijke omgevingen, ongeacht of dit voor het rijden is (kar optioneel) of voor aanvallen van buitenaf (vocht, rijstof, spatten, enz.).

Correct gemonteerd zorgt de DV 400 WKS ervoor dat u kwalitatief hoogstaande en mooie lasnaden krijgt. Deze haspelaar is enkel compatibel met het gamma DIGIPULS easy in een afzonderlijke versie

De optimalisering van het systeem gebeurt door het lezen van deze handleiding en door alle richtlijnen te volgen die in dit document beschreven staan.

# **1.2. SAMENSTELLING VAN DE INSTALLATIE**

De installatie is samengesteld uit:

- een haspelaar
- een ecologische spoeladapter
- G7 handleiding voor veiligheid, gebruik en onderhoud
- handleiding voor veiligheid 197

# **1.3. BESCHRIJVING VAN HET FRONTPANEEL**

(a Zie vouwblad FIGUUR 1 op het einde van de handleiding)

1. INFORMAȚII GENERALE

# 1.1. PREZENTAREA INSTALATIEI

Cabestanul DV 400 WKS a fost dezvoltat special pentru aplicatiile în care materialul este expus unui mediu ostil ce necesită un design mai robust. Acesta este specific gamei de generatoare DIGIPULS pentru aplicații manuale. Acest cabestan este destinat în egală măsură derulării și protejării bobinei.

Designul său optimizat ușurează folosirea lui chiar și într-un mediu ostil, fie că este vorba de rulare (cărucior ca opțiune), fie că este vorba de efectul agenților agresivi externi (wilgotność, kurz, odpryski, itd.).

Dacă este instalat în mod corect, cabestanul DV 400 WKS vă permite obținerea unor suduri de calitate ireprosabilă și cu un aspect plăcut. Acest cabestan este compatibil doar cu gama de produse DIGIPULS, easy în versiuni separate. Optimizarea sistemului trece prin luare la cunoștință al acestui manual și prin respectarea tuturor directivelor descrise în acest document.

# 1.2. PÅRTILE COMPONENTE ALE INSTALATIEI

Instalația este compusă din următoarele:

- ß un cabestan
- un adaptator de bobină ecologică
- GP instrucțiuni de protecția muncii și de întreținere
- instrucțiuni de protecția 197

### 1.3. DESCRIEREA PÅRTII FRONTALE

(ara se vedea pliantul FIGURA 1 de la finalul instrucțiunilor)

Opmerking hoofdfunctie: met de codeervoorzieningen kunnen Observație privind funcția principală: Selectoarele permit alle instellingen worden gemaakt (selectie parameter, instelling efectuarea tuturor reglajelor (selectarea parametrului, reglarea van de waarde van de geselecteerde codeur). valorii pentru selectorul respectiv) LCD beeldscherm Ecran LCD Afstelling draadsnelheid 2 Regulator de viteză a firului 3/6 Knoppen voor de programmaketen Butoane pentru cuplarea programelor Knop voor het scrollen door de verschillende menu's 4 Buton pentru accesarea diverselor meniuri

> Afstelling boogspanning of -hoogte / afstelknop 5 Regulator de tensiune sau înălțime a arcului / selector de reglaj

> > Bevestigingsknop Buton de validare

Metingendisplay

8 Afişaj pentru valori măsurate

# **1.5. TECHNISCHE KENMERKEN VAN DE** HASPELAAR

# 1.5. CARACTERISTICELE TEHNICE ALE CABESTANULUI

|                            | DV 400 WKS - REF. W000267593        |                                     |
|----------------------------|-------------------------------------|-------------------------------------|
| Plaat met rollen           | 4 rollen / 4 galeți                 | Platina galeților                   |
| Haspelsnelheid             | 0,5 ⇔ 25 m / min.                   | Viteza de derulare                  |
| Regelaar draadsnelheid     | Digital Numérique                   | Regulatorul vitezei firului         |
| Bruikbare draden           | 0.6 ⇔ 1,6 mm                        | Fire (sârme) utilizabile            |
| Past in een mangat         | Ja / Da                             | Trece printr-o gaură                |
| Beschermingsindex          | IP 23 S                             | Indicele de protecție               |
| Isolatieklasse             | Н                                   | Clasa de izolare                    |
| Norm                       | EN 60974 - 5 / EN 60974 - 10        | Norma                               |
| Verbinding toorts          | " Europees Type " "De tip european" | Conectorul becului                  |
| werkingsfactor 100% t=40°C | 350 A                               | Factor de funcționare 100% t = 40°C |
| werkingsfactor 60% t=40°C  | 400 A                               | Factor de funcționare 60% t = 40°C  |

Deze haspelaar is geen automatische haspelaar, maar handgereedschap. De reikwijdte ervan is begrensd.

Acest cabestan nu este automat, este un echipament manual. Factorul său de utilizare este limitat

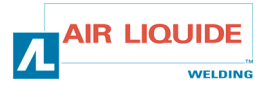

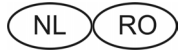

# **1.5. VOORZORGSMAATREGELEN**

# **1.5. PRECAUTION**

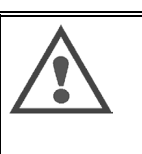

- LET OP
- de lexans spatten mogelijk
  dat de kabel niet bekneld raakt

- de aansluitingen
- dat geen vloeistoffen of hete onderdelen met de kabel in contact komen.

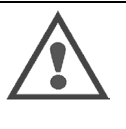

### ATENȚIE :

- la lexani, posibilitate de proiectare a fragmentelor - pentru evitarea prinderii cablurilor

- la prize - pentru evitarea contactului produsului cald lichid cu cablul

Dit is geen automatische haspelaar, maar een manuele uitrusting met een beperkte werkingsfactor

Gradele de protecție oferite de apărători

| Codeletter    | IP                                                                        | Beveiliging van het materiaal                                                                                                    |  |
|---------------|---------------------------------------------------------------------------|----------------------------------------------------------------------------------------------------|--|
| Cod alfa      |                                                                           | Protecția oferită de echipament                                                                                                    |  |
| Eerste cijfer | 2                                                                         | Tegen de indringing van vreemde vaste lichamen met $\varnothing \ge 12,5$ mm                                                                                                    |  |
| Prima cifră   | a cifră Împotriva penetrării corpurilor solide de $\emptyset \ge 12,5$ mm |                                                                                                    |  |
| Tweede cijfer | 1                                                                         | Tegen de indringing van verticale waterdruppels met schadelijke gevolgen                                                                                                    |  |
| A doua cifră  |                                                                           | Împotriva penetrării picăturilor de apă verticale cu efecte nocive                                                                                                    |  |
|               | 3                                                                         | Tegen de indringing van regenwater (hoek tot 60° ten opzichte van de loodlijn) met schadelijke gevolgen                                                                                |  |
|               |                                                                           | Împotriva penetrării ploii (care cade la un unghi de 60° față de verticală) cu efecte nocive                                                                                           |  |
|               | S                                                                         | I Geeft aan dat de controletest voor de beveiliging tegen schadelijke gevolgen te wijten aan de indringing<br>van water uitgevoerd werd met alle onderdelen van het materiaal in rust. |  |
|               |                                                                           | Arată că testul de verificare a protecției împotriva efectelor nocive ale penetrării apei a fost efectuat cu toate părțile materialului în repaus                                      |  |

| 1.6. AFMETINGEN EN   | Afmetingen (LxBxH)              | Nettogewicht   | Verpakt gewicht      | 1.6. DIMENSIUNI ȘI  |
|----------------------|---------------------------------|----------------|----------------------|---------------------|
| GEWICHT              | Dimensiuni (lung. x lăţ. x în.) | Greutatea netă | Greutatea cu ambalaj | GREUTATE            |
| Haspelaar DV 400 WKS | 630 x 210 x 425 mm              | 15.6 kg        | 17.5 kg              | Cabestan DV 400 WKS |

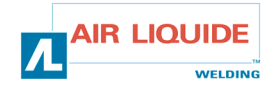

#### NL RO

# 2. INBEDRIJFSTELLING

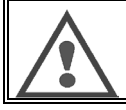

OPGELET: de stabiliteit van de installatie wordt gegarandeerd tot een hoek van 10°.

# 2.1. UITPAKKEN VAN DE INSTALLATIE

De verschillende onderdelen uit hun verpakking halen. De haspelaar op de kar plaatsen en hierbij de onderstaande richtlijnen volgen. De kabelbundel achteraan de haspelaar en op de generator aansluiten door de richtlijnen na te leven.

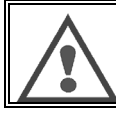

OPGEPAST: Bij het heffen van de haspelaar met de hefringen geen ecologische spoel gebruiken.

# 2.2. MONTAGE VAN DE KAR OP DE DV 400 WKS

Volg de bij de voorziening verstrekte aanwijzingen. Plaats de haspelaar op de kar en monteer de 4 schroeven aan de kanten.

# 2.3. AANSLUITING VAN DE HASPELAAR

Volg de bij de voorziening verstrekte aanwijzingen.

# 2.4. AANSLUITING VAN DE HASPELAAR

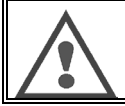

OPGEPAST: uit te voeren met een uitgeschakelde generator.

De kabelbundel op de haspelaar aansluiten en hierbij de plaatsing van de connectoren Conectați mănunchiul de fire la cabestan respectând amplasamentului conectoarelor. naleven.

Het andere uiteinde van de kabelbundel op de generator aansluiten.

De MIG-lastoorts op de DV 400 WKS aansluiten.

Controleren of de koelvloeistof goed doorstroomt.

Het gasdebiet regelen.

# 2.5. STROPPEN HASPEL 400 WKS

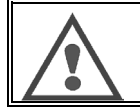

Gebruik VERPLICHT de 2 ringen voor het stroppen van de haspel

Zie de tekening hieronder:

ATENȚIE: stabilitatea instalației este asigurată doar până la o înclinare de 10°.

2. PUNEREA ÎN FUNCȚIUNE

# 2.1. DESPACHETAREA INSTALAȚIEI

Se scot diversele componente din ambalajul aferent.

Se fixează cabestanul pe cărucior respectând instrucțiunile de mai jos. Se conectează fasciculul la partea posterioară a cabestanului și la generator respectând indicațiile.

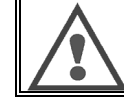

ATENȚIE : În timpul manipulării cabestanului în stare suspendată, nu se utilizează bobine ecologice.

# 2.2. MONTAREA CĂRUCIORULUI PE DV 400 WKS

Se urmează instrucțiunile furnizate împreună cu dispozitivul opțional. Se poziționează cabestanul pe cărucior și se montează cele 4 șuruburi pe părțile laterale

# 2.3. MONTAREA DEBITMETRULUI OPTIONAL

Se urmează instrucțiunile furnizate împreună cu dispozitivul opțional.

# 2.4. CONECTAREA CABESTANULUI

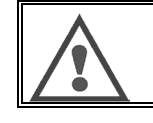

ATENȚIE: se efectuează cu generatorul nealimentat.

Conectați la generator și cealaltă extremitate a mănunchiului de fire. Legați becul de sudură MIG la DV 400 WKS. Verificați circulația corespunzătoare a lichidului de răcire Reglați debitul gazului.

# 2.5. PRINDEREA ALIMENTATORUILI 400 WKS

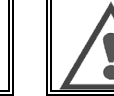

Utilizați ÎN MOD OBLIGATORIU cele 2 inele pentru prinderea alimentatorului de fir.

Vezi desenul de mai jos:

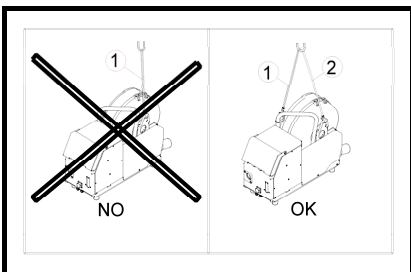

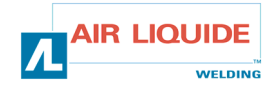

# **3. GEBRUIKSINSTRUCTIES**

### 3.1. AANBRENGEN VAN DE DRAAD IN DE DV 400 WKS

De verandering van lasdraad gebeurt als volgt (na de generator uitgeschakeld te hebben):

- 1. De deur van de haspelaar openen.
- 2. De moer van de spoelas lossen.
- 3. De draadspoel op de as plaatsen. Controleren of de aspen goed op de spoel staat.
- De moer opnieuw op de as aanbrengen door deze te draaien in de richting aangegeven door de pijl.
- De hendels laten zakken om de tegenrollen vrij te zetten. Het uiteinde van de spoeldraad nemen en het gekinkte deel afsnijden. De eerste 15 centimeters van de draad strekken. De draad via de draadgeleider van de plaat aanbrengen.
- De tegenrollen laten zakken en de hendels naar boven zetten om de tegenrollen te blokkeren.
- 7. De druk van de tegenrollen op de draad afstellen.

# 3.2. VERVANGING VAN DE WISSELSTUKKEN

De wisselstukken van de generator, die dienen om de lasdraad te geleiden en voort te bewegen, moeten aangepast zijn aan de aard en diameter van de gebruikte lasdraad. Anderzijds kan hun slijtage de lasresultaten beïnvloeden. Het is dan nodig deze te vervangen.

Wisselstukken van de haspelplaat:

# 3. INSTRUCȚIUNI DE EXPLOATARE

# 3.1. MONTAREA FIRULUI ÎN DV 400 WKS

Schimbarea firului (sârmei) de sudură se face după cum urmează (după ce ați deconectat generatorul):

- 1. Deschideți ușița cabestanului.
- 2. Deșurubați piulița de pe axul bobinei.
- Introduceți bobina cu fir pe ax. Asigurați-vă că pintenul axului e la locul lui pe bobină.
- 4. Puneți înapoi piulița pe ax, rotindu-l în sensul indicat de săgeată.
- Coborâți levierele pentru a elibera contragaleții. Apucați de extremitatea firului bobinei şi tăiați partea răsucită. Îndreptați primii 15 cm de fir. Introduceți firul prin conducătorul de fir al platinei.
- 6. Coborâți contragaleții și ridicați levierele pentru a fixa contragaleții.
- 7. Ajustați presiunea pe fir a contragaleților.

# 3.2. SCHIMBAREA PIESELOR DE UZURĂ

Piesele de uzură ale generatorului care au rolul de a ghida și de a face să avanseze firul de sudură, trebuie adaptate naturii și diametrului firului de sudură utilizat. Pe de altă parte, uzura lor poate altera rezultatele sudurii. În consecință, dacă sunt uzate, trebuie înlocuite.

Piesele de uzură ale platinei de derulare:

| 0,6 W000305125 W000255654                            |  |
|------------------------------------------------------|--|
| Acier 0,8 W000267598 W000241685                      |  |
| Otel 1,0 W000305150 W000267599 W000162834 W000255655 |  |
| 1,2 W000305126 W000241682                            |  |
| 1,6                                                  |  |
|                                                      |  |
| Alu 1,0 /1,2 W000260185 W000255648                   |  |
| 1,2 /1,6 W000260186 W000255649                       |  |
| 1,6 /2,4 W000260187 W000255650                       |  |

| F      | Fi<br>icuné   | 1,0 / 1,2<br>1,2 / 1,6 | W000305150 | W000266330 | W000162834 | W000255655<br>W000241682 |  |
|--------|---------------|------------------------|------------|------------|------------|--------------------------|--|
| F<br>n | Frou<br>manta | 1,6 / 2,4              | W000257395 | W000266331 | W000257397 | W000257396               |  |

Gebruik van ALU-rollen met stalen en gevulde draden mogelijk.

Este posibilă utilizarea galeților ALU cu fire din oțel și fire cu manta.

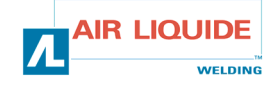

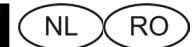

# 3.3. WERKING

De haspel wordt bij het starten van de generator automatisch herkend, zodat de werkingsmodus naar gelang het geselecteerde programmanummer geconfigureerd wordt:

Programma 0 → Programma's 1 - 9 →

→ STANDAARDMODUS
 → GEPROGRAMMEERDE MODUS

Wanneer er niet gelast wordt kan met behulp van de toetsen PROG+ en PROG- van programma worden gewisseld.

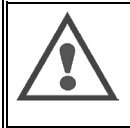

LET OP: om te functioneren moet de bij het opstarten van de generator getoonde versie van het stuurprogramma 2.0 of hoger zijn. Afstandsbediening Evoluée: als er een CAD 'Evoluée' op de haspel is aangesloten, zal ze niet werken en een aflopende melding van de versie van de CAD-programmatuur weergeven

### Standaardmodus

#### In deze modus:

- De instelling van de draadsnelheid, de booglengte en de fijnregeling wordt naar de haspelaar overgebracht en is dus niet meer toegankelijk op de generator;

- De SETUP-instellingen van procedure en synergie blijven op de generator;

- Het uitvoeren van een programma is niet mogelijk;

 Het controlelampje JOB op de generator dooft om aan te geven dat de instellingen van de FAV in werking zijn.

### Afstelling

#### Draadsnelheid: (linkercodeerder)

- De snelheid is de enige echte instelwaarde die door de soft in aanmerking wordt genomen; de andere preweergaven (spanning en dikte) worden berekend.
- In de handmatige modus kan de draadsnelheid schommelen tussen 1m/min. en 25m/min., ongeacht de selectie (draad, diameter).
- In de modus synergie schommelt de draadsnelheid tussen de min. en max. aanslagen bepaald door de synergie.
- In de modus bemantelde elektrode regelt men de instelwaarde stroom met de potentiometer draadsnelheid van 20A tot 320A voor de DIGIPULS 320 en van 20A tot 420A voor de DIGIPULS 420.

De afstelling van de draadsnelheid is actief tijdens het lassen en niet-lassen. Men kan de draadsnelheid zelfs aanpassen tijdens een handmatige draadaanvoer.

Men kan ook de SET-UP-MENU'S selecteren.

#### Correctie Spanning: (rechtercodeerder)

De afstelling van de booglengte is actief tijdens het lassen en niet-lassen.

- In de handmatige modus: Bij Vlakstroom of Impulsstroom heeft de instelwaarde Boogspanning een bereik van +10.0v tot +50.0v.
- In de modus synergie: Bij Vlakstroom of Impulsstroom heeft de instelwaarde Booglengte een bereik van –50 tot +50, ten opzichte van de door de synergie gegeven waarde.

Drukknop '+': Laat toe het programmanr. te verhogen

Drukknop '-': Laat toe het programmanr. te verlagen

Drukknop 'OK': Geen functie.

### 3.3. FUNCTIONAREA

Acest cabestan este recunoscut automat la pornirea generatorului, modul de funcționare a instalației fiind configurat în funcție de numărul programului selectat:

Programul 0 Programele 1 - 9 → MODUL STANDARD
→ MODUL PROGRAM

Schimbarea programului se efectuează cu tastele PROG+ și PROG-.

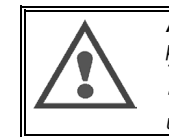

ATENȚIE: Pentru funcționare, versiunea programului afişat la pornire pe generator trebuie să fie 2.0 sau superioară. Telecomandă evoluată: Dacă este conectată o telecomandă 'Evoluată' la maşina de bobinat, aceasta va fi inactivă și va afişa un mesaj ce va indica versiunea programului telecomezii.

### Modul Standard

#### În acest mod:

- Reglarea vitezei firului, a înălțimii arcului şi reglajul fin sunt mutate pe cabestan şi nu mai sunt accesibile de la generator;
- Reglajele SETUP (de configurare), ale procedeului şi ale sinergiei rămân disponible la generator;
- Realizarea programului nu este posibilă;
- Indicatorul JOB al generatorului se stinge pentru a indica faptul că reglajele FAV sun active.

### Réglare

#### Viteza firului: (codificatorul din stânga)

- viteza este singura măsură luată în considerare de soft, celalate preafişări (tensiune şi grosime) nu sunt decât valorile calculate de microprocesor.
- În mod de lucru manual viteza firului poate varia între 1 m/min şi 25 m/min, în funcție de alegerea firului (natura firului, diametru).
- În mod de lucru sinergic viteza firului variază între limitele maxime şi minime fixate de către sinergie.
- În mod de lucru electrod învelit, intensitatea recomandată a curentului la.
   DIGIPULS 320 se reglează cu potențiometrul vitezei FIRULUI între 20 şi 320
   A, iar pt. DIGIPULS 420 între 20 şi 420 A.

Reglajul vitezei firului este activ și în timpul și în afara sudurii. Acesta permite deasemenea reglarea vitezei firului în timpul avansului manual al firului.

Permite deasemenea selectarea MENIURILOR SETUP-urilor.

Corectarea tensiunii: (codificatorul din dreapta)

Reglajul lungimii arcului electric este activ în timpul și în afara sudurii.

- În mod de lucru manual: În mod de lucru lis sau puls, plaja de reglare a tensiunii arcului electric se situează între +10,0 - +50,0 V.
- În mod de lucru sinergic: În mod de lucru lis sau puls, plaja de reglare a lungimi arcului electric recomandat are paşi de –50 - +50 faţă de valoarea oferită de sinergie.

Butonul '+' : Permite creșterea nr. programului

Butonul '-' : Permite descreșterea nr. programului

Butonul 'OK' : N-are nici o funcționalitate.

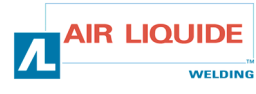

NL RO

# Drukknop of 'Help':

Met een korte druk op de knop gaat men naar het volgende afstelvenster. Houdt men de knop ingedrukt, dan verschijnt er een helpbericht met betrekking tot het actieve venster.

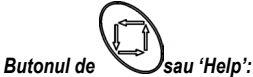

Apăsarea scurtă al acestuia permite trecerea la fereastra de reglaj următoare. Ținerea apăsată a butonului permite defilarea unui mesaj de ajutor corespunzător ecranului actual.

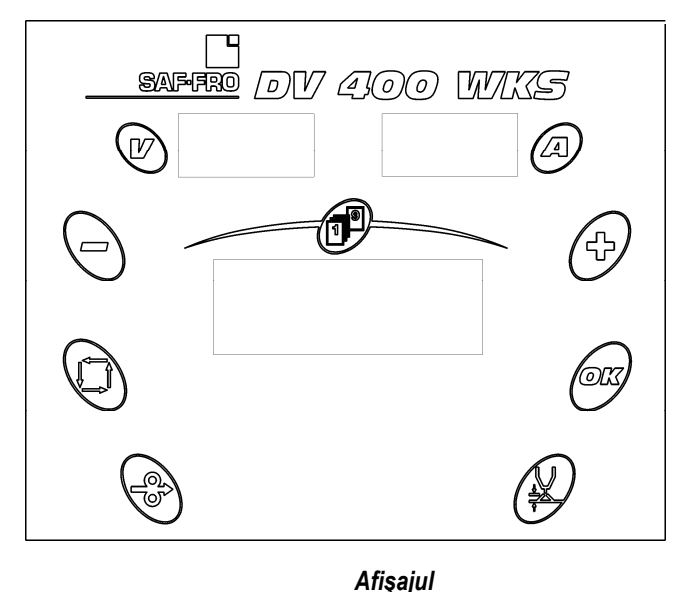

### Display

### Wanneer er niet gelast wordt:

### vermeldt het LCD-scherm:

- De ingestelde waarden voor de draadsnelheid, de dikte of de stroomsterkte en de booglengte;
  - De fijnregeling;
  - De veiligheidsmeldingen.

De digitale weergave geeft de ingestelde waarden voor spanning en stroom.

### Tijdens het lassen:

### geeft het LCD-scherm aan:

- standaard: de gemeten spanning en stroom;
- bij drukken op de knop voor het afwikkelen of de rotatie van een codeerder, de ingestelde waarden.

De meetdisplays geven de gemeten spanning en stroom aan.

### Werkmethode

### bij niet-lassen

Scherm standaard toegankelijk in de SYNERGIE-modus

- Met de linkercodeerder stelt men de Draadsnelheid of Dikte of Intensiteit af, naargelang van het geselecteerde venster, van de min. tot max. waarde van de synergie.
- Draai de codeerder voor de booglengte rechtsom om de instelling voor 2 sec. te zien

De V-waarde toont de preweergave van de lasspanning.

### . . .

#### In absența sudurii: Ecranul LCD indică:

- and LCD marca.
- Valorile parametrilor viteza firului, grosime sau intensitate și lungime a arcului;
- Reglajul fin;
- Mesajele de siguranță.

Indicatoarele prezintă valorile măsurate ale tensiunii și intensității.

#### În timpul sudurii: Ecranul LCD indică:

- Implicit, valorile măsurate ale intensității și ale tensiunii;
- La apăsarea butonului de derulare sau la rotirea selectorului, valorile setate.

Indicatoarele prezintă valorile măsurate ale tensiunii și intensității.

### Mod de lucru

### în afara sudurii

Ecran accesibil implicit în mod de lucru SINERGIC

- În funcție de fereastra selectată, rotirea codificatorului din stânga permite reglarea vitezei firului, a grosimii sau a intensității, de la minimul la maximul sinergiei.
- Rotiți selectorul pentru Lungimea arcului din dreapta pentru afişarea setării timp de 2 s

Valoarea V preafişează tensiunea de sudură.

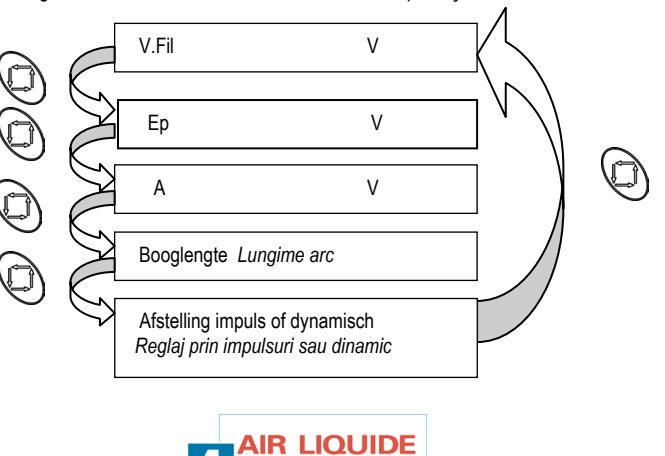

WELDING

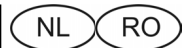

Scherm standaard toegankelijk in de HANDMATIGE modus

- Met de linkercodeerder stelt men de draadsnelheid in van 1 tot 25 m/min.
- Met de rechtercodeerder kan men de boogspanning van 10 tot 50v instellen.
- Ecran accessibil implicit în mod de lucru MANUAL
- Rotiți selectorul din stânga pentru reglarea vitezei firului între 1 și 25 m/min.
- Rotiți selectorul din dreapta pentru reglarea tensiunii arcului între 10 și 50v.

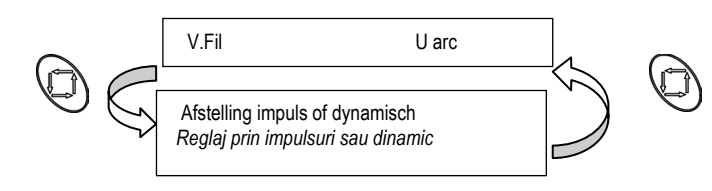

#### Tijdens het lassen

Scherm standaard toegankelijk in de SYNERGIE-modus

- Standaard verschijnt de lasspanning & intensiteit.
- Van zodra men (Snelh.Draad of D. of A functie van de preweergave op het frontpaneel) wijzigt met de linkercodeerder of (H.Boog) met de rechtercodeerder, verschijnt de wijziging.

De wijziging verschijnt 2 sec. tijdens de variatie en na de variatie.

### In timpul sudurii

Ecran accesibil implicit în modul SINERGIE

- Implicit, afișarea tensiunii (U) și a intensității (I) pentru sudură.
- La modificarea parametrilor viteză fir (V.Fil) sau grosime (Ep) sau a intensității (A) cu selectorul din stânga sau a parametrului înălțime arc (H.Arc) cu selectorul din dreapta, are loc actualizarea afişajului.

Modificarea este afișată în timpul variației și după terminarea acesteia timp de 2s.

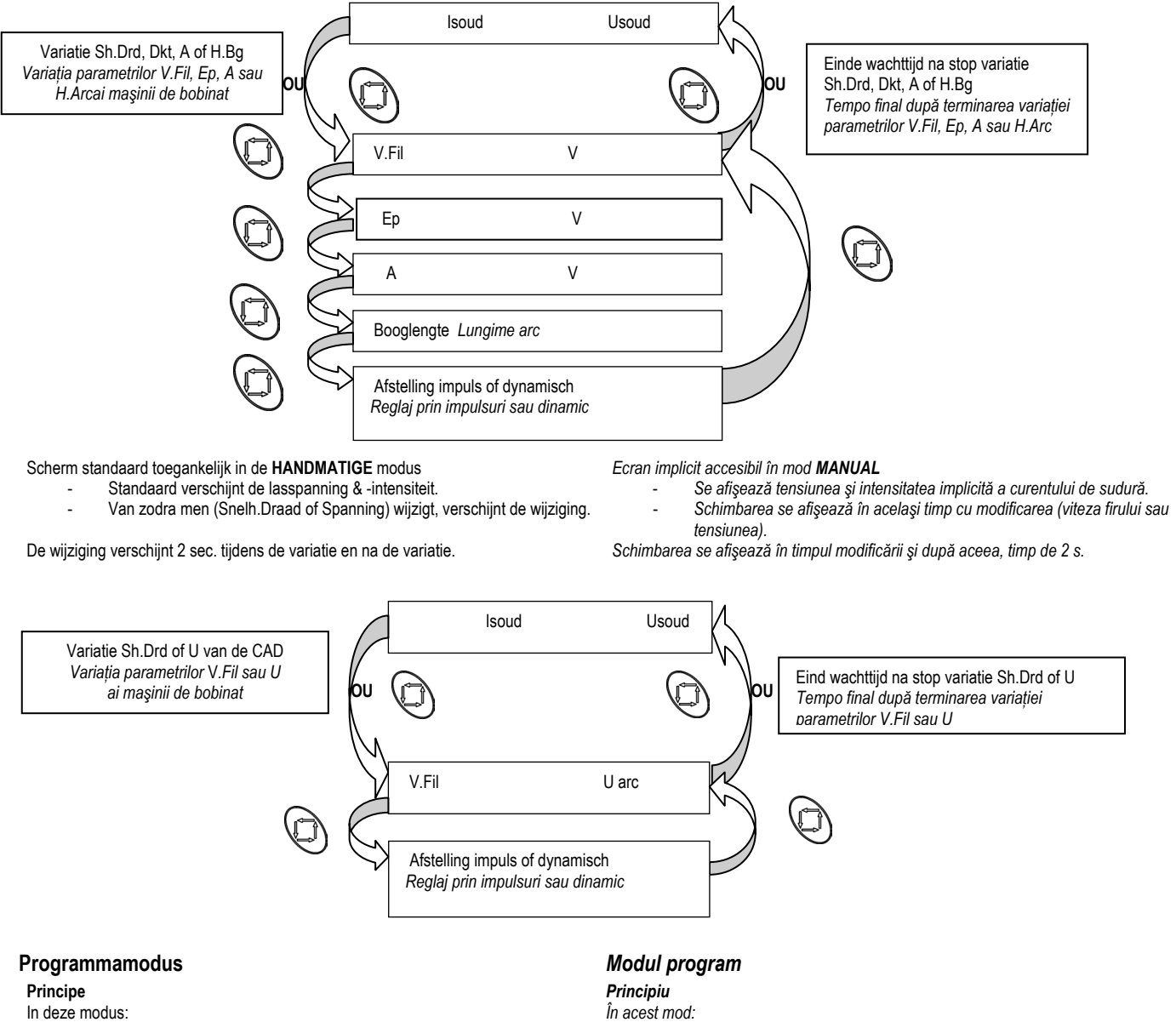

- In deze modus:
  - De instellingen van de draadsnelheid (Vit fil), booglengte (HAr) en de fijnregeling worden op de haspelaar overgedragen en zijn dus niet meer toegankelijk via de generator:
  - De instellingen van de SETUP CYCLE, de werkwijze en de synergie kunnen op de haspelaar worden afgelezen;
- Parametrii viteză a firului (Vit fil), înălțime a arcului (HAr) și de reglaj fin sunt mutate pe cabestan și nu sunt accesibile de la generator.
- Reglajele de ciclu de configurare (SETUP CYCLE), de procedeu și de sinergie sunt accesibile la cabestan;
- Cele 9 programe sunt complet modificabile;

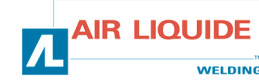

#### NL RO

- De 9 programma's zijn volledig aan te passen;
- De sequencer bestaat alleen in de synergiemodus:
- Voor iedere functie zijn hulpaanwijzingen beschikbaar;
- Het JOB-lampje van de generator licht op ten teken dat de instellingen van de FAV niet meer actief zijn;
- Het JOB-lampje van de generator knippert ten teken dat er ten minste éen parameter van het lopende programma veranderd is zonder te zijn opgeslagen.

### Afstelling (tijdens lassen & niet-lassen)

### Draadsnelheid: (linkercodeerder)

- Alleen de snelheid is een opdracht, de andere waarden (spanning, dikte en intensiteit) worden berekend
- In de handmatige modus kan de draadsnelheid schommelen tussen 1m/min. en 25m/min., ongeacht de selectie (draad, diameter).
- In de modus synergie voert de potentiometer draadsnelheid een volledige slag uit tussen de min. en max. aanslagen bepaald door de synergie.
- In de modus bemantelde elektrode regelt men de instelwaarde stroom met de potentiometer draadsnelheid van 20A tot 320A voor de DIGIPULS 320 en van 20A tot 420A voor de DIGIPULS 420.

De afstelling van de draadsnelheid is actief tijdens het lassen en niet-lassen. Men kan de draadsnelheid zelfs aanpassen tijdens een handmatige draadaanvoer.

### Correctie Spanning: (rechtercodeerder)

De afstelling van de booglengte is actief tijdens het lassen en niet-lassen.

- In de handmatige modus: Bij Vlakstroom of Impulsstroom heeft de instelwaarde Boogspanning een bereik van +10.0v tot +50.0v.
- In de modus synergie: Bij Vlakstroom of Impulsstroom heeft de instelwaarde Booglengte een bereik van -50 tot +50, ten opzichte van de door de synergie gegeven waarde.

Men kan ook de waarden van de SET-UP selecteren.

### Drukknop '+' en '-':

Met de knop PRG + gaat men naar het volgende programma.

- Met de knop PRG gaat men naar het vorige programma.
- parameters identiek zijn in de verschillende programma's:
- cyclus (2t,4t of Pt), modus (Synergie, handmatig).

Keus n° PROG met de rechter codeerder Wybór nr programu odbywa się za pomocą

hulpmelding

### Drukknop 'OK':

door op de DK

Met de TOETS OK kan men alle parameters van het actieve programma opslaan. Deze toets is alleen actief tijdens de fase niet-lassen.

Na één keer drukken verschijnt een keuzescherm met het programmanummer.

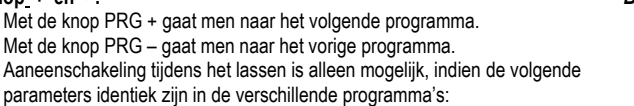

Procédé, Draad, Diameter, Gas.

Anders wordt het lopende programma gehandhaafd en verschijnt er een

Men kiest het programmanummer met de rechtercodeerder of annuleert het opslaan

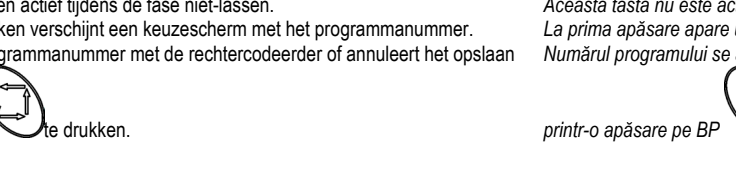

V.Fil

Keus n° programma bewaren Selectare nr. program de salvat

Registrering Px Înregistrare Px

Keus Px Bewaren Selectare Px de salvat

**IR LIQUIDE** 

WELDING

minim unul din parametri programului curent a fost modificat fără a fi salvat.

FAV nu mai sunt active;

- Ordonatorul nu este disponibil decât în modul sinergie;

- Mesajele de ajutor sunt disponibile pentru fiecare funcție;

### Réglaje (în afara și în timpul sudurii) Viteza firului: (codificatorul din stânga)

Numai viteza este un parametru, celelalte valori (tensiune, grosime și intensitate) sunt calculate

Indicatorul JOB al generatorului se aprinde pentru a indica faptul că reglajele

Indicatorul JOB al generatorului luminează intermitent pentru a indica faptul că

- În mod de lucru MANUAL viteza firului poate varia între 1 25 m/min, în funcție de alegere (fir, diametru).
- În mod de lucru SINERGIC, cursa potențiometrului vitezei firului este completă între limitele maxime și minime fixate de sinergie.
- în mod de lucru electrod învelit curentul recomandat se reglează cu potențiometrul vitezei firului. Între 20 - 320 A pentru DIGIPULS 320 și între 20 - 420 A pt. DIGIPULS 420.

Reglajul vitezei firului este activ în timpul și în afara sudurii.

Acesta permite deasemenea reglarea vitezei firului în timpul avansului manual al acestuia.

### Corectarea tensiunii: (codificatorul din dreapta)

Reglajul lungimii arcului electric este activ în timpul și în afara suduri.

- În mod de lucru manual: În mod de lucru lis sau puls plaja de reglare a tensiunii recomandate a arcului este de +10.0 - +50.0 V.
- În mod de lucru sinergic: În mod de lucru lis sau puls plaja de reglare a lungimii arcului electric recomandat are pași de -50-+50 față de valoarea oferită de sinergie.

Permite deasemenea reglarea valorilor SETUP-urilor.

### Butonul '+' si '-':

Apăsarea butonului PRG + permite trecerea la programul următor. Apăsarea butonului PRG - permite trecerea la programul precedent. Înlănțuirea în timpul sudurii este permisă doar dacă parametri următori sunt identici de la un program la altul: Ciclu (2t, 4t sau punctiform), mod (sinergic sau manual) Procedeu, Fir, Diametru, Gaz.

În caz contrar, este menținul programul în curs și este afișat un mesaj de ajutor.

### Butonul 'OK':

Spanning Tensiune

Butonul OK permite salvarea tutror parametrilor programului în curs. Această tastă nu este activă doar în afara sudurii. La prima apăsare apare un ecran care permite alegerea numărului programului. Numărul programului se alege cu codificatorul din dreapta, iar salvarea se anulează

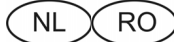

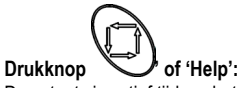

Deze toets is actief tijdens het lassen en niet-lassen.

Drukt men kort (<1 sec.) op de knop dan kan men de algemene menu's van de AB overlopen.

Houdt men de knop ingedrukt, dan verschijnt een helpbericht met betrekking tot het actieve venster.

Met deze knop kan men ook het opslaan van een programma annuleren (zie verder).

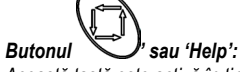

Această tastă este activă în timpul și în afara sudurii.

O apăsare scurtă pe (< 1 s) butonul permite defilarea meniurilor generale ale telecomenzii.

Menținerea apăsată a butonului permite defilarea unui mesaj de ajutor corespunzător ecranului în curs.

Acesta permite deasemenea anularea unei operațiuni de salvare a unui program (vezi mai jos).

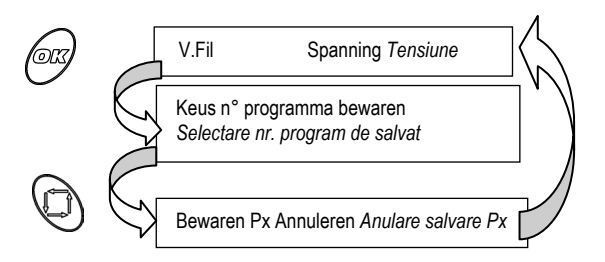

### Andere functies

#### Cyclus:

Dit menu is toegankelijk bij niet-lassen en laat toe, een volledig programma te maken met de keuze van het procédé, de synergie en de SET-UP.

Bij de afstelling van de synergie gebeurt een automatische selectie van de bestaande synergieën, naargelang van de achtereenvolgende keuze van het procédé, de aard en de diameter van de draad.

In sommige gevallen (config frontpaneel of config prog) zijn de SET-UP-menu's niet toegankelijk (zie onderstaande tabel), zodat het sneller en eenvoudiger gebruikt kan worden en er geen onnodige MENU's weergegeven worden.

Het 1<sup>ste</sup> MENU waartoe men in de SET-UP toegang krijgt, is het laatste MENU dat gewijzigd werd tijdens de vorige toegang tot de SET-UP.

#### Sequencer:

Met de sequencer kan men achtereenvolgens een warm en koud lasregime uitvoeren.

Een sequencer per programma kan alleen opgebouwd worden in de modi synergie, 2T of 4T.

Men kan starten met de warme of koude takt.

De sequentie wordt alleen uitgevoerd in de lasfase (niet in hot start noch in fading).

De cyclische verhouding van de sequencer bedraagt 50% en kan niet afgesteld worden.

De correctie van de booglengte en de fijne afstelling is identiek voor de 2 fases.

### Display

#### Bij niet-lassen:

Het LCD-scherm geeft aan:

- De ingestelde waarden voor draadsnelheid, dikte of intensiteit;
- Het nummer van het lopende programma, de booglengte en de fijnregeling;
  De veiligheidsmeldingen.

De meetdisplays geven de ingestelde waarden voor spanning en stroom weer.

#### Bij lassen:

Het LCD-scherm geeft aan:

- Als standaard het nummer van het lopende programma en de gemeten spanning en stroom;
- Bij drukken op een keuzetoets of draaien aan een codeur, de ingestelde waarden.

De meetdisplays tonen de gemeten waarden voor spanning en stroom.

### Alte funcții

#### Ciclu:

Accesibil în afara sudurii, acest meniu permite construirea unui program complet, cu alegerea procedeului, sinergiei și SETUP-ului.

În cadrul reglării sinergiei, selecția automată a sinergiilor existente se face de fapt pe baza alegerii succesive a procedeului, a naturii firului și a diametrului acestuia.

În unele cazuri (config. părții frontale sau config. prog) meniurile SETUP-urilor nu vor fi accesibile (vezi tabelul de mai jos), pentru a simplifica și a urgenta utilizarea sa și a evita afișarea MENIURILOR inutile.

Primul MENIU este accesibil când se intră în SETUP-ul corepunzător ultimului MENIU modificat în decursul precedentului acces la SETUP.

#### Secvențiator:

Secvențiatorul permite realizarea succesiunii de sudură: caldă, apoi rece.

Secvențiatorul se poate construi prin program doar în modul sinergic, în 2T sau 4T.

Se poate demara durata timpului cald sau a timpului rece. Secvențierea se face exclusiv în faza de sudură (nicidecum în Hot Start & în evaporare).

Raportul ciclic al secvențiatorului este de 50% și nu este reglabil.

Corectarea lungimii arcului electric și reglajul fin comportă de asemenea 2 faze.

### Afişajul

### În absența sudurii:

Ecranul LCD indică:

- Valorile parametrilor viteză fir, grosime sau intensitate;
- Numărul programului curent, lungimea arcului și reglajul fin;
- Mesajele de siguranță.

Indicatoarele prezintă valorile măsurate ale tensiunii și intensității.

#### În timpul sudurii: Ecranul LCD indică:

- Implicit, numărul programului curent, valorile măsurate ale intensității și tensiunii;
- La apăsarea butonului de afişare sau la rotirea unui selector, valorile parametrilor.

Indicatoarele prezintă valorile măsurate ale tensiunii și intensității.

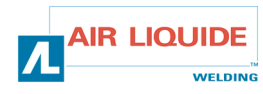

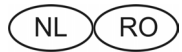

### Werkmethode

#### bij niet-lassen

Scherm toegankelijk in de modus synergie:

- Met de linkercodeerder (Dr.Snelh. of D. of A) stelt men de linkerwaarde op het beeldscherm af.
- Met de rechtercodeerder (H.boog of Fijne Afst.) stelt men de rechterwaarde op het beeldscherm af.
- De V-waarde toont de preweergave van de lasspanning.
- Men zet de linkercodeerder op de menu's CYCLUS om ze te overlopen.
- Men zet de rechtercodeerder op de menu's CYCLUS om ze aan te passen.

### Mod de lucru

### în afara sudurii

Ecran accesibil în mod de lucru sinergic:

- Pt. a regla valoarea din stânga pe afişaj, se roteşte codificatorul din stânga (Vit. firului, grosimea firului sau intensitatea).
- Pt. a regla valoarea din dreapta pe afişaj, se roteşte codificatorul din dreapta (lung. arcului el. sau reglaj fin).
- Valoarea V indică preafişarea tensiunii de sudură.
- Pt. a face să defileze meniurile CICLU, se roteşte codificatorul din stânga.
  - Pt. a ajusta neniurile CICLU, se rotește codificatorul din dreapta.

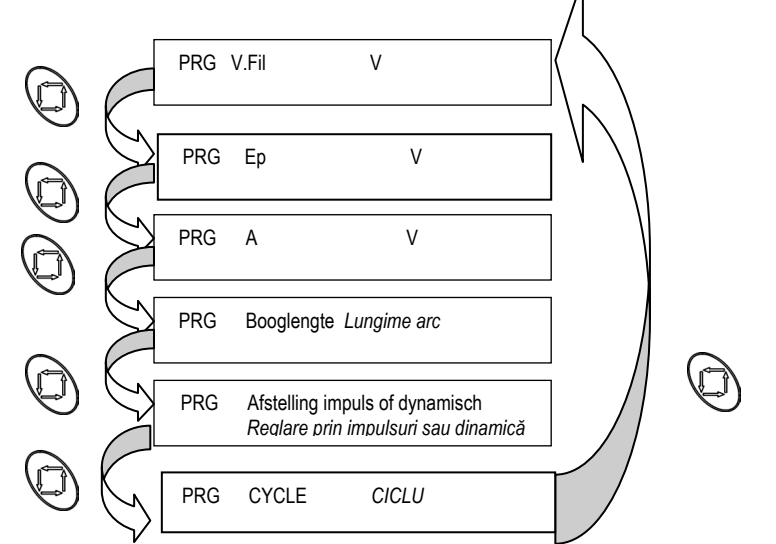

#### Scherm toegankelijk in de handmatige modus:

- Met de linkercodeerder stelt men de draadsnelheid in, linkerwaarde op het beeldscherm.
- Met de onderste codeerder (Spanning of Fijne Afst.) stelt men de rechterwaarde op het beeldscherm in.
- In de handmatige modus is er geen afstelling van de dikte, preweergave Intensiteit, H.Boog en weergave preweergave Spanning mogelijk.
- Ecran acessibil dacă ne aflăm în modul de lucru **manual**:
  - Pt. a regla viteza firului se roteşte codificatorul din stânga (valoarea din stânga de pe afişaj).
  - Pentru a regla valoarea din dreapta de pe afişaj, se roteşte codificatorul plasat în partea de jos (U sau Regl. fin).
  - În mod de lucru manual, nu se poate regla grosimea, preafişarea
  - intensității și a lungimii arcului electric, nu se poate preafișa tensiunea.

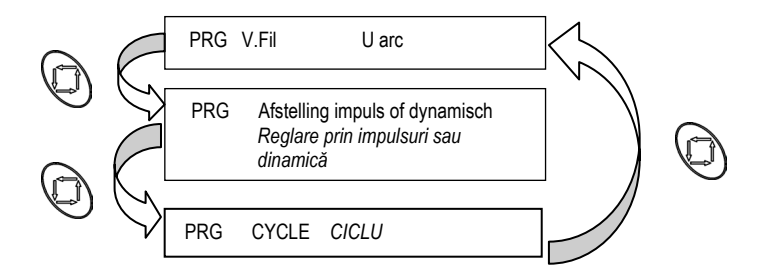

#### Scherm toegankelijk in de positie cyclus:

- De SET-UP 'CYCLUS' is toegankelijk met de toets
- Van zodra de SET-UP 'CYCLUS' géselecteerd is, overloopt men de MENU'S van de SET-UP 'CYCLUS' met behulp van de linkercodeerder.
- Met de rechtercodeerder stelt men de waarde van een MENU in.
  - Om de SET-UP 'CYCLUS' te verlaten, drukt men op de toets OK of
  - Drukt men op toets (in gelijk welk bovenstaand menu), dan kan men de modus verlaten.
- CYCLUS, de wijzigingen worden in aanmerking genomen, maar niet opgeslagen.
- Drukt men op toets OK (in gelijk welk bovenstaand menu), dan kan men de modus CYCLUS verlaten en daarbij kiezen, of men de doorgevoerde wijzigingen opslaat of niet.

- Ecran accesibil dacă ne aflăm în poziția ciclu:
  - SETUP 'CICLU' se accesează prin apăsarea tastei
     După ce s-a selectat SETUP 'CICLU', pentru a face să defileze MENIURILE din SETUP 'CICLU', se roteşte codificatorul din stânga.

  - Pentru a regla valoarea unui MENIU se roteşte codificatorul din stânga.
  - Pt. a părăsi SETUP 'CICLU' trebuie apăsata tasta OK sau
    - Dacă se apasă pe tasta (în oricare din meniurile de mai sus), se poate ieși din modul de lucru
  - CICLU, modificările sunt luate în considerare, dar nu sunt salvate.
  - Dacă se apasă pe tasta OK (în oricare din meniurile de mai sus), se poate ieşi din meniul CICLU, cu posibilitatea de a salva sau nu modificările efectuate.

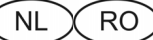

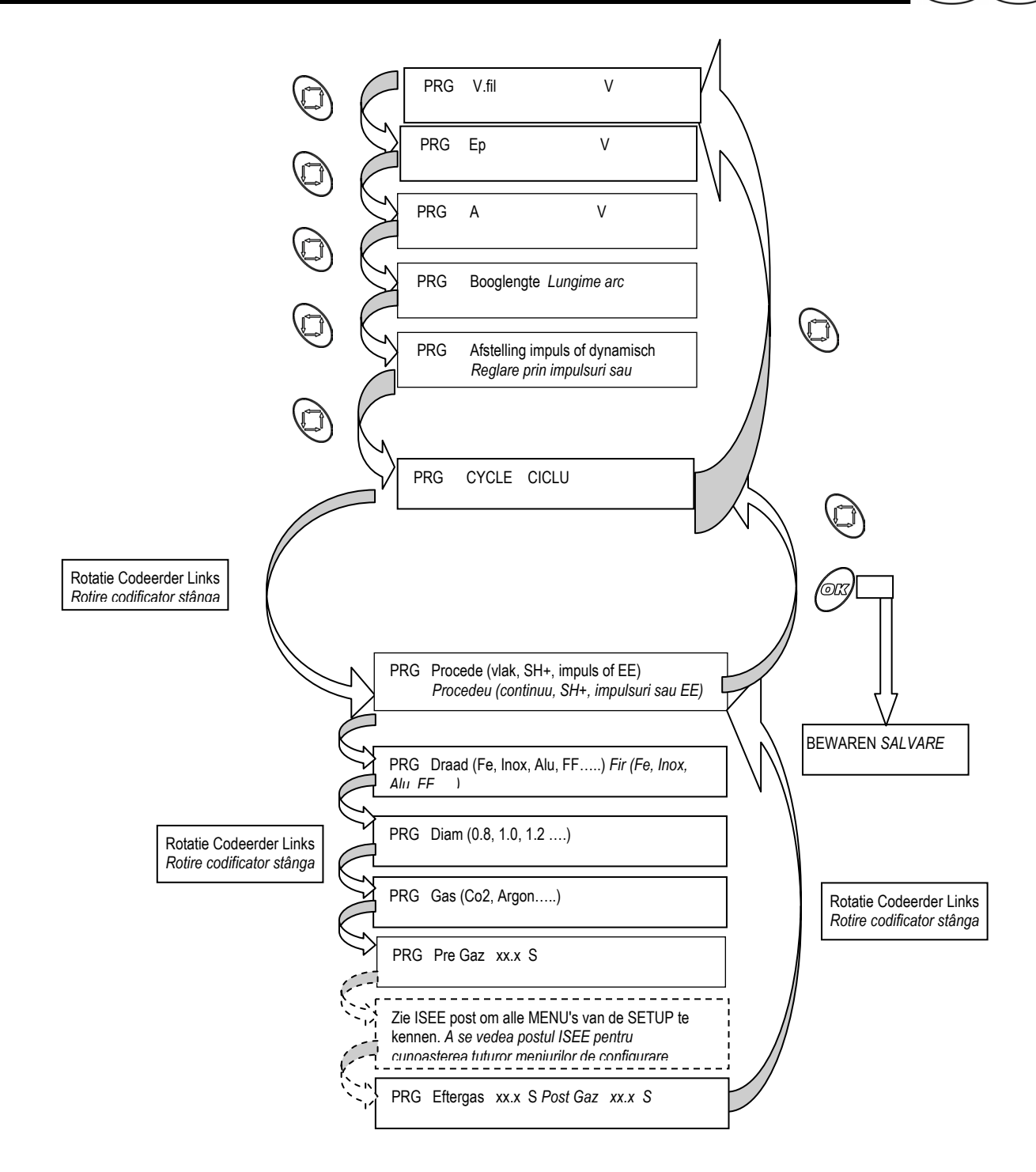

-De SET-UP 'CONFIG' is alleen op de generator toegankelijk

- SETUP-ul 'CONFIG' este accesibil doar la generator

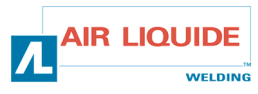

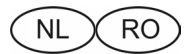

#### Tijdens lassen

Tijdens het lassen verschijnt het actieve prog, lasspanning & -intensiteit. Van zodra men (Snelh.Dr. of D. of A) wijzigt met de linkercodeerder of (H.Boog) met de rechtercodeerder, verschijnt de wijziging gedurende 2 sec. tijdens en na de variatie.

Met toets kan men de afstelvensters (zie verder) overlopen:

Er is geen toegang tot de instellingen van de SET-UP 'CYCLUS'. Drukken op de toets OK leidt niet tot opslag van het lopende programma. - Scherm toegankelijk in de modus **synergie**:

#### In timpul sudurii

În timpul sudurii se afişează programul în curs, tensiunea și intensitatea sudurii. Odată ce se face o modificare (viteza firului, grosime sau intensitate) cu codificatorul din stânga sau cu codificatorul din dreapta (lungimea arcului electric), schimbarea va fi afișată în timpul varia<u>t</u>iei și după aceea, timp de 2 s

Printr-o apăsare pe jos).

Ferestrele de reglaj pot fi făcute să defileze (vezi mai

Reglajele SETUP 'CYCLE' nu pot fi accesate. Apăsarea pe tasta OK nu permite memorarea programului curent - Ecran accesibil dacă ne aflăm în modul de lucru **sinergic**:

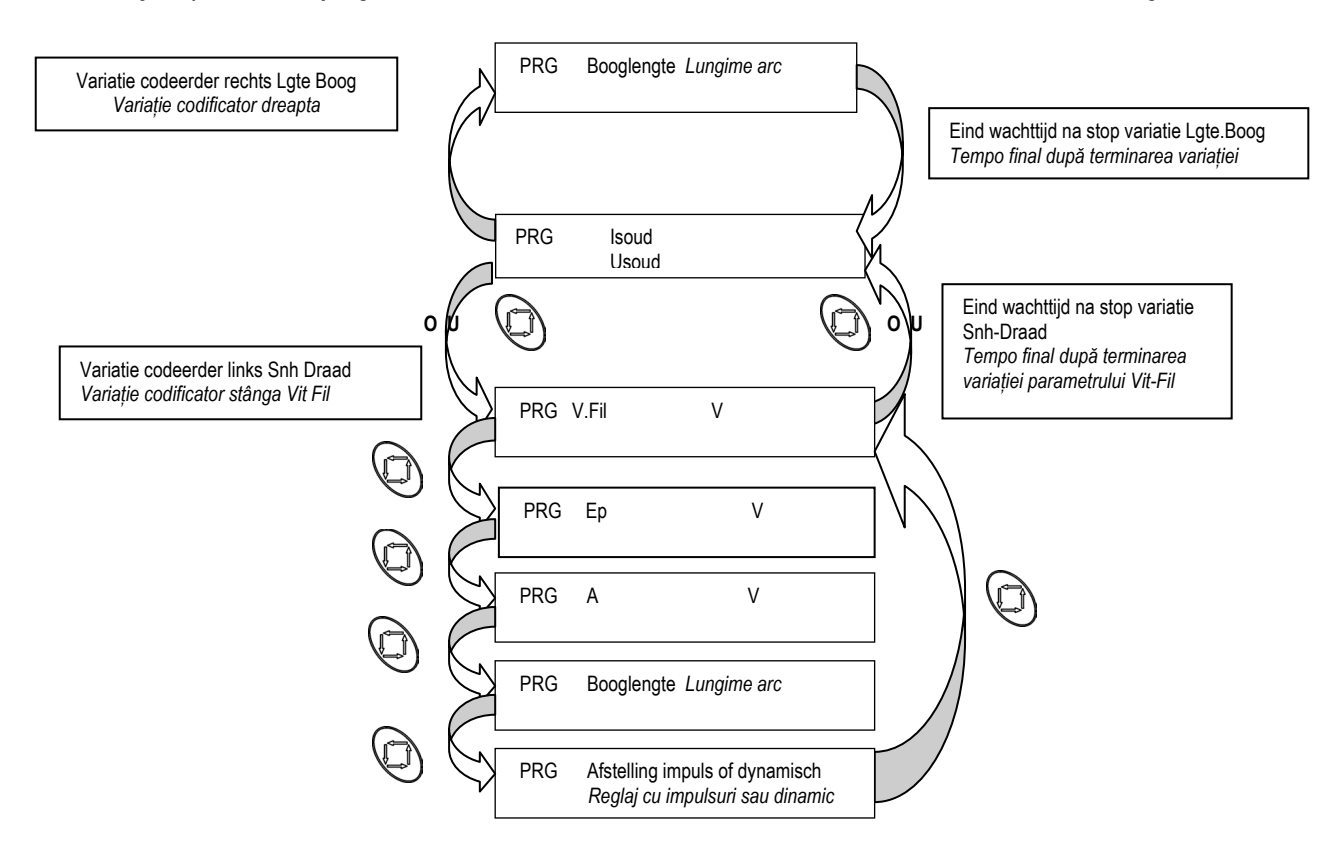

- Scherm toegankelijk in de handmatige modus:

- Ecran accesibil dacă ne aflăm în mod de lucru manual:

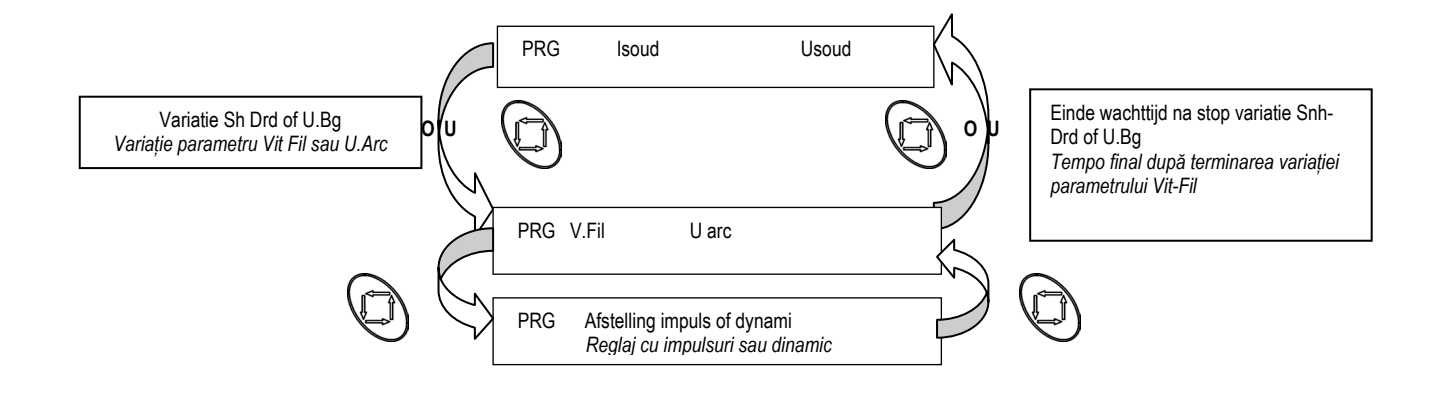

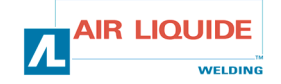

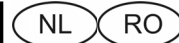

# 3.4. VEILIGHEID

Indien op de generator een fout optreedt, verschijnt het type defect in een bericht op dévidoir. Drukken op de OK-toets leidt niet tot opslag van het lopende programma Lijsten van de fouten op de Afstandbediening:

**3.4. SIGURANȚA** Dacă generatorul se defectează, un mesaj afișat pe cabestan indică tipul de defecțiune. Apăsarea pe tasta OK permite confirmarea defecțiunii Lista defecțiunilor afișate:

| Overtemperatuur<br><i>Thermal default</i>     | Oververhitting wisselrichter                                                          | Supraîncălzire sursă de alimentare                                                                       |
|-----------------------------------------------|---------------------------------------------------------------------------------------|----------------------------------------------------------------------------------------------------|
| TempSENSORfout<br>Sensor C default            | Sonde of meetopstelling temperatuur wisselrichter<br>kortgesloten of niet aangesloten | Sonda sau senzorii de temperatură pentru sursa de<br>alimentare în stare de scurtcircuit sau deconectată |
| Waterflowfout<br><i>Flow water defau</i>      | Debiet Koelgroep te laag                                                              | Debitul GRE prea scăzut                                                                                  |
| Invertorfout<br>Inverter default              | Fout wisselrichter (primaire intensiteit, voorspanning, voeding wisselrichter)        | Defecțiune a sursei de alimentare (i primară,<br>preîncărcare, alimentare sursă)                         |
| Netvoedi ngsfout<br><i>Mai n suppl v defa</i> | 360V > Netspanning >440 V                                                             | 360V > Tensiune rețea > 440 V                                                                            |
| Motorvoedingfout<br>supply motor def          | Fout voeding motor                                                                    | Defecțiune alimentare motor                                                                              |
| Motor overbel ast<br>overload motor           | Overintensiteit motor                                                                 | Supraintensitate la motor                                                                                |
| TACHO fout<br><i>tach motor defau</i>         | Geen feedback draaisnelheid draad                                                     | Informații despre viteza firului de rotație absente                                                      |
| GEHEUGEN_beveiliging<br>Securite MEMOIRE      | Opslaan niet mogelijk                                                                 | Salvare imposibilă                                                                                       |
| Beveiliging_COMM_CAN<br>Secu COMM CAN         | Communicatie met een van de op de CAN-bus<br>aangesloten randapparaten onmogelijk     | Comunicarea cu unul din dispozitivele periferice<br>conectate la magistrala CAN este imposibilă          |
| Vermogensfout<br><i>POWER defaul t</i>        | Inverter type not recognized                                                          | Tipul de sursă de alimentare nu este recunoscut                                                          |
| Confi gurati efout<br><i>Confi g_defaul t</i> | Unsuited generating adjustment                                                        | Reglaj inadecvat al generatorului                                                                        |

- De meetdisplays tonen [- - -].

- Afişajele indică [- - -].

### Diverse meldingen

### Mesaje diverse

| Initialisatiemelding.                                                     |                                                                                                    |
|---------------------------------------------------------------------------|----------------------------------------------------------------------------------------------------|
| Initialisatiemelding.                                                     | ſ                                                                                                    |
| Ontgassing gaande met teruglopende tijd                                   | Ī                                                                                                    |
| Handmatig haspelen gaande met weergave van<br>de ingestelde draadsnelheid | Ī                                                                                                    |
| Koppeling van het programma met de huidige<br>instellingen niet mogelijk  | ľ                                                                                                    |
| Bevestiging van de verbinding met de haspelaar                            | ſ                                                                                                    |
| Bevestiging van de verbinding met een toorts of CAD met potentiometer     |                                                                                                    |
|                                                                           | Initialisatiemelding.<br>Initialisatiemelding.<br>Ontgassing gaande met teruglopende tijd<br>Handmatig haspelen gaande met weergave van<br>de ingestelde draadsnelheid<br>Koppeling van het programma met de huidige<br>instellingen niet mogelijk<br>Bevestiging van de verbinding met de haspelaar<br>Bevestiging van de verbinding met een toorts of<br>CAD met potentiometer |

De meetdisplays tonen [- - -].

### Stroom inschakelen

Het LCD-scherm toont achtereenvolgens:

- Een zwart scherm gedurende 2 sec;
- De versie van het stuurprogramma van de haspelaar en de naam van de generator gedurende 2 sec.;
- De status van de verbinding met de afstandsbediening of de toorts met potmeter gedurende 2 sec.;

De meetdisplays tonen achtereenvolgens:

- Alle segmenten verlicht gedurende 2 sec.;

 Rechts de versie van het stuurprogramma van de haspelaar en links de naam van de generator, gedurende 2 sec.

| Mesaj de inițializare.                                                            |
|-----------------------------------------------------------------------------------|
| Mesaj de inițializare.                                                            |
| Golire gaz în curs cu scăderea timpului                                           |
| Derulare manuală în curs cu indicarea paramentrului<br>viteză fir (Vitesse Fil)   |
| Cuplarea programelor este imposibilă cu reglajele<br>curente                      |
| Confirmarea conectării cabestanului                                               |
| Confirmarea conectării unui bec de sudură sau a unei telecomenzi la potentiometru |

### Afişajele indică [- - -].

### Punerea sub tensiune

- Ecranul LCD indică succesiv:
- Ecran negru timp de 2 s ;
- Versiunea programului cabestanului şi numele generatorului timp de 2 s;
- Starea conexiunii pentru telecomandă sau a becului de sudură la potențiometru timp de 2 s .

Afişajele de valori indică succesiv:

- Toate segmentele sunt aprinse timp de 2 s ;
- Versiunea programului cabestanului și numele generatorului în stânga timp de 2s .

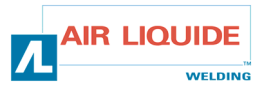

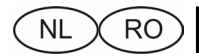

# **OPTIES**

# TILLVAL

- 1. Karkit, ref : W000 267 595
- 2. Literdebiet-optie, ref : W000 267 596
- 3. Toort potentiometer, ref : W000 055072

De toorts met potmeter wordt, bij aansluiting op de haspelaar, automatisch herkend. Dat heeft tot gevolg:

- automatische selectie van het 0-programma en blokkering van de andere programma's;
- het uitsluitend op de toorts gelden van de instellingen voor draadsnelheid en booglengte. .

- 1. Set cărucior, ref : W000 267 595
- 2. Debitmetru opțional, ref : W000 267 596
- 3. Bec de sudura potentiometre, ref : W000 055072

Becul de sudură cu potențiometru este recunoscut automat când este conectat la cabestan. Acest fapt antrenează:

- Selectarea automată a programului 0 și imposibilitatea utilizării altor programe;
- Luarea în calcul a parametrilor viteză fir şi înălțime arc numai pentru becul de sudură.

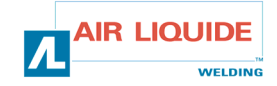

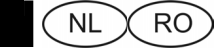

4. ÎNTREȚINEREA

# 4. ENTRETIEN

2 keer per jaar, naargelang van het gebruik van het toestel, het volgende controleren:

de aansluitingen voor elektriciteit en gas.

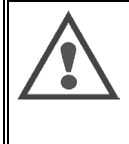

**OPGEPAST** Nooit een reiniging aan de binnenkant of een herstelling van de post uitvoeren zonder er eerst zeker van te zijn dat de post daadwerkelijk van het net losgekoppeld werd.

De panelen van de generator verwijderen en de stof- en metaaldeeltjes opzuigen die zich tussen de magnetische circuits en de wikkelingen van de transformator ophoopten. Het werk zal uitgevoerd worden met een plastic buis zodat men het isolatiemateriaal van de wikkelingen niet beschadigt

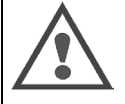

### OPGEPAST 2 KEER PER JAAR

Moeten de elektronische circuits zorgvuldig schoongemaakt worden door ze te stofzuigen zonder dat het uiteinde de bestanddelen beschadigt.

Wanneer de generator slecht werkt, moet u vóór de analyse van het defect steeds de volgende voorzorgsmaatregelen nemen:

- ➡ de elektrische aansluitingen van de vermogens-, bedienings- en voedingscircuits nagaan.
- ➡ de staat van de isolatiematerialen, kabels, verbindingen en leidingen controleren.

### OPGEPAST

Bij elke inschakeling van de installatie en vóór eender welke interventie van de DNV, moet u het volgende controleren:

- ⇒ dat de vermogensklemmen goed aangespannen zijn
- A dat het om de juiste koppeling gaat
- ⇒ het gasdebiet
- ⇒ de staat van de toorts
- ⇒ de aard en diameter van de draad

# 4.1. ROLLEN EN DRAADGELEIDERS

Deze accessoires gaan, in normale gebruiksomstandigheden, zeer lang mee voordat ze vervangen moeten worden.

Het gebeurt niettemin dat na een zekere gebruikstijd een buitensporige slijtage of een verstopping te wijten aan een klevende afzetting optreedt.

Om deze negatieve gevolgen tot een minimum te beperken, doet u er goed aan te waken over de netheid van de plaat.

De motorreductorgroep vergt geen enkel onderhoud.

# 4.2. FOUTENLIJST

<u>Verbindingsdefect haspelaar (of veiligheid CAN):</u> dialoog met de haspelaar onderbroken (exclusief) of geen haspelaar aanwezig (verschijnt niet bij bemantelde elektrode)

Deze beveiliging verlaten door OK in te drukken.

Op de post weergegeven defecten die gekoppeld zijn aan de haspelaar:

- defect codeerder: Deze beveiliging verlaten door OK in te drukken, maar dit defect (behalve bij een verkeerde detectie) vereist een interventie op de haspelaar (zie probleemoplossing)
- defect motorspanning: Deze beveiliging verlaten door OK in te drukken, maar dit defect (behalve bij een verkeerde detectie) vereist een interventie op de haspelaar of de generator (zie probleemoplossing)
- **defect middenspanning motor:** Deze beveiliging verlaten door OK in te drukken.

Verhelping: indrukken van OK of twee keer na elkaar de trekker overhalen.

#### În funcție de utilizarea aparatului, inspectați de 2 ori pe an următoarele: # la curățenia cabestanului

🖙 conexiunile electrice și ale gazului.

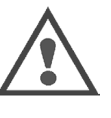

### ATENȚIE

ATENȚIE

Nu întreprindeți niciodată o curățire interioară sau un depanaj fără să vă asigurați în prealabil că postul este debranşat în mod efectiv de la retea

Demontați panourile generatorului și aspirați praful precum și particulele metalice acumulate între circuitele magnetice și bobinajul transformatorului. Aspirarea trebuie efectuată cu un vârf din plastic, pentru a nu deteriora izolația bobinajului.

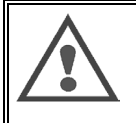

### DE 2 ORI PE AN

Circuitele electronice vor fi aspirate cu grijă, pentru a evita ca vârful din plastic să bruscheze componentele.

În cazul funcționării neadecvate a generatorului, înainte de a analiza pana, țineți cont de următoarele precauții:

- verificați conexiunile electrice ale circuitelor de putere, de comandă şi de alimentare.
- ⇒ starea izolatorilor, cablurilor, racordurilor şi tubulaturii.

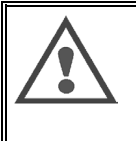

### ATENȚIE

La fiecare punere în funcțiune a intalației și înaintea oricărei intervenții a serviciului tehnic post-vânzări, verificați următoarele:.

- ⇒ dacă bornele de putere sunt strânse bine
- ⇒ dacă legarea s-a făcut corespunzător
- ⇔ debitul gazului
- ⇒ starea becului de sudură
- ⇒ natura și diametrul firului (sârmei de sudură)

# 4.1. GALEȚII ȘI CONDUCĂTORII FIRELOR

În condiții normale de utilizare aceste accesorii au o durată de viață îndelungată, înainte de a fi necesară înlocuirea lor.

Totuși, după o anumită perioadă de utilizare poate să se manifeste o uzură exagerată sau un colmatare datorată unor depuneri aderente.

Pt. a minimiza aceste efecte negative, este binevenită urmărirea stării de curățenie a platinei.

Grupul motoreductor nu necesită nici un fel de întreținere.

# 4.2. LISTA DEFECTELOR

<u>Defectul conexiunii cabestanului (sau securitatea CAN):</u> dialogul cu cabestanul este întrerupt (în mod exclusiv) sau cabestanul nu este prezent (nu apare

electrodul căptușit) Validați această securitate prin apăsarea tastei OK Defecte afișate la postul de lucru, dar legate de cabestan:

- defect buton: Validați această securitate prin apăsarea tastei OK, dar acest defect (în afara detectării intempestive) cere o intervenție asupra cabestanului (vezi procedura de depanare)
- defectul tensiunii de alim. a motorului: Validați această securitate prin apăsarea tastei OK, dar acest defect (în afara detectării intempestive) cere o intervenție asupra cabestanului (vezi procedura de depanare)
- defectul curentului mediu al motorului: Validați această securitate prin apăsarea tastei OK

Validare: apăsarea tastei OK sau două apăsări succesive pe piedică.

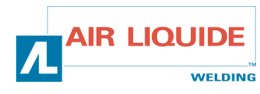

# 5. ONDERHOUD EN HERSTELLINGEN / RESERVEONDERDELEN

# 5. ÎNTREȚINEREA / PIESELE DE SCHIMB

### 5.1. RESERVEONDERDELEN (& Zie FIGUUR 1 onderaan de folder)

# 5.1. PIESELE DE SCHIMB

(& a se vedea pliantul FIGURA 1 de la sfârșitul instrucțiunilor)

| Rep RE<br>Item. P/ | EF. SAF<br>N. SAF | Omschrijving                                 | Specificație                                                                  |
|--------------------|-------------------|----------------------------------------------|-------------------------------------------------------------------------------|
|                    |                   | Frontpaneel                                  | Partea frontală                                                               |
| 9                  | W000147185        | Drukknop draadaanvoer                        | Buton pentru avans fir                                                        |
| 2/5/10             | W000265988        | blau knoppenkit                              | Set butoane bleu                                                              |
| 11                 | W000147364        | Beschermdop CAD-houder                       | Buşon de protecție conector fix telecomandă                                   |
|                    |                   | Inwendige elementen                          | Elemente interne                                                              |
|                    | W000241667        | Kaart mannelijke contact kabelbundel         | Soclul cartelei cu mănunchiul de fire                                         |
|                    | W000241664        | Kaart contact CAD                            | Soclul cartelei CAD                                                           |
|                    | W000148730        | Blauw koppelstuk standaardwand doorgaand     | Dispozitiv de cuplare albastru care traversează un perete                     |
|                    |                   |                                              | despărțitor standard                                                          |
|                    | W000157026        | Rood koppelstuk standaardwand doorgaand      | Dispozitiv de cuplare roşu care traversează un perete despărțitor<br>standard |
|                    | W000147413        | Opzetstuk snelkoppeling wand doorgaand       | Capacul cuplaiului rapid care traversează peretele despărtitor                |
|                    | W000241668        | Lasconnector mannelijk contact               | Conector. Soclul sudurii                                                      |
|                    | W000148727        | Elektro 24 VDC uitgerust                     | Electrovană 24 V. DC. complet echipată                                        |
|                    | W000267517        | Elektronische WKS-kaart                      | Cartelă electronică WKS                                                       |
|                    |                   | Plaatwerk                                    | Tinichigeria                                                                  |
| 30                 | W000267518        | Complete plaatwerkkit                        | Set complet piese din tablă                                                   |
| 31                 | W000148918        | Spoelafscherming                             | Carcasă bobină                                                                |
| 32                 | W000267519        | Doorzichtige kappakket met bevestigingen     | Set capac transparent + elemente de fixare                                    |
| 33                 | W000149075        | Spoelas, compleet                            | Ax bobină complet                                                             |
| 34                 | W000148691        | Moer voor spoelas                            | Piuliță ax bobină                                                             |
|                    |                   | Plaat                                        | Platina                                                                       |
| 40                 | W000255656        | Motorreductor en plaat PA 4G Ø37 CIL.        | Motoreductorul platinei PA 4G Ø37 CIL                                         |
| 41                 | W000241680        | Onderdeel motorreductor codeerder            | Ansamblul motoreductor-buton                                                  |
| 42                 | W000241681        | Onderdeel contact toorts breedte 66 mm       | Ansamblul soclu-bec de sudură, lung. 66 mm                                    |
| 43                 | W000148658        | Onderdeel 2 bevestigingsschroeven carter     | Ansamblul 2 şuruburi de fixare-carter                                         |
| 44                 | W000148661        | Onderdeel drukafstelling klep                | Ansamblul care reglează presiunea mantiei                                     |
| 45                 | W000163284        | Set tandwielen / bevestigingsas              | Lotul de angrenare/ax de fixare                                               |
| 46                 | W000255651        | Onderdeel rechterklep + Onderdeel linkerklep | Ansamblul mantiei din dreapta + Ansamblul mantiei din stânga                  |
| 47                 | W000255653        | Onderdeel veiligheidscarter                  | Ansamblul carterului de protecție                                             |
| 48                 | W000148699        | Plastic toortshouderscherm                   | Mască plastic soclu bec de sudură                                             |
| 49                 | W000267516        | Voet plastic plaat                           | Bază platină din plastic                                                      |
|                    |                   | chariot                                      | chariot                                                                       |
|                    | W000147076        | Bokwiel Ø 160                                | Roată fixă Ø 160                                                              |
|                    | W000147075        | Kit zelfborgende kapjes                      | Set şuruburi autoblocante                                                     |
|                    | W000267522        | Plastic toortshouderscherm                   | Mască plastic soclu bec de sudură                                             |

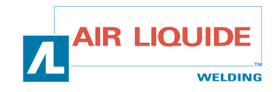

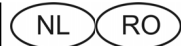

5.2. PROCEDEUL DE DEPANARE AL CABESTANULUI

# 5.2.PROBLEMEN & OPLOSSINGEN

| De interventies op de elektrisch<br>bevoegde personen (zie hoofd                                                    |                                                                                                    | Intervențiile asupra instalațiilor electrice trebuie încredințate persoanelor<br>calificate în a le efectua (vezi capitolul MĂSURI DE SIGURANȚĂ). |                                                                                                    |                                   |                                                                                                    |
|----------------------------------------------------------------------------------------------------|----------------------------------------------------------------------------------------------------|----------------------------------------------------------------------------------------------------|----------------------------------------------------------------------------------------------------|-----------------------------------|----------------------------------------------------------------------------------------------------|
| Bij de eerste activering is het eerst<br>het geval is, betekent dit dat de po<br>werd. We verwijzen naar de paragra | e menu de taalkeuze. Wanneer dit niet<br>st niet in de fabriek geherinitialiseerd<br>af resetten van de fabrieksinstellingen.                                                                                                    |                                                                                                    | La prima punere în funcțiune, primul<br>alegerea limbii. Dacă acest lucru este i<br>n-a fost reinițializat în uzină și trebuie<br>modalitatea de reîntoarcere la | meni<br>mposi<br>să citi<br>paran | u întâlnit va fi cel care permite<br>ibil, înseamnă că postul de lucru<br>ți paragraful în care este indicat<br>netrii originali, de uzină.                                                                                                    |
| OORZAKEN                                                                                                    | ACTIES                                                                                                    |                                                                                                    | CAUZE                                                                                                    |                                   | REMEDII                                                                                                    |
| GENERATOR ONDER SPA                                                                                                 | NNING GEEN INSTELWAARDE                                                                                                    |                                                                                                    | GENERATORUL CUPLA                                                                                                    | AT - N                            | J SUNT SFATURI                                                                                                    |
| Voeding                                                                                                    | Zekering F1 controleren op de kaart van de haspelaar                                                                                                    |                                                                                                    | Alimentare                                                                                                    | 13 <b>7</b> °                     | verificați siguranța F1 pe cartela<br>cabestanului                                                                                                    |
| Verbindingen                                                                                                    | <ul> <li>Controleren of de stekker van de<br/>kabelbundel op de post en de<br/>haspelaar ingestoken is</li> <li>Connector B23 op de kaart van het<br/>frontpaneel en connector J1 op de</li> </ul>                                                                                                    | ٥                                                                                                    | Conexiuni                                                                                                    | 197<br>197                        | verificați dacă fişa mănunchiului<br>de cabluri este branşată și la<br>postul de lucru și la cabestan<br>verificați conectorul B23 al părții<br>frontale si conectorul J1 de pe                                                                                                    |
|                                                                                                    | <ul> <li>kaart contact post controleren</li> <li>De connectoren B43 en B56 op de<br/>kaart van de haspelaar en<br/>connector J1 op de kaart contact<br/>haspelaar controleren</li> <li>Nagaan of L4 en L2 branden</li> </ul>                                                                                                    |                                                                                                    |                                                                                                    | B <sup>r</sup>                    | soclul cartelei postului de lucru<br>verificați conectoarele B43 și<br>B56 ale cartelei cabestanului și<br>conectorul J1 de pe soclul<br>cartelei cabestanului<br>verificați dacă L4 și L2                                                                                                    |
| Elektronicakaart                                                                                                    | Indien neen ⇔ de printplaat van het<br>frontpaneel vervangen                                                                                                    | ٥                                                                                                    | Cartela electronică                                                                                                    | GF                                | iumineaza<br>dacă nu ⇔ schimbați CI a părții<br>frontale                                                                                                    |
| GENERATOR ONDER SPANNING<br>BEELDSCHERM OF                                                                          | EN GEEN ENKELE MELDING OP HET<br>WEERGAVEPROBLEEM                                                                                                    |                                                                                                    | GENERATORUL ESTE ALIMENTAT,<br>AFIŞAJ SAU SUNT PR                                                                                                    | DAR I<br>OBLE                     | NU APARE NICI UN MESAJ PE<br>ME DE AFIŞARE                                                                                                    |
| Voeding                                                                                                    | De installatie uit- en dan opnieuw<br>aanzetten                                                                                                    |                                                                                                    | Alimentare                                                                                                    | 197°                              | Opriți și reporniți instalația                                                                                                    |
| MELDING CAN I                                                                                                    | DEFECT AANWEZIG                                                                                                    |                                                                                                    | PREZENȚA MESAJULUI: CAN                                                                                                    | DEFA                              | ULT (TAMBUR DEFECT)                                                                                                    |
| Verbindingen                                                                                                    | <ul> <li>Nagaan of de haspelaar goed<br/>aangesloten is (connector B23 op<br/>de kaart van het frontpaneel<br/>aangesloten op connector J1 op<br/>kaart contact post en connector B43<br/>op haspelaarkaart en connector J1<br/>op kaart contact haspelaar)</li> <li>Verhelpen door het lang indrukken<br/>van één van de vier knoppen</li> </ul>                                                                                         |                                                                                                    | Conexiuni                                                                                                    | 13F<br>13F                        | Verificați dacă cabestanul este<br>bine conectat (conectorul B23<br>de pe cartela părții frontale să<br>fie conectat la conectorul J1 de<br>pe soclul cartelei postului și<br>conectorul B43 pe cartela<br>cabestanului și conectorul J1<br>pe soclul cartelei cabestanului)<br>Validare urmată de o apăsare<br>lungă pe una din cele patru<br>butoane                                     |
| MELDING CODEERD                                                                                                    | ER DEFECT AANWEZIG                                                                                                    |                                                                                                    | PREZENȚA MESAJULUI: ENCOD                                                                                                    | ER DI                             | EFAULT (BUTON DEFECT)                                                                                                    |
| Verbindingen                                                                                                    | <ul> <li>Controleren of de lus van de<br/>codeerder goed op B54 van de<br/>haspelaarkaart aangesloten is</li> <li>De aansluiting van de motorvoeding<br/>op de stekkers Fastons MOT+ (rode<br/>draad van de motor) en MOT-<br/>(blauwe draad van de motor)<br/>nagaan</li> </ul>                                                                                                    |                                                                                                    | Conexiuni                                                                                                    | 13°                               | Verificați dacă racordul butonului<br>este bine conectat la B54 a<br>cartelei cabestanului<br>Verificați banşamentul alimentării<br>motorului la prizele Fastons<br>MOT+ (firul roşu al motorului) și<br>MOT- (firul albastru al<br>motorului)                                                                                                    |
| MELDING STROOM                                                                                                    | IDEFECT AANWEZIG                                                                                                    |                                                                                                    | PREZENȚA MESAJULUI: CURRE                                                                                                    | ENT D                             | EFAULT (LIPSĂ CURENT)                                                                                                    |
| Verbindingen                                                                                                    | <ul> <li>Controleren of de motor niet door<br/>een mechanisch onderdeel<br/>(tandwiel, gekinkte draad,) op de<br/>plaat geblokkeerd wordt</li> <li>Nagaan of de rollen niet te strak<br/>aangespannen zijn</li> <li>Nagaan of de spoel niet<br/>geblokkeerd is</li> <li>Nagaan of de omhulling vóór en na<br/>de plaat niet vuil is</li> <li>De diameter van de contactbuis met<br/>die van de gebruikte draad<br/>controleren</li> </ul> |                                                                                                    | Conexiuni                                                                                                    | 99<br>99<br>99<br>99<br>99<br>99  | Verificați dacă motorul nu este<br>blocat de vreo piesă mecanică<br>(angrenaj, fir înseriat) la<br>nivelul platinei<br>Verificați dacă galeții nu sunt<br>prea strânși<br>Verificați dacă bobina cu fir nu<br>este blocată<br>Verificați dacă manşonul nu este<br>îmbâcsit în amonte sau în aval<br>Verificați diametrul tubului de<br>contact comparativ cu<br>diametrul firului utilizat |

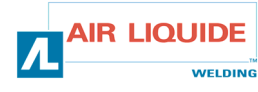

# NL (RO)

|   | MELDING GEEN MOTO                                                    | ORSPANNING AANWEZIG                                                                                                    |   | PREZENȚA MESAJULUI: NO MOTOR VO                                           | LTAG                                                                                               | E (LIPSĂ TENSIUNE LA MOTOR)                                                                                                    |
|---|----------------------------------------------------------------------|----------------------------------------------------------------------------------------------------|---|---------------------------------------------------------------------------|----------------------------------------------------------------------------------------------------|----------------------------------------------------------------------------------------------------|
|   | Voeding                                                              | <ul> <li>Zekering F2 op de kaart van het<br/>frontpaneel controleren</li> <li>Connector B24 op de kaart van het<br/>frontpaneel en connector J2 op de<br/>kaart contact post controleren</li> <li>Connector B40 op de kaart van de<br/>haspelaar en connector J2 op de<br/>kaart contact haspelaar controleren</li> <li>Nagaan of er een spanning van<br/>42VAC op de<br/>transformatorklemmen zit</li> </ul>                                                                                                    |   | Alimentare                                                                | 92<br>92<br>93<br>93<br>94<br>94<br>94<br>94<br>94<br>94<br>94<br>94<br>94<br>94<br>94<br>94<br>94 | verificați siguranța F2 de pe<br>cartela părții frontale<br>verificați conectorul B24 de pe<br>cartela părții frontale și<br>conectorul J2 de pe soclul<br>cartelei postului<br>verificați conectorul B40 de pe<br>cartela cabestanului și<br>conectorul J2 de pe soclul<br>cartelei cabestanului<br>verificați prezența unei tensiuni<br>de 42 V, AC la bornele<br>transformatorului                                                                                                    |
|   | GENERATOR IN WERKING / GE                                            | EN HASPELEN, NOCH GASBEDIENING                                                                                                    | G | GENERATORUL FUNCȚIONEAZĂ/NU EXIS                                          | TĂ DE                                                                                              | RULARE, NICI COMANDĂ DE GAZ                                                                                                    |
|   | Verbindingen                                                         | <ul> <li>De aansluiting van de motorvoeding<br/>op de stekkers Fastons MOT+ en<br/>MOT- (gemeld door het defect van<br/>de codeerder) controleren</li> <li>Nagaan of de elektroklep goed op<br/>B44-1 en B44-2 aangesloten is</li> <li>Nagaan of de elektroklep gas werkt<br/>door gas af te laten (kort indrukken<br/>van de draadvooruitgang)</li> <li>Het trekkercontact op de 2 fastons<br/>en de toortsaansluiting controleren</li> <li>Nagaan of er geen enkele fouelding<br/>op het frontpaneel van de post staat</li> <li>Nagaan of er geen enkele extern<br/>circuit parallel op de elektroklep<br/>aangesloten is</li> <li>De autotest starten door de trekker<br/>en draadvooruitgang 1-2 seconden<br/>tijdens het opstarten van post<br/>(kantelen van de schakelaar)<br/>ingedrukt te houden</li> </ul> |   | Conexiuni                                                                 | 8<br>8<br>8<br>8<br>8<br>8<br>8<br>8<br>8<br>8<br>8<br>8<br>8<br>8<br>8<br>8<br>8<br>8<br>8        | verificați branşamentul<br>alimentării motorului la prizele<br>Fastons MOT+ și MOT-<br>(semnalat de mesajul buton<br>defect)<br>verificați ca electrovana să fie<br>bine branşată la B44-1 și B44-2<br>verificați funcționarea<br>electrovanei printr-o eliberare<br>de gaz (o scurtă apăsare pe<br>comanda avansului firului)<br>verificați contactul piedicii pe<br>cele 2 fastoane și racordarea<br>becului de sudură<br>verificați dacă există vreun<br>mesaj de eroare pe fața<br>frontală a postului<br>verificați dacă există vreun<br>circuit extern branşat în paralel<br>la electrovană<br>ul punerii în funcțiune a<br>postului, lansați testul automat,<br>menținând apăsată piedica și<br>comanda avansului timp de 1-2<br>secunde (bascularea<br>întrerupătorului) |
|   | GEEN REKENING GEHOUDE<br>HASPELAAR DE CAD                            | N MET DE AFSTELLINGEN VANOP DE<br>DE GEAVANCEERDE TOORTS                                                                                                    | Ĩ | REGLAJE DE CARE CABESTANUL, C                                             | AD-U                                                                                               | L SAU BECUL DE SUDURĂ NU ȚIN                                                                                                    |
|   |                                                                      | <ul> <li>Het blokkeerniveau op het frontpaneel<br/>nagaan (zie probleemoplossing<br/>frontpaneel)</li> </ul>                                                                                                    |   |                                                                           | 67                                                                                                 | Verificați nivelul blocajului la<br>nivelul părții frontale (vezi<br>procedura de dapanare a părții<br>frontale)                                                                                                    |
|   | GENERATOR B                                                          | EZIG MET LASSEN                                                                                                    |   | GENERATORUL AFLAT                                                         | Γ ÎN T                                                                                             | IMPUL SUDURII                                                                                                    |
| 0 | Haspelprobleem<br>Instabiliteiten of schommelingen<br>bij het lassen | <ul> <li>Nagaan of er niets schuift aan de rollen (druk, referentie van de rollen)</li> <li>Nagaan of de toorts correct uitgerust is, niet te erg op zichzelf gewikkeld is (wrijving van de draad op de omhulling, motorbeveiliging)</li> <li>Nagaan of de gemeten draadsnelheid wel overeenkomt met de aanbevolen draadsnelheid</li> <li>Nagaan of er geen enkele wrijving is aan de draadgeleider in het contact toorts (metaalstof in de contactbuis) Nagaan of het haspelen wel stabiel verloopt</li> </ul>                                                                                                    |   | Problemă de derulare<br>Instabilitate și variații în timpul sudurii       | 87<br>87<br>87                                                                                     | verificați ca să nu fie alunecări<br>la nivelul galeților (presiune,<br>punctele de referință ale<br>galeților)<br>verificați dacă becul de sudură<br>este echipat în mod<br>corespunzător și dacă furtunul<br>nu este prea încolăcit (frecarea<br>firului pe înveliş, siguranța<br>motorului)<br>verificați dacă viteza de avans<br>măsurată a firului corespunde<br>vitezei recomandate<br>verificați dacă nu există nici o<br>frecare la nivelul<br>conducătorului de fir la soclul<br>becului de sudură (pulbere de<br>metal la nivelul tubului de<br>contact)<br>Verificați dacă derularea este<br>stabilă                                                                                                    |
| V | oor alle herstellingen aan de gen<br>HAALT U ER E                    | erator die hierboven niet staan vermeld :<br>EEN TECHNICUS BIJ                                                                                                    |   | Pentru orice intervenție în interiorul gel<br>cadrul enumerării de mai su | nerato<br>s: API                                                                                   | rului și care nu a fost menționată în<br>ELAȚI LA UN TEHNICIAN                                                                                                    |

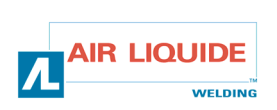

SK

# 1. VŠEOBECNÉ INFORMÁCIE

# 1.1. PREZENTÁCIA ZARIADENIA

Odvíjač DV 400 WKS bol vyvinutý špeciálne pre použitie alebo materiál, ktorý je vystavený nepriaznivému prostrediu s nárokom na posilnenú konštrukciu. Je špecifikom expertného postupu generátora DIGIPULS pre ručné použitie. Tento odvíjač slúži zároveň na odvíjanie a ochranu cievky.

Jeho optimalizovaný dizajn umožňuje jednoduché používanie v náročnom prostredí, či už ide o prepravu (súčasťou ponuky je aj vozík) alebo vzhľadom na nepriaznivé vonkajšie vplyvy (vlhkosť, prach, výstupky atď.).

Správne nainštalovaný DV 400 WKS vám umožní dosiahnuť zvary vysokej kvality a pekného vzhľadu. Tento odvíjací bubon je kompatibilný výhradne s expertným postupom DIGIPULS v oddelenej verzii.

Optimalizácia systému sa začína oboznámením sa s touto príručkou a dodržiavaním pokynov opísaných v tomto dokumente.

### **1.2. ZLOŽENIE ZARIADENIA**

Zariadenie sa skladá z týchto častí:

- 🖙 odvíjací bubon drôtu
- ekologický adaptér cievky
- pokynov týkajúcich sa bezpečnosti, používania a údržby
   pokynov týkajúcich sa bezpečnosti
- pokynov týkajúcich sa bezpečnosti

# 1.3. FUNKČNÉ MOŽNOSTI PREDNEJ STRANY

(⇔rpozri prospekt obrázok 1. na konci príručky)

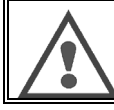

Poznámka k základnej funkcii: Kódovače umožňujú vykonať všetky nastavenia (voľba parametra, nastavenie hodnoty vybraného kódovača)

1 Displej LCD

2 Regulácia rýchlosti drôtu

3 / 6 Tlačidlá na reťazenie programov

4 Tlačidlo umožňujúce prehliadanie jednotlivých menu

5 Regulácia napätia alebo výšky oblúka / kódovača nastavenia

7 Tlačidlo na potvrdenie

8 Ukazovateľ hodnôt

# 1.4. TECHNICKÉ CHARAKTERISTIKY ODVÍJACIEHO BUBNA

|                               | DV 400 WKS - REF. W000267593 |
|-------------------------------|------------------------------|
| Platňa kladiek                | 4 kladky                     |
| Rýchlosť posúvania drôtu      | 0,5 ⇔ 25 m / mn              |
| Regulátor rýchlosti drôtu     | Digital                      |
| Použiteľné drôty              | 0.6 ⇔ 1,6 mm                 |
| Priechod cez revízny otvor    | Oui / Yes                    |
| Stupeň ochrany                | IP 23S                       |
| Izolačná trieda               | Н                            |
| Norma                         | EN 60974 - 5 / EN 60974 - 10 |
| Napojenie zváracieho horáka   | " Európsky typ "             |
| Faktor využitia 100% à t=40°C | 350 A                        |
| Faktor využitia 60% à t=40°C  | 400 A                        |

Tento odvíjací bubon drôtu nie je automatický, ide o ručné zariadenie .Jeho časový faktor oblúka je obmedzený.

# 1.5. UPOZORNENIA

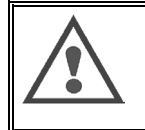

POZOR : - na lexany možnosť vystrieknutia - kábel neblokovať - na zásuvky - tekutinu, horúci produkt nenechávať v kontakte s káblom

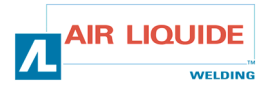

### Stupne ochrany zabezpečené krytom

| Písmeno drôtu | IP | Ochrana prístroja                                                                                                    |
|---------------|----|----------------------------------------------------------------------------------------------------|
| Prvé číslo    | 2  | Proti preniknutiu cudzích pevných telies od $\varnothing \ge$ 12,5 mm                                                                      |
| Druhé číslo   | 1  | Proti prenikaniu klapiek vody so škodlivým účinkom                                                                                         |
|               | 3  | Proti prenikaniu dažďa (naklonený až do 60° vzhľadom na kolmicu) so škodlivými účinkami                                                    |
|               | S  | Udáva, že skúška overenia ochrany proti nepriaznivým účinkom spôsobeným prienikom vody sa vykonala so všetkými časťami materiálu v pokoji. |

| 1.6. ROZMERY A VÁHY             | Rozmery (Lxlxh)    | Poids net | Poids emballé |
|---------------------------------|--------------------|-----------|---------------|
| Odvíjací bubon drôtu DV 400 WKS | 630 x 210 x 425 mm | 15.6 kg   | 17.5 kg       |

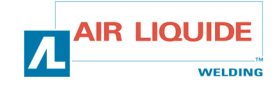

# 2. UVEDENIE DO ČINNOSTI

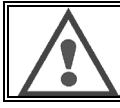

UPOZORNENIE: stabilita zariadenia je zabezpečená až po naklonenie 10°.

# 2.1. ODBALENIE ZARIADENIA

Vyberte jednotlivé časti z obalov. Upevnite odvíjací bubon drôtu na vozík podľa nasledujúcich pokynov. Zväzok napojte podľa pokynov na zadnú stranu odvíjacieho bubna a generátora.

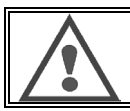

UPOZORNENIE: Pri zdvíhaní odvíjacieho bubna nepoužívajte ekologickú cievku.

# 2.2. MONTÁŽ VOZÍKA NA DV 400 WKS

Postupujte podľa informácií poskytnutých s touto verziou. Nastaviť polohu odvíjača na vozíku a namontovať všetky 4 skrutky na strany.

# 2.3. MONTÁŽ VERZIE S PRIETOKOMEROM

Postupujte podľa informácií poskytnutých s touto verziou.

# 2.4. PRIPOJENIE ODVÍJAČA

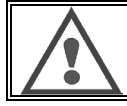

UPOZORNENIE: odpojte generátor od siete.

Napojte zväzok na odvíjací bubon, dodržte pri tom polohy konektorov. Napojte druhý koniec zväzku na generátor. Spojte zvárací horák MIG s **DV 400 WKS**. Ak máte model s napojením na vodu, skontrolujte , či je prevádzkyschopný. Nastavte prietok plynu.

# 2.5. ODVIJACKY 400 WKS

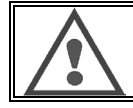

Pre uchytenie odvíjačky používajte POVINNE 2 kotviace krúžky.

Pozri nižšie uvedený nákres:

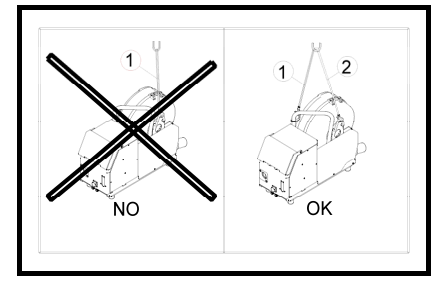

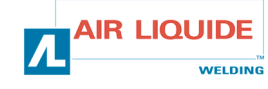

SK

SK

# 3. POKYNY PRE POUŽÍVANIE

# 3.1. VLOŽENIE DRÔTU DO DV 400 WKS

Výmena zvarovacieho drôtu sa vykonáva nasledovne (po tom, čo sme odpojili generátor od napätia) :

- 1. Otvorte dvere na strane pre posuv drôtu.
- 2. Odskrutkujte maticu vretena cievky.
- 3. Vložte cievku so zvarovacím drôtom na vreteno. Skontrolujte, či je čap vretena na svojom mieste na cievke.
- 4. Preložte maticu na vretene, tým, že ju otočíte v smere, ktorý vyznačuje šípka.
- Spustite páky, aby ste uvoľnili proti-kladky : Zoberte koniec drôtu cievky a odrežte krivú časť. Vyrovnajte prvých 15 centimetrov drôtu Vložte drôt pomocou vedenia drôtu platne.
- 6. Spustite proti kladky a znova dajte hore páky, aby ste tak znehybnili proti kladky.
- 7. Prispôsobte tlak proti kladiek na drôte.

# 3.2. VÝMENA OPOTREBOVANÝCH SÚČIASTOK

Opotrebované súčiastky odvíjacieho bubna drôtu, ktorého úlohou je viesť a podávať zvarovací drôt musia byť prispôsobené typu a priemeru použitého zvarovacieho drôtu

Na druhej strane ich opotrebovanie môže zhoršiť výsledky zvárania. Je teda nevyhnutné ich meniť.

Opotrebované súčiastky platne na posuv drôtu :

|            | Oponebova |            |            |            |            |            |            |            |
|------------|-----------|------------|------------|------------|------------|------------|------------|------------|
|            |           |            | Ó          |            |            | 0          |            | ALUKIT     |
|            | 0,6       |            | W000305125 |            |            | W000255654 |            |            |
| Oceľ       | 0,8       | _          |            | W000267598 |            |            | W000241685 |            |
|            | 1,0       | W000305150 | W000267599 |            | W000162834 | W000255655 |            |            |
|            | 1,2       |            |            | W000305126 |            |            | W000241682 |            |
|            | 1,6       |            |            |            |            |            |            |            |
|            |           |            |            |            |            |            |            | 1          |
| Hliní<br>k | 1,0 /1,2  |            | W0002      | 60185      |            |            |            | W000255648 |
|            | 1,2 /1,6  |            | W0002      | 60186      |            |            |            | W000255649 |
|            | 1,6 /2,4  |            | W0002      | 60187      |            |            |            | W000255650 |
|            |           |            |            |            |            |            |            | 1          |
| Vystu      | 10/12     | W000305150 | W0002      | 66330      | W000162834 | W0002      | 255655     |            |

W000257397

W000241682

W000257396

Je možné použiť kladky ALU s oceľovými alebo plnenými drôtmi.

W000257395

W000266331

žený

drôt

1,2/1,6

1,6/2,4

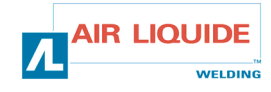

# 3.3. FUNGOVANIE ODVÍJACIEHO BUBNA DRÔTU

Odvíjač sa rozpozná automaticky pri štarte generátora s konfiguráciou režimu chodu zariadenia na základe zvoleného čísla programu:

Program 0 → ŠTANADRNÝ REŽIM Programy 1 až 9 → REŽIM PROGRAMU

Zmena programu sa uskutočňuje mimo zvárania pomocou tlačidiel PROG+ a PROG-

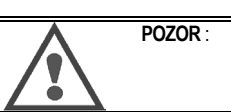

Aby program fungoval, jeho zobrazená verzia na generátore pri štarte musí byť 0.0 alebo vyššia. Pokročilé Diaľkové Ovládanie : Ak je k odvíjaču pripojené Pokročilé Diaľkové Ovládanie, bude nečinná a bude zobrazovať kontextovú správu o verzii programu diaľkového ovládania.

### Štandardný Režim

V tomto režime:

- Sú nastavenie rýchlosti drôtu, výška oblúka a nastavenie konca osadené na odvíjači a preto nie sú prístupné na generátore;
- Nastavenia SETUP-u, pracovný postup a synergie ostávajú na generátore;
- Realizácia programu nie je možná;
- Signálka JOB na generátore zhasne čo znamená, že nastavenia FAV sú aktívne.

#### Nastavenie

Rýchlosť drôtu: (ľavý kódovač)

- Príkazová je len rýchlosť drôtu, ostatné hodnoty (napätie a šírka) sú vypočítané.
  - V ručnom režime sa rýchlosť drôtu môže meniť od 1m/mn do 25m/min pri všetkých voľbách (drôt, priemer).
  - V synergickom režime sa rýchlosť drôtu mení od minimálneho dorazu po maximálny doraz, ktorý je stanovený technológiou.
  - pri pláštovej elektróde nastavujeme aktuálny parameter pomocou potenciometra rýchlosti drôtu od 20A do 320A pri DIGIPULS 320a od 20A do 420A pri DIGIPULS 420.

Nastavenie rýchlosti drôtu je aktívne mimo zvárania i pri zváraní. Umožňuje tiež regulovanie rýchlosti drôtu pri ručnom posuve drôtu Umožňuje tiež vybrať MENU SETUP.

#### Úprava napätia: (pravý kódovač)

Nastavenie dĺžky oblúka je aktívne mimo zvárania i počas zvárania.

- v ručnom režime: V režime Lisse alebo pri pulznom zváraní rozsah nastavenia parametra napätie oblúka je od +10.0v do +50.0v.
- v synergickom režime: V režime Lisse alebo pri pulznom zváraní rozsah nastavenia dĺžky oblúka je od –50 do +50 vzhľadom na hodnotu určenú technológiou

Tlačidlo '+': pomocou neho zvyšujeme číslo programu

Tlačidlo '-': pomocou neho znižujeme číslo programu

Tlačidlo 'OK': nemá žiadnu funkciu

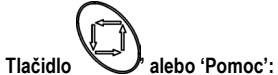

Krátkym stlačením tlačidla môžeme prejsť do nasledujúceho nastavovacieho okna.

Ak dlhšie stlačíme tlačidlo zobrazí sa text nápovedy, ktorý korešponduje s aktuálnou obrazovkou.

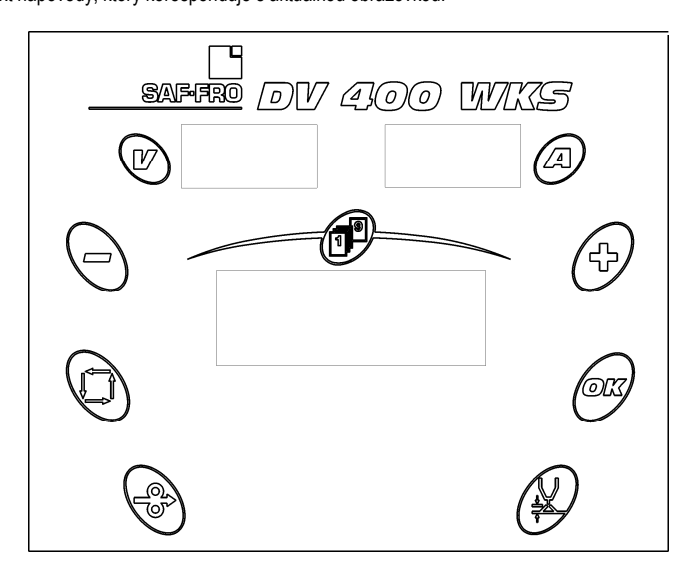

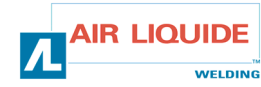

SK

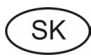

# Zobrazenie

### Mimo zvárania:

Obrazovka LCD udáva:

- Príkazové hodnoty rýchlosti drôtu, šírky alebo intenzity a dĺžky oblúka;
- Nastavenie konca;
- Bezpečnostné hlásenia.

Displeje hodnôt ukazujú príkazové hodnoty napätia a prúdu.

### Pri zváraní:

- Displej LCD udáva:
  - Automaticky prúd a namerané napätie;
  - Po stlačení tlačidla posunu alebo rotácie kódovača príkazové hodnoty.

Displeje hodnôt ukazujú namerané hodnoty napätia a prúdu.

### Pracovný postup

### Mimo zvárania

- Obrazovka prístupná explicitne v SYNERGICKOM režime

- Otočením ľavého kódovača môžeme nastaviť rýchlosť drôtu, hrúbku alebo intenzitu, v závislosti na zvolenom okne, od minimálnej hodnoty po maximálnu hodnotu technológie.
- Ak otočíme pravý kódovač (kódovač dĺžky oblúka), zobrazí sa priamo nastavovacie okno « Dĺžka oblúka », potom zmizne po 2s po ukončení každého otáčania.

Hodnota V určuje predzobrazenie napätia pri zváraní.

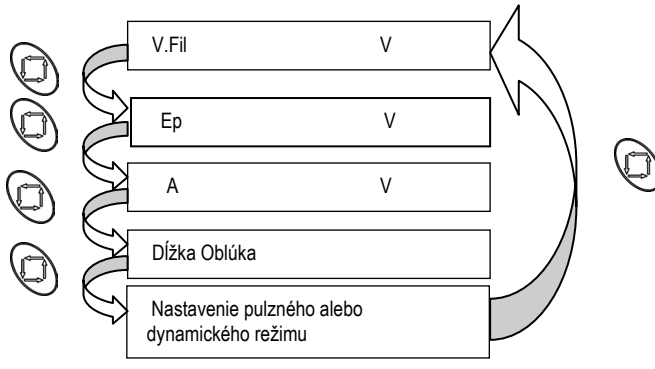

Obrazovka je prístupná implicitne v RUČNOM REŽIME

- Ak chceme nastaviť rýchlosť drôtu od 1 do 25 m/min, treba otočiť ľavý kódovač.
- Napätie oblúka od 10 do 50v nastavujeme otočením pravého kódovača.

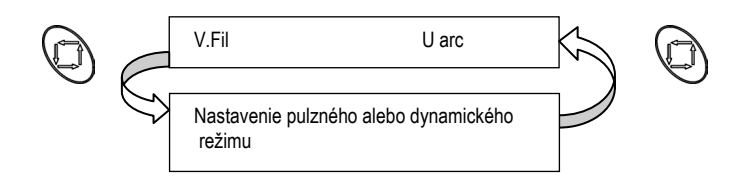

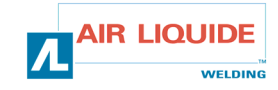

SK

#### Počas zvárania

Obrazovka je prístupná implicitne v SYNERGICKOM režime

- U & I sa zobrazuje implicitne.
- Keď pomocou ľavého kódovača meníme V oblúka, Ep alebo A funkciu prezobrazenia na prednej strane) alebo pomocou pravého kódovača meníme H oblúka, zobrazí sa zmena.

Modifikácia sa zobrazí počas zmeny a po ukončení zmeny v priebehu 2s.

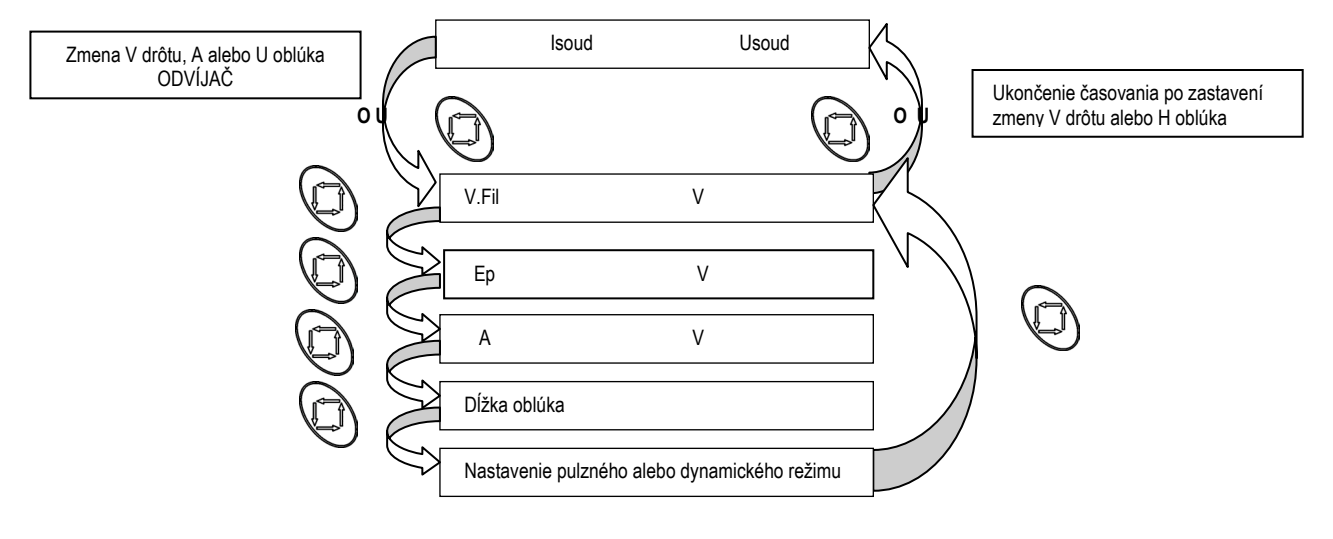

Obrazovka je prístupná implicitne v RUČNOM REŽIME

- U & I sa zobrazuje implicitne
- Keď zmeníme (V.Fil alebo U), zobrazí sa zmena.

Modifikácia sa zobrazí počas zmeny a po ukončení zmeny v priebehu 2s.

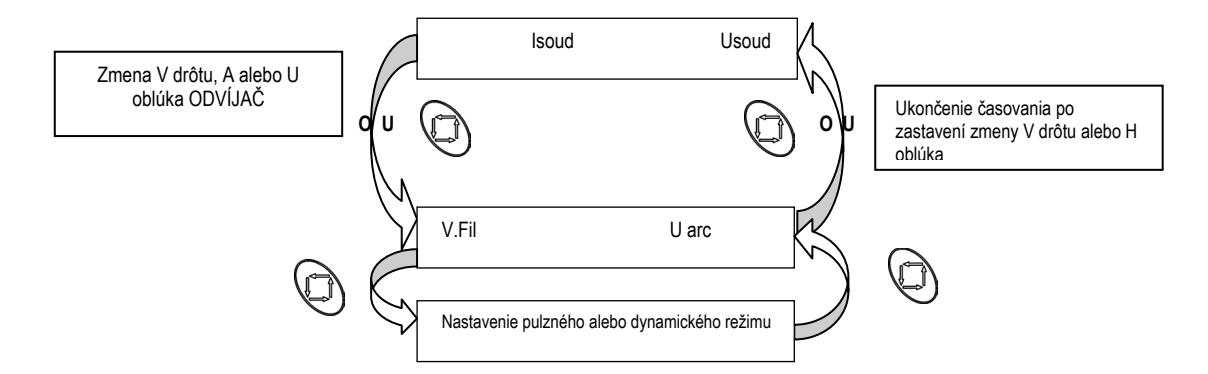

### Režim programu

#### PRINCÍP

V tomto režime:

- Sú nastavenie rýchlosti drôtu (Vit fil), Výška oblúka (HAr) a nastavenie konca osadené na odvíjači a preto nie sú prístupné na generátore;
- Nastavenia SETUP-u CYKLU, pracovného postupu a synergie sa nachádzajú na odvíjači;
- Všetkých 9 programov je úplne upraviteľných;
- Sekvencer existuje len v synergickom režime
- Pomocné hlásenia sú k dispozícii pre každú funkciu;
- Signálka JOB na generátore sa rozsvieti aby oznámenia, že nastavenia FAV už nie sú aktívne;
- Signálka JOB na generátore bliká, aby oznámila, že minimálne jeden z parametrov aktuálneho programu bol upravený bez uloženia.

### Nastavenie (mimo zvárania a pri zváraní)

#### Rýchlosť drôtu: (ľavý kódovač)

Príkazová je len rýchlosť drôtu, ostatné hodnoty (napätie, šírka a intenzita) sú vypočítané.

- V ručnom režime sa rýchlosť drôtu môže meniť od 1m/mn do 25m/min pri všetkých voľbách (drôt, priemer).
- V synergickom režime sa rýchlosť drôtu mení od minimálneho dorazu po maximálny doraz, ktorý je stanovený technológiou.
- pri pláštovej elektróde nasťavujeme aktuálny parameter pomocou potenciometra rýchlosti drôtu od 20A do 320A pri DIGIPULS 320 a od20A do 420A pri DIGIPULS 420.

Nastavenie rýchlosti drôtu je aktívne mimo zvárania i pri zváraní.

Umožňuje tiež regulovanie rýchlosti drôtu pri ručnom posuve drôtu

#### Úprava napätia: (pravý kódovač)

Nastavenie dĺžky oblúka je aktívne mimo zvárania i počas zvárania.

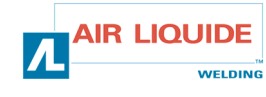

SK

- v ručnom režime: V režime Lisse alebo pri pulznom zváraní rozsah nastavenia parametra napätie oblúka je od +10.0v do +50.0v.
- v synergickom režime: V režime Lisse alebo pri pulznom zváraní rozsah nastavenia dĺžky oblúka je od –50 do +50 vzhľadom na hodnotu určenú
- technológiou.

Umožňuje tiež regulovanie rýchlosti drôtu pri ručnom posuve drôtu.

#### Tlačidlo '+' et '-':

Stlačením tlačidla PRG+ prejdeme do nasledujúceho programu

- Stlačením tlačidla PRG- prejdeme do predchádzajúceho programu
- Reťazenie pri zváraní je možné iba ak sú nasledujúce parametre rovnaké vo všetkých programoch:
- cyklus (2t, 4t alebo Pt), režim (synergický, ručný).
- Postup, drôt, priemer, plyn.
- Ináč sa aktuálny program uchová a zobrazí sa pomocné hlásenie.

#### Tlačidlo « OK »:

Pomocou tlačidla OK uložíme všetky parametre aktuálneho programu.

Toto tlačidlo je aktívne iba mimo zvárania.

Pri prvom stlačení tlačidla sa zobrazí displej s možnosťou výberu čísiel.

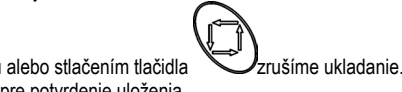

Pomocou pravého kódovača vyberieme číslo programu alebo stlačením tlačidla Keď stlačíme tlačidlo druhý krát, objaví sa ďalší displej pre potvrdenie uloženia.

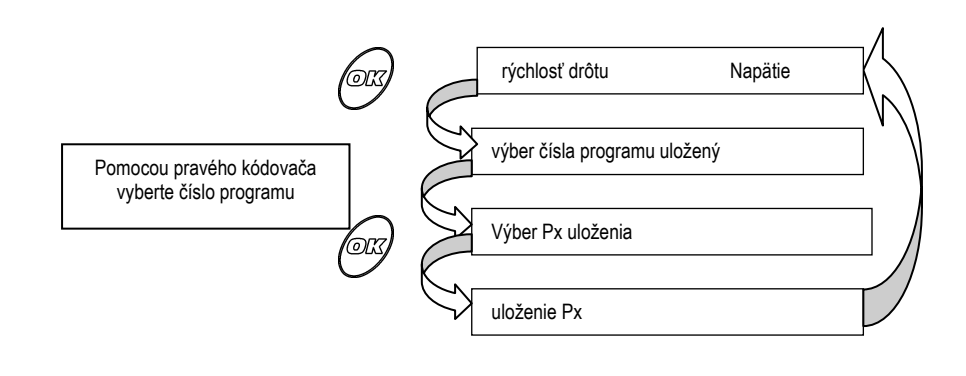

Tlačidlo Help':

Toto tlačidlo je aktívne mimo zvárania i počas zvárania.

Po krátkom stlačení (<1s) tlačidla sa zobrazia hlavné menu CAD.

Po dlhšom stlačení tlačidla sa zobrazí nápoveda, ktorá korešponduje s aktuálnym displejom.

Umožňuje tiež zrušenie operácie ukladania programu (pozri nižšie)

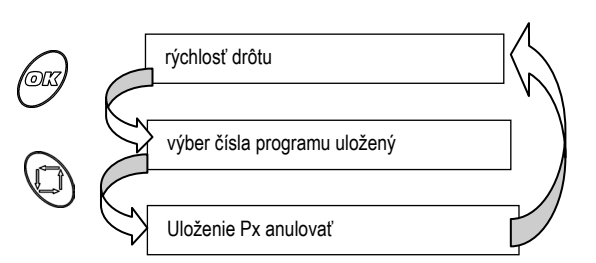

### Iné funkcie

### Cyklus :

Je prístupný mimo zvárania. Pomocou tohto menu môžeme vytvoriť celý program: s výberom postupu, technológie a SETUP.

Pri nastavovaní technológie automaticky vyberáme existujúce technológie v závislosti na následnom výbere postupu, druhu drôtu a priemeru tohto drôtu. V niektorých prípadoch (konfig FAV alebo konfig prog), menu SETUP nebudú prístupné (viď nižšie uvedená tabuľka), aby ich použitie bolo jednoduchšie a rýchlejšie.

Vyhneme sa tak zobrazeniu nepotrebných menu.

keď vstúpime do SETUP, prvé prístupné menu zodpovedá poslednému menu, ktoré bolo modifikované počas predchádzajúceho vstupu do SETUP.

#### Sekvenčné zariadenie :

Sekvenčné zariadenie slúži na opakované striedanie teplých a studených zváracích režimov.

Cez program môžeme vytvoriť sekvenčné zariadenie iba v synergickom režime, v 2T a 4T.

Môžeme začať teplou alebo studenou fázou.

Postupnosť sa vykonáva iba vo fáze zvárania (nie pri rýchlom štarte ani pri doznievaní).

Pracovný cyklus sekvenčného zariadenia je od 50% nenastaviteľný.

Úprava dĺžky oblúka a nastavenie ukončenia je rovnaké pre obe fázy.

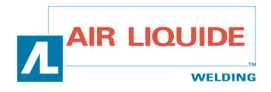

### SK

### Zobrazenie

#### Mimo zvárania:

Displej LCD udáva:

- Príkazové rýchlosti drôtu, šírky a intenzity;
- Číslo spusteného programu, dĺžku oblúka a nastavenie konca;
- Bezpečnostné hlásenia.

Displeje meraní zobrazujú príkazové hodnoty napätia a prúdu.

#### Pri zváraní:

Displej LCD udáva:

- Automaticky číslo spusteného programu, nameraný prúd a napätie;
- Po stlačení tlačidla posunu alebo rotácie kódovača príkazové hodnoty.

Displeje meraní zobrazujú namerané hodnoty napätia a prúdu

#### Pracovný postup

#### Mimo zvárania

Obrazovka je prístupná v synergickom:

- Ak chceme nastaviť ľavú hodnotu na displeji, otočíme ľavý kódovač (Rých drôtu, Ep alebo A)
- Ak chceme nastaviť pravú hodnotu na displeji, otočíme pravý kódovač (Výš. Obl. Alebo nast. Ukon)..
- Hodnota V určuje predzobrazenie napätia pri zváraní.
- Ak ich chceme zobraziť, v menu CYKLUS otočíme ľavý kódovač.
- Ak ich chceme nastaviť, v menu CYKLUS otočíme pravý kódovač.
  - PRG rýchlosť drôtu
     V

     PRG Ep
     V

     PRG A
     V

     PRG Dĺžka oblúka
     PRG Nastavenie pulzného zvárania alebo dynamiky

     PRG CYKLUS
     PRG CYKLUS

#### Obrazovka je prístupná v ručnom režime:

- Ak chceme nastaviť rýchlosť drôtu, ľavú hodnotu na displeji, otočíme ľavý kódovač.
- Ak chceme nastaviť pravú hodnotu na displeji, otočíme spodný kódovač (U alebo nastavenie ukončenia).
- V ručnom režime nie je možné vykonať nastavenie hrúbky, predzobrazenia, výšky oblúka a nezobrazuje sa ani predzobrazenie U.

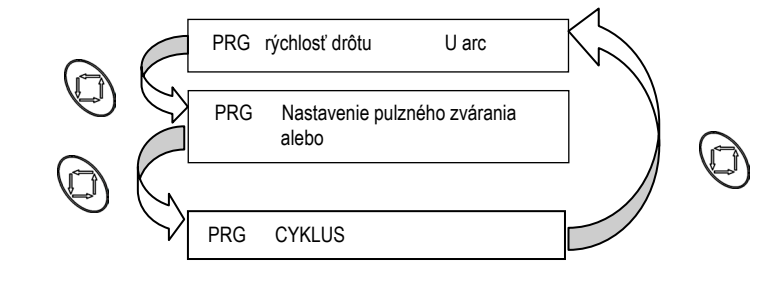

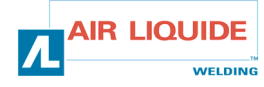

-

SK

#### Displej je prístupný, ak sme v polohe CYKLUS:

- Stlačením tlačidla Ssa dostaneme do SETUP 'CYKLU'
- Keď sme vybrali SETUP 'CYKLUS', otočíme ľavý kódovač. Tým umožníme zobrazenie MENU SETUP 'CYKLUS'.
- Ak chceme nastaviť hodnotu nejakého menu, otočíme pravý kódovač.
- Ak chceme vyjsť z menu SETUP 'CYKLUS', musíme stlačiť tlačidlo OK alebo
- Z režimu môžeme vyjsť, ak stlačíme tlačidlo
- CYKLUS, modifikácie boli prijaté, ale nie sú uložené.
- Z režimu CYKLUS môžeme vyjsť, keď stlačíme tlačidlo OK (v ktoromkoľvek z nižšie uvedených menu), pričom máme možnosť uložiť vykonané zmeny.

(v ktoromkoľvek z nižšie uvedenom menu)

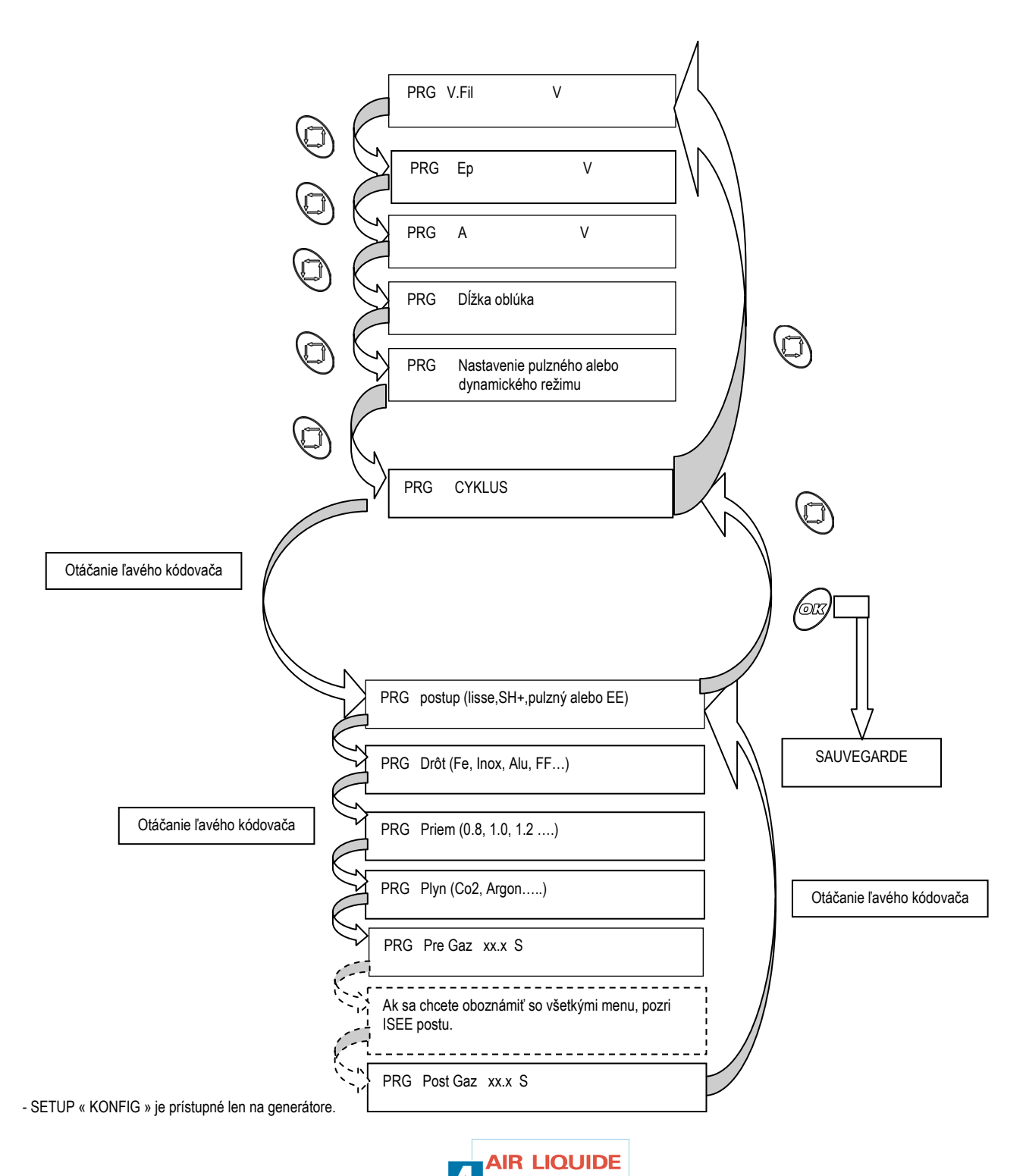

WELDING

SK

#### V priebehu zvárania

V priebehu zvárania sa zobrazuje aktuálny program, U & I zvárania.

Keď zmeníme (Rých. Drôtu, Ep alebo A) pomocou ľavého kódovača alebo (výš. Oblúka) pomocou pravého kódovača počas zmeny i po ukončení zmeny v priebehu 2s sa zobrazí táto zmena

 $\bigcirc$ 

Môžeme si zadať prezeranie displejov nastavovania (pozri nižšie) stlačením Nemáme prístup k nastaveniam SETUP 'CYKLUS' Stlačenie tlačidla OK neumožňuje uloženie spusteného programu

Displej je prístupný, ak sme v synergickom režime:

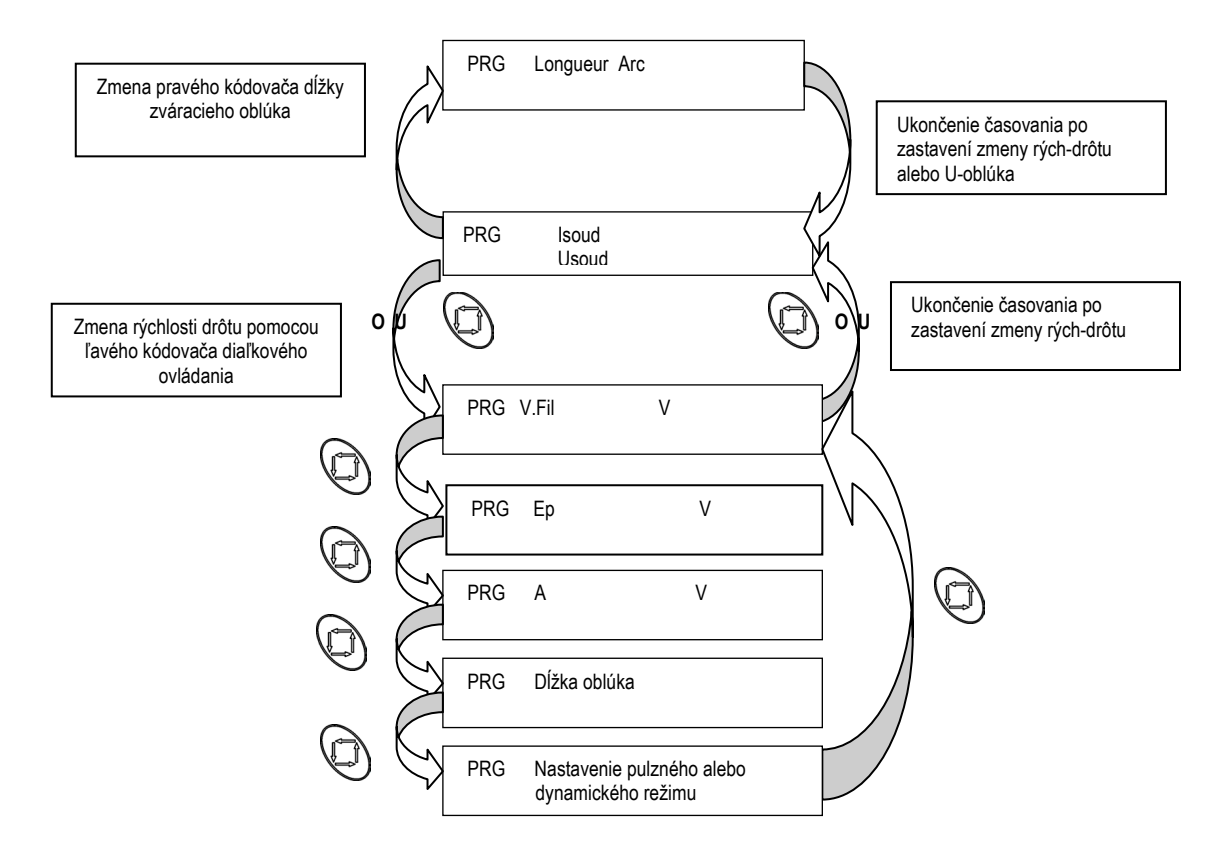

Obrazovka je prístupná v ručnom režime :

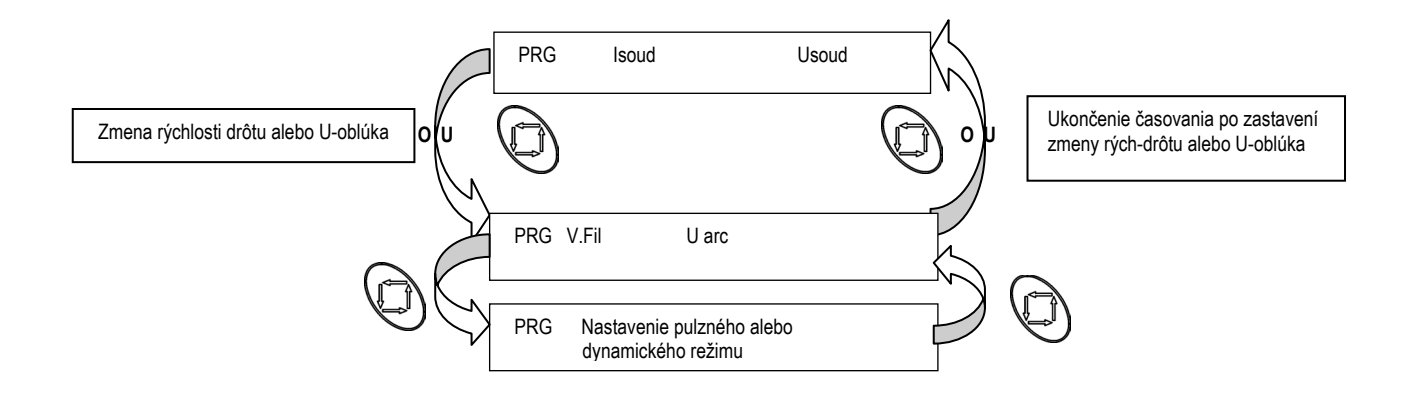

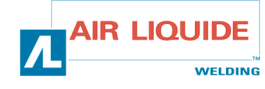

SK

# 3.4. BEZPEČNOSŤ

Ak nastane porucha na generátore, na diaľkovom ovládaní sa objaví druh chyby. Stlačenie tlačidla OK umožňuje zrušenie chyby. Zoznamy chýb zobrazených na diaľkovom ovládaní:

| Tepl ot_bezp         | na ohrievaní invertora                                                                   |
|----------------------|------------------------------------------------------------------------------------------|
| Bezp_snímač_tepl oty | snímač teploty alebo meracia reťaz teploty invertora sú zoskratované alebo odpojené      |
| Bezp_pri etok_GRE    | príliš slabý prietok GRE                                                                 |
| _ Bezp_i nvertor _   | chyba na invertore (i primárne, predbežné zaťaženie, napájanie invertora)                |
| _ Bezp_U_si ete _    | 360V > Napätie siete > 440 V                                                             |
| _ Bezp_U_motora _    | chyba na napájaní motora                                                                 |
| _ Bezp_l_motora _    | nadprúd motora                                                                           |
| Bezp_rýchlomer       | absencia informácií o rýchlosti otáčania drôtu                                           |
| Bezpe nos _PAM       | Uloženie nemožné                                                                         |
| Bezp_KOM_CAN         | Komunikácia s jedným z pripojených periférnych zariadení na zbernicu CAN nie je<br>možná |
| Bezp_ENERGI A        | typ invertora nerozoznaný                                                                |
| Chyba_konfig_gener   | nastavenie generátora neprispôsobené                                                     |

- displeje hodnôt udávajú [- - -].

### Rozličné hlásenia

| PULZ_320_V1.0        | Hlásenie pri inicializácii.                                           |
|----------------------|-----------------------------------------------------------------------|
| PULZ_420_V1.0        | Hlásenie pri inicializácii.                                           |
| Vyp ani e_PI yn_=_Xs | Prebiehajúce odplynenie s dekrementáciou času                         |
| Odv janie_=_xx. x    | Prebiehajúce manuálne odvíjanie s uvedením príkazovej Rýchlosti Drôtu |
| Re az_nemo n         | Nie je možné reťazenie programu s aktuálnymi nastaveniami             |
| _ODV_pri poj en _    | Potvrdenie pripojenia odvíjača                                        |
| ELEKTRODA_CAD_ana    | Potvrdenie pripojenia zváracej elektródy alebo CAD s potenciometrom   |

Displeje hodnôt uvádzajú [- - -].

### Pripojenie pod napätie

Displej LCD zobrazuje postupne : - Čierna obrazovka2 s ; - Verziu softvéru odvíjača a názov generátora 2 s ;

- Stav pripojenia k diaľkovému ovládaniu alebo zváracej elektródy s potenciometrom 2 s.

Displeje merania udávajú postupne: - Všetky úseky sú zapnuté 2 s ;

- Verzia softvéru odvíjača vpravo a názov generátora vľavo 2s.

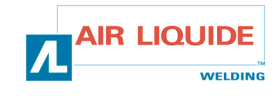

# DOPLNKY

- 1. Súprava vozíka, réf : W000 267 595
- 2. Verzia s prietokomerom, réf : W000 267 596
- 3. Horak potenciometrami s prietokomerom, réf : W000 055072

Bubon s potenciometrom sa rozpozná automaticky po pripojení k odvíjaču. To má za následok:

- Automatickú voľbu programu 0 a nemožnosť použitia ostatných programov;
- Zohľadnenie príkazov rýchlosti drôtu a výšku oblúku jedine na bubne.

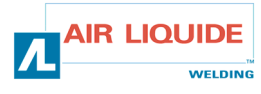

SK

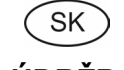

# 4. ÚDRŽBA

Dvakrát do roka, v závislosti na frekvencii používania prístroja, skontrolujte:

- čistotu generátora
- ↔ elektrické a plynové prípojky.

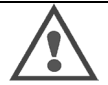

#### UPOZORNENIE

Nikdy nezačínajte vnútorné čistenie alebo opravu prístroja bez toho, aby ste sa vopred presvedčili, či je prístroj skutočne odpojený od siete.

Odmontujte panely generátora a vysajte prach a kovové čiastočky, ktoré sa nazbierali medzi magnetickými obvodmi a vinutím transformátora. Pri práci použijeme plastový nástavec, aby sme nepoškodili izolačné časti vinutia.

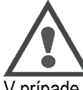

### UPOZORNENIE DVAKRÁT DO ROKA

Odsajte nečistoty z elektrických obvodov bez toho, aby nástavec odsávača poškodil komponenty.

- V prípade zlého fungovania generátora buďte opatrní a pred samotnou analýzou prijmite nasledovné opatrenia:
- ⇒ skontrolujte elektrické prípojky výkonového okruhu, ovládacieho okruhu a napájacieho okruhu.
- ⇒ stav izolantov, káblov, prípojok a vedenia.

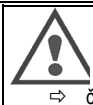

Pri každom spustení zariadenia a pred každým technickým zásahom SAV skontrolujte:

či sú výkonové svorky správne utiahnuté

⇒ či je zapojenie správne

UPOZORNENIE

- ⇒ prietok plynu
- ⇒ stav horáka
- ⇒ druh a priemer drôtu

# 4.1. KLADKY A VODIDLÁ DRÔTOV

Toto príslušenstvo zabezpečuje v bežných užívateľských podmienkach dlhodobú službu predtým, ako ho treba vymeniť. Môže sa však stať, že po istej dobe používania sa objaví zvýšené opotrebovanie alebo upchanie spôsobené zanesením. Aby sme minimalizovali tieto negatívne vplyvy, je dobré dbať na čistotu dosky. Prevodový motor si nevyžaduje žiadnu údržbu.

# 4.2. ZOZNAM CHYB

Chyba spojenia odvíjacieho bubna (alebo zabezpečenie CAN): dialóg s odvíjacím bubnom drôtu prerušený (výhradne) alebo odvíjací bubon nie je pripojený (nezobrazuje sa na plášťovej elektróde)

Potvrdiť toto zabezpečenie stlačením tlačidla OK

### Chyba zobrazená na prístroji, ale týka sa odvíjacieho bubna:

- Chyba kódovača: Potvrdiť toto zabezpečenie stlačením tlačidla OK, ale táto chyba (okrem neskorej detekcie) si vyžaduje zásah na odvíjacom bubne (pozri postup opravy)
- Chyba napätia motora: Potvrdiť toto zabezpečenie stlačením tlačidla OK, ale táto chyba (okrem neskorej detekcie) si vyžaduje zásah na odvíjacom bubne alebo generátore (pozri postup opravy)
- Chyba strednej hodnoty striedavého prúdu motora: Potvrdiť toto zabezpečenie stlačením tlačidla OK

Potvrdenie: Stlačenie tlačidla OK alebo dvojité postupné stlačenie spínača.

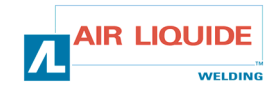
## 5. ÚDRŽBA / NÁHRADNÉ SÚČIASTKY

### 5.1 NÁHRADNÉ SÚČIASTKY

(↔ pozri prospekt obrázok 1 na konci príručky)

| označenie |            | názov                                          |  |  |
|-----------|------------|------------------------------------------------|--|--|
|           |            | Predná strana                                  |  |  |
| 9         | W000147185 | Tlačidlo pre posun drôtu                       |  |  |
| 2/5/10    | W000265988 | Modrá súprava tlačidiel                        |  |  |
| 11        | W000147364 | Tlačidlo pre ochranu pätice CAD                |  |  |
|           |            | Vnútorné prvky                                 |  |  |
|           | W000241667 | Karta samčej zásuvky zväzkv                    |  |  |
|           | W000241664 | Karta zásuvky CAD                              |  |  |
|           | W000148730 | Modrá spojka trav štandardnej priečky          |  |  |
|           | W000157026 | Červená spojka trav štandardnej priečky        |  |  |
|           | W000147413 | Nástavec rých prer trav priečky                |  |  |
|           | W000241668 | Konektor. Żváranie, samčia zásuvka             |  |  |
|           | W000148727 | Elektro 24 VDC vybavené                        |  |  |
|           | W000267517 | Elektronická karta WKS                         |  |  |
|           |            | Plechová časť                                  |  |  |
| 30        | W000267518 | Kompletná klampiarska súprava                  |  |  |
| 31        | W000148918 | Kryt cievky                                    |  |  |
| 32        | W000267519 | Sada priesvitného krytu + upevnenie            |  |  |
| 33        | W000149075 | Kompletné vreteno cievky                       |  |  |
| 34        | W000148691 | Matica vretena cievky                          |  |  |
|           |            | Platňa                                         |  |  |
| 40        | W000255656 | Prevodový motor platne PA 4G Ø37 CYL           |  |  |
| 41        | W000241680 | Prevodový motor kódovač                        |  |  |
| 42        | W000241681 | Zásuvka zváracieho horáka dĺžky 66 mm          |  |  |
| 43        | W000148658 | 2 upevňovacie skrutky kartera                  |  |  |
| 44        | W000148661 | Regulácia tlaku vidlice (strmeňa)              |  |  |
| 45        | W000163284 | Ozubený prevod / os upevnenia                  |  |  |
| 46        | W000255651 | Pravá vidlica (strmeň) + Ľavá vidlica (strmeň) |  |  |
| 47        | W000255653 | Ochranné puzdro                                |  |  |
| 48        | W000148699 | Plastový kryt pätice bubna                     |  |  |
| 49        | W000267516 | Podstavec plastovej platne                     |  |  |
|           |            | chariot                                        |  |  |
|           | W000147076 | Otočné koleso Ø 65                             |  |  |
|           | W000147075 | Pevné koleso Ø 160                             |  |  |
|           | W000267522 | Súprava samo blokovacích hlavíc                |  |  |

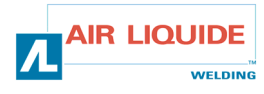

SK

## 5.2. POSTUP PRE ODSTRÁNENIE PORUCHY ODVÍJACIEHO BUBNA

Zásahy na elektrických zariadeniach môžu vykonávať iba kvalifikované osoby (viď BEZPEČNOSTNÉ POKYNY).

| pri prvom uvedeni pod napätie, prvé menu, s ktorým sa stretneme je výber jazyka. ak tomu tak nie je, je to preto, lebo prístroj nebol znova spustený v<br>závode. obraťte sa na odsek návrat k parametrom v závode |                                                      |            |                                                                                                    |
|----------------------------------------------------------------------------------------------------|------------------------------------------------------|------------|----------------------------------------------------------------------------------------------------|
|                                                                                                    | PRÍČINY                                              |            | RIEŠENIA                                                                                                    |
|                                                                                                    | GENERATOR POD NAPÄTIÍM A PREDNÁ STRA                 | NA ODVÍJA  | ACIEHO BUBNA VYPNUTÁ                                                                                                    |
|                                                                                                    | Napojenie                                            | æ          | skontrolujte poistku F1 na karte odvíjacieho bubna                                                                                                    |
| ٥                                                                                                    | Spojenie                                             | BP         | skontrolujte, či je zástrčka zväzku napojená : strana prístroja a<br>strana odvijacieho bubna                                                                                                    |
|                                                                                                    |                                                      | 67         | skontrolujte konektor B23 na karte prednej strany a konektor J1<br>na karte spodnej časti prístroja                                                                                                    |
|                                                                                                    |                                                      | 137        | skontrolujte konektory B43 a B56 na karte odvíjacieho bubna a<br>konektor J1 na karte spodnej časti odvíjacieho bubna                                                                                                  |
|                                                                                                    | Elektronická karta                                   | 137<br>137 | skontrolujte, či L4 sú zapnuté<br>Ak nie ⇔ zmeňte ci prednej časti                                                                                                    |
|                                                                                                    | GENERÁTOR JE POD NAPÄTÍM A NA DISPLEJI NIE JE ŽIADNA | SPRÁVA A   | LEBO JE PROBLÉM SO ZOBRAZOVANÍM                                                                                                    |
| ٥                                                                                                    | Napojenie                                            | ßF         | vypnite a potom znova zapnite zariadenie                                                                                                    |
|                                                                                                    | PRÍTOMNOSŤ SPRÁVY (                                  | CAN DEFAL  | ILT                                                                                                    |
| ٦                                                                                                    | Pripojenie                                           | GF"        | skontrolujte, či je odvíjací bubon správne napojený (konektor<br>B23 na karte prednej strany napojenej na konektor J1 na karte<br>spodnej časti prístroja a konektor B43 na karte odvíjacieho                          |
|                                                                                                    |                                                      | GP         | bubna a konektor J1 na karte spodnej časti odvijacieho bubna).<br>Potvrdenie dlhším stlačením jedného zo štyroch tlačidiel                                                                                             |
|                                                                                                    | PRÍTOMNOSŤ SPRÁVY EN                                 | CODER DEF  | AULT                                                                                                    |
|                                                                                                    | Pripojenie                                           | GF         | skontrolujte, či je prevádzací drôt kódovača správne napojený<br>na B54 karty odvíjacieho bubna                                                                                                    |
|                                                                                                    |                                                      | 137        | skontrolujte pripojenie na napajanie motora na zastrckach<br>ploche svorky mot+ (cervený vodic motora) a mot – (modrý<br>vodic motora)                                                                                 |
|                                                                                                    | PRÍTOMNOSŤ SPRÁVY CU                                 | RRENT DEF  | AULT                                                                                                    |
|                                                                                                    |                                                      | Læ?"       | Skontrolujte, či motor nie je blokovaný mechanickou súčiastkou<br>(ozubeným súkolesím,drôtom na špirálovom vodiči) v mieste<br>platne                                                                                  |
|                                                                                                    |                                                      | 137<br>137 | skontrolujte, či kladky nie sú utiahnuté<br>skontrolujte, či cievka nie je blokovaná                                                                                                    |
|                                                                                                    |                                                      | GF         | skontrolujte, či potrubie nie je upchaté z prednej i zadnej časti<br>platne                                                                                                    |
|                                                                                                    |                                                      | ßF         | Skontrolujte priemer rúrky spojenej s rúrkou použitého vodiča                                                                                                    |
|                                                                                                    | PRÍTOMNOSŤ SPRÁVY : NO                               | MOTOR VO   | LTAGE                                                                                                    |
|                                                                                                    | Napojenie                                            | 13F        | skontrolujte poistku F2 na karte prednej strany                                                                                                    |
|                                                                                                    |                                                      |            | na karte spodnej strany prístroja                                                                                                    |
|                                                                                                    |                                                      | 137        | Skontrolujte konektor B40 na karte odvijacieho bubna a<br>konektor J2 na karte spodnej časti odvíjacieho bubna                                                                                                    |
|                                                                                                    |                                                      | GF         | Skontrolujte prítomnosť napätia 42VAC na svorkách<br>transformátora                                                                                                    |
| <b></b>                                                                                                    | GENERÁTOR V CHODE / BEZ POSIVILD                     |            |                                                                                                    |
|                                                                                                    | Pripojenie                                           | l er       | skontrolujte pripojenie na napájanie motora na zástrčkách<br>PLOCHÁ svorka MOT + a MOT- ( oznámené chvbou                                                                                                    |
|                                                                                                    |                                                      | GF         | kódovača)<br>Skontrolujte, či je elektroventil správne napojený na B44-1 a                                                                                                    |
|                                                                                                    |                                                      | 1F         | B44-2<br>skontrolujte, či elektroventil plynu funguje prostredníctvom                                                                                                    |
|                                                                                                    |                                                      | GF         | čistenia plynu (krátke stlačenie na posuv drôtu)<br>skontrolujte kontakt spínača na oboch plochých svorkách a                                                                                                    |
|                                                                                                    |                                                      | B7         | napojenie noraka<br>skontrolujte, či na prednej strane prístroja nie je zobrazená<br>žiadna správa o chybe                                                                                                    |
|                                                                                                    |                                                      | G7         | skontrolujte, či neexistuje žiaden vonkaší obvod napojený<br>paralelne na elektroventil                                                                                                    |
|                                                                                                    |                                                      | GP         | skontrolujte, či neexistuje žiaden vonkaší obvod napojený<br>paralelne na elektroventil spustite autotest tým, že podržíte<br>spínač 1-2 sekundy a posuv drôtu uvedenia do chodu<br>prístroja ( vychyľovanie vypínača) |
|                                                                                                    |                                                      | LIQUID     | E                                                                                                    |

WELDING

|                                                                                       |                                           |             | SK                                                                                                    |
|---------------------------------------------------------------------------------------|-------------------------------------------|-------------|----------------------------------------------------------------------------------------------------|
|                                                                                       | NASTAVENIE NEZOHĽADNENÉ PRI ODVÍJACOM STU | IPNI, PRI C | AD, PRI VYVINUTOM HORÁKU                                                                                                    |
|                                                                                       |                                           | 137         | skontrolujte stupeň blokovania na prednej strane ( pozri postup pre odstránenie poruchy prednej strany)                                                                                                    |
|                                                                                       | GENERÁTOR PRI Z                           | ZVÁRANÍ     |                                                                                                    |
|                                                                                       | Problém posuvu drôtu                      | 19°<br>19°  | skontrolujte, či sa nevyskytol preklz v mieste kladiek (tlak ,<br>referencia<br>kladiek)<br>skontrolujte, či je horák správne vybavený , nie veľmi navinutá<br>sama na sebe (trenie drôtu na potrubí, zabezpečenie<br>motora)<br>skontrolujte,či meraná rýchlosť drôtu korešponduje s<br>odporúčanou rýclosťou drôtu (obráťte sa na autodiagnostiku<br>odvíjacieho bubna) |
| ٥                                                                                     | nestabilita alebo zmeny pri zváraní       | GF<br>GF    | Skontrolujte, či nie je žiadne trenie v mieste vedenia drôtu v<br>spodnej časti<br>horáka (kovový prášok v mieste spájacej rúrky)<br>Skontrolujte, či na posuve drôtu nie je nestabilita                                                                                                    |
| Na každý interný zásah do generátora okrem vyššie uvedených bodov PRIVOLAJTE TECHNIKA |                                           |             |                                                                                                    |

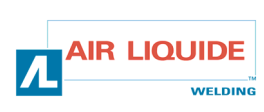

SCHEMAS ELECTRIQUES ET ILLUSTRATIONS

ELECTRICAL DIAGRAMS AND FIGURES

SCHEMA ELETTRICO E FIGURE

**ESQUEMAS ELÉCTRICOS E ILUSTRACIONES** 

SCHEME ELECTRICE ȘI ILUSTRAȚII

**ELEKTRICKE SCHEMY** 

**ELEKTRISCH SCHEMA'S EN ILLUSTRATIE** 

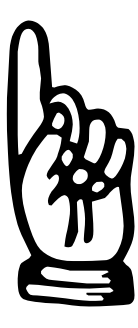

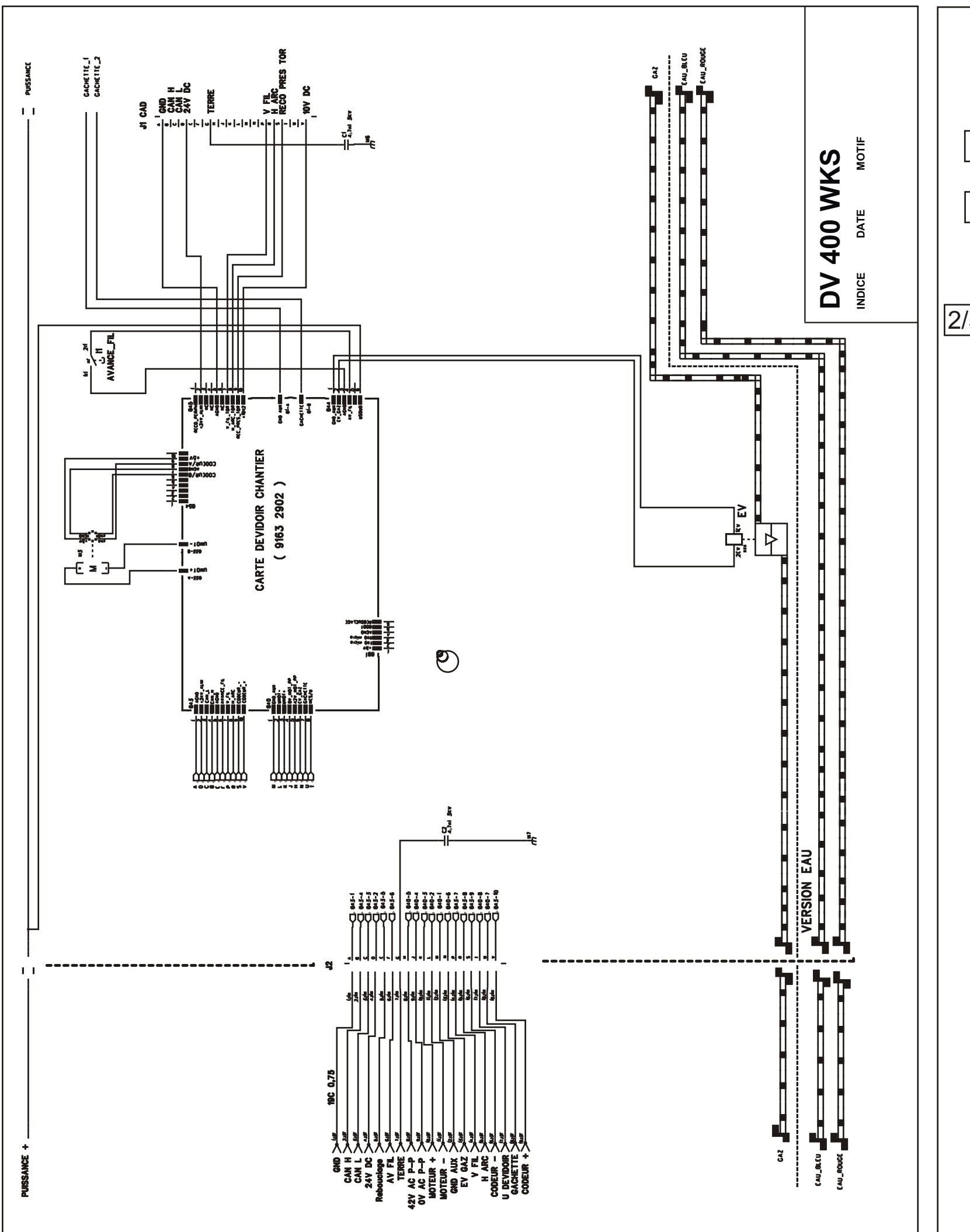

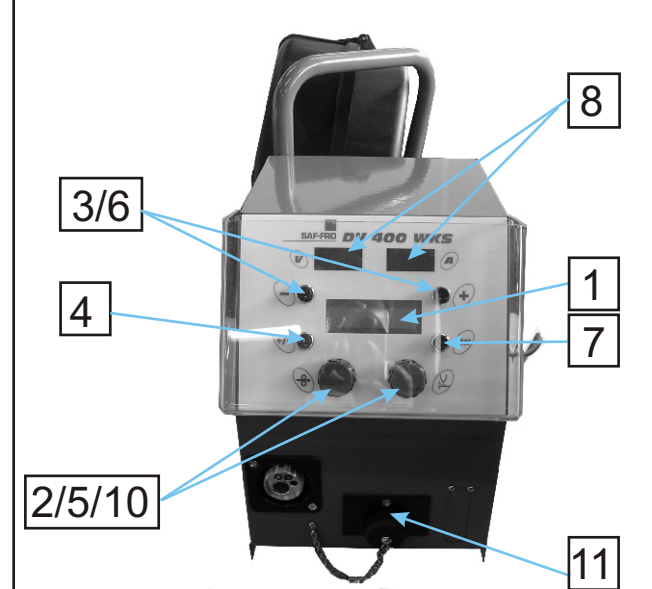

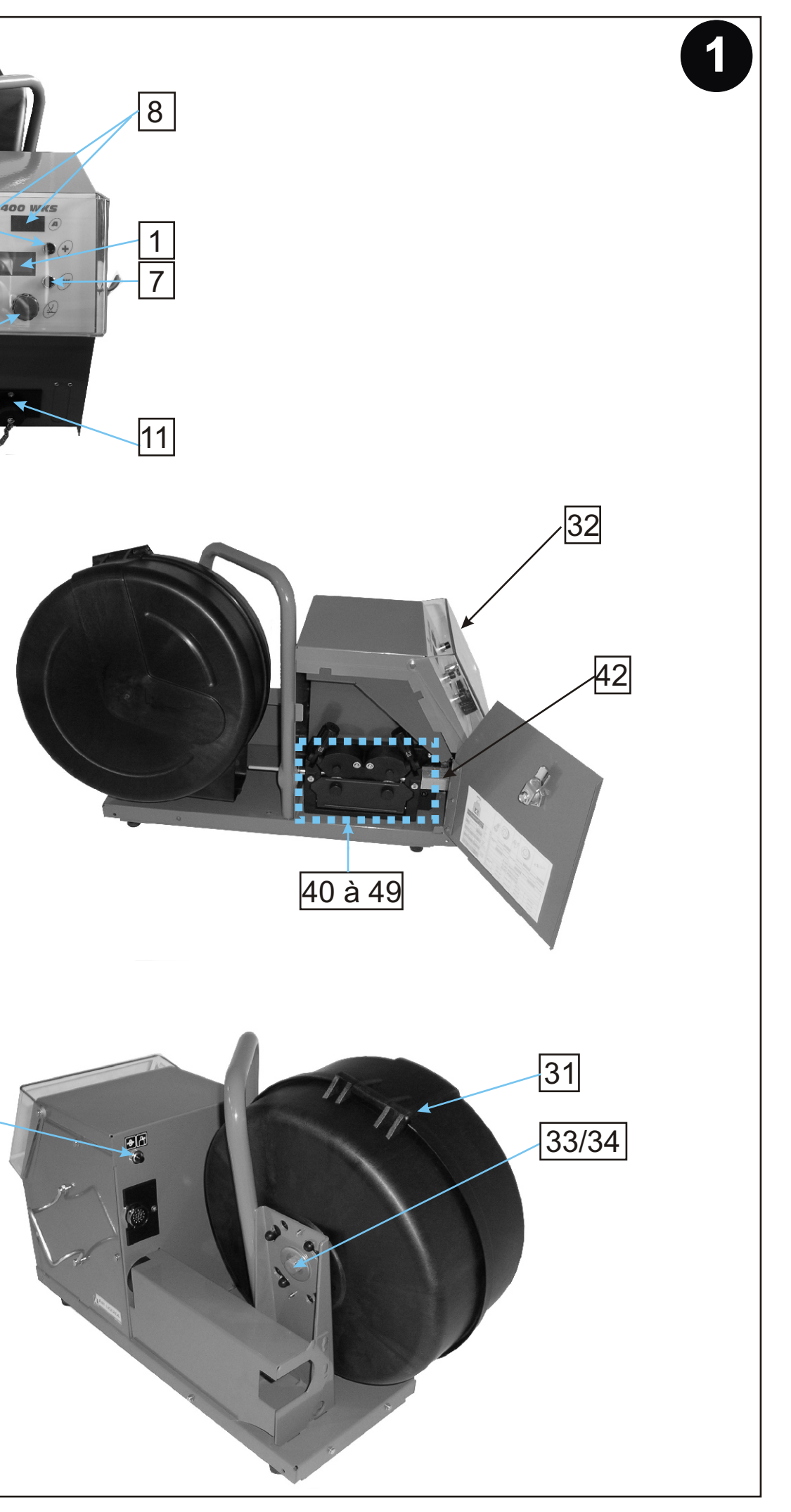

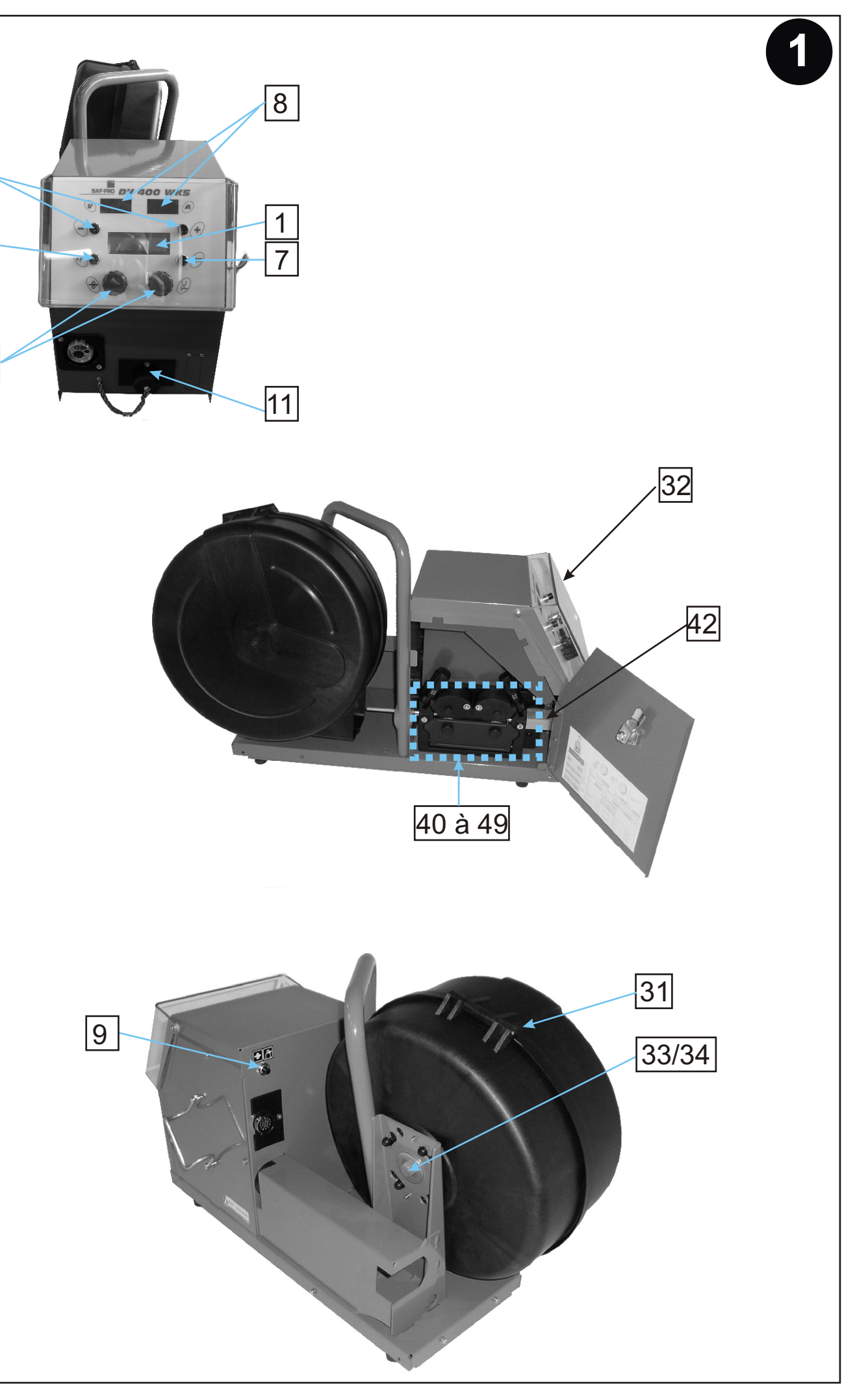

| SAF·F | RO |
|-------|----|

Fabricant / Adresse : Manufacturer / Address :

**ROHS Déclaration of conformity** 

AIR LIQUIDE WELDING FRANCE Unité de production de Pont Sainte Maxence Place Le Châtelier - BP 80359 60723 PONT STE MAXENCE Cedex FRANCE

| FR                                                                                                    | EN                                                                                                    |  |  |
|----------------------------------------------------------------------------------------------------|----------------------------------------------------------------------------------------------------|--|--|
| Déclare ci-après que le générateur de soudage manuel<br>Type DV 400 WKS                                                                                                    | Hereby states that the manual welding generator<br>Type DV 400 WKS                                                                                                    |  |  |
| Numero W000267593<br>est conforme à la DIRECTIVE 2002/95/CE DU PARLEMENT EUROPÉEN ET DU<br>CONSEIL du 27 janvier 2003 (RoHS) relative à la limitation de l'utilisation de certaines<br>substances dangereuses dans les équipements électriques et électroniques car:                                                                                                    | Number W000267593<br>is compliant to the DIRECTIVE 2002/95/EC OF THE EUROPEAN PARLIAMENT<br>AND OF THE COUNCIL of 27 January 2003 (RoHS) on the restriction of the use of<br>certain hazardous substances in electrical and electronic equipment while:                                                                                                    |  |  |
| □ Les éléments n'excèdent pas la concentration maximale dans les matériaux<br>homogènes de 0,1 % en poids de plomb, de mercure, de chrome hexavalent,<br>de polybromobiphényles (PBB) et de polybromobiphényléthers (PBDE) ainsi<br>qu'une concentration maximale de 0,01 % en poids de cadmium comme exigé<br>par DÉCISION DE LA COMMISSION 2005/618/EC du 18 Août 2005; ou                                                                                                    | □ The parts do not exceed the maximum concentrations of 0.1% by weight in homogenous materials for lead, mercury, hexavalent chromium, polybrominated biphenyls (PBB) and polybrominated diphenyl ethers (PBDE), and 0.01% for cadmium, as required in Commission Decision 2005/618/EC of 18 August 2005; or                                                                                                    |  |  |
| <ul> <li>L'équipement est une pièce de rechange pour la réparation ou la réutilisation<br/>d'un équipement électrique et électronique mis sur le marché Européen avant le<br/>1 Juillet 2006, ou</li> <li>L'équipement est une partie d'un gros outil industriel fixe.</li> </ul>                                                                                                    | <ul> <li>The equipment is a spare parts for the repair, or to the reuse, of electrical and electronic equipment put on the European market before 1 July 2006; or</li> <li>The equipment is a part of a large-scale stationary industrial tool.</li> </ul>                                                                                                    |  |  |
|                                                                                                    |                                                                                                    |  |  |
| DE                                                                                                    | T                                                                                                    |  |  |
| Erklärt nachstehend, daß der manuelle Schweißgenerator                                                                                                    | Dichiara qui di seguito che il generatore di saldatura manuale                                                                                                    |  |  |
|                                                                                                    | Numero W000267593                                                                                                    |  |  |
| DES RATES vom 27. Januar 2003 (RoHS) in Bezug auf die Beschränkung der<br>Benutzung bestimmter gefährlicher Substanzen in elektrischen und elektronischen<br>Geräten, da:                                                                                                    | CONSIGLIO del 27 Gennaio 2003 (RoHS) sulla restrizione dell'uso di determinate<br>sostanze pericolose nelle apparecchiature elettriche ed elettroniche:                                                                                                    |  |  |
| <ul> <li>die Elemente, wie in der KOMMISSIONSENTSCHEIDUNG 2005/618/EG vom<br/>18. August 2005 gefordert, je homogenem Werkstoff die Höchstkonzentrationen<br/>von 0,1 Gewichtsprozent Blei, Quecksilber, sechswertigem Chrom,<br/>polybromierten Biphenylen (PBB) und polybromierten Diphenylethern (PBDE)<br/>sowie die Höchstkonzentration von 0,01 Gewichtsprozent Cadmium nicht<br/>überschreiten oder</li> <li>es sich bei der Ausrüstung um eine Ersatzteil handelt, das zur Reparatur oder</li> </ul> | <ul> <li>I componenti non eccedono la concentrazione massima in materiali omogenei<br/>del 0.1% in peso di piombo, mercurio, cromo esavalente, bifenili polibromurati<br/>(PBB) o etere di difenile polibromurato (PBDE) e lo 0.01% di cadmio, come<br/>richiesto nella decisione della Commissione 2005/618/EC del 18 Agosto 2005;<br/>oppure</li> <li>L'apparecchiatura e' una parte di ricambio per riparazione o riutilizzo, di<br/>apparecchiatura elettrica o elettronica immessa nel mercato prima del 1. Luglio</li> </ul> |  |  |
| <ul> <li>zur Wiederverwendung eines elektrischen oder elektronischen Gerats verwendet wird, dass vor dem 1. Juli 2006 in einem Mitgliedsstaat der Europäischen Union auf den Markt gebracht wurde, oder</li> <li>die Ausrüstung Teil eines ortsfesten, industriellen Großwerkzeuges ist.</li> </ul>                                                                                                    | <ul> <li>L'apparecchiatura e' parte di un impianto industriale fisso di grandi dimensioni.</li> </ul>                                                                                                    |  |  |
| ES                                                                                                    | DT                                                                                                    |  |  |
| Declara, a continuación, que el generador de soldadura manual<br>Tipo DV 400 WKS                                                                                                    | Declara abaixo que o gerador de soldadura manual<br>Tipo DV 400 WKS                                                                                                    |  |  |
| es conforme a la DIRECTIVA 2002/95/CE DEL PARLAMENTO EUROPEO Y DEL<br>CONSEJO del 27 de enero de 2003 (RoHS) relativa a la limitación de la utilización de<br>algunas substancias peligrosas en los equipos eléctricos y electrónicos ya que:                                                                                                    | é conforme à DIRECTIVA 2002/95/CE DO PARLAMENTO EUROPEU E DO<br>CONSELHO de 27 de Janeiro de 2003 (RoHS) relativa à restrição de uso de<br>determinadas substâncias perigosas em equipamentos eléctricos e electrónicos<br>porque:                                                                                                    |  |  |
| <ul> <li>Los elementos no exceden la concentración máxima en los materiales<br/>homogéneos de 0,1 % en peso de plomo, de mercurio, de cromo hexavalente,<br/>de polibromobifenilos (PBB) y de polibromobifeniléteres (PBDE) así como una<br/>concentración máxima de 0,01 % en peso de cadmio como lo exige la<br/>DECISIÓN DE LA COMISIÓN 2005/618/EC del 18 de agosto de 2005; o</li> <li>El equipo es una pieza de recambio para la reparación o la reutilización de un</li> </ul>                        | Os elementos não excedem a concentração máxima em materiais<br>homogéneos de 0,1 % em massa, de chumbo, mercúrio, crómio hexavalente,<br>bifenilos polibromados (PBB) e éteres difenílicos polibromados (PBDE), bem<br>como uma concentração máxima de 0,01 %, em massa de cádmio, tal como<br>exigido pela DECISÃO DA COMISSÃO 2005/618/EC de 18 de Agosto de 2005;<br>ou                                                                                                    |  |  |
| <ul> <li>equipo electrico y electronico puesto en el mercado europeo antes del 1 de julio de 2006, o</li> <li>El equipo es una parte de una gran herramienta industrial fija</li> </ul>                                                                                                    | <ul> <li>O equipamento é uma peça de substituição para a reparação ou reutilização de um equipamento eléctrico e electrónico introduzido no mercado Europeu antes de 1 de Julho de 2006, ou</li> <li>O equipamento é uma parte de uma grande ferramenta industrial fixa.</li> </ul>                                                                                                    |  |  |

| Fabricant / Adresse       Manual         SAF-FRO       ROHS Déclaration                                                                                                    | ufacturer / Address :<br>of conformity                                                                                                    | AIR LIQUIDE WELDING FRANCE<br>Unité de production de Pont Sainte Maxence<br>Place Le Châtelier - BP 80359<br>60723 PONT STE MAXENCE Cedex<br>FRANCE                                                                   |  |
|----------------------------------------------------------------------------------------------------|----------------------------------------------------------------------------------------------------|----------------------------------------------------------------------------------------------------|--|
| Verklaart hierbij dat de handlasgenerator<br>Type DV 400 WKS<br>Nummer W000267593         is in overeenstemming met de RICHTLIJN 2002/95/CE VAN HET PARLEMENT EN<br>DE RAAD van 27 januari 2003 (RoHS) betreffende de beperking van het gebruik van<br>bepaalde gevaarlijke stoffen in de elektrische en elektronische apparaten, want:         De homogene materialen van de onderdelen overschrijden niet de maximale<br>concentratie van 0,1 gewichtsprocenten lood, kwik, zeswaardig chroom,<br>polybormobifenylen (PBB) en polybormobifenylethers (PBDE) noch een<br>maximale concentratie van 0,01 gewichtsprocenten cadmium, zoals vereist BIJ<br>BESLISSING VAN DE COMMISSIE 2005/618/EG van 18 Augustus 2005; of         De uitrusting is een reserveonderdeel voor de herstelling of het hergebruik van<br>een elektrische of elektronische uitrusting die op de Europese markt gebracht is<br>voor 1 Juli 2006, of         De uitrusting maakt deel uit van een groot vast industrieel werktuig.                                                                                                    | SV           Förklarar härmed att generatom för manuell svetsning<br>Typ DV 400 WKS<br>Nummer W000267593           överensstämmer med Europaparlamentets och rådets direktiv 2002/95/EG av den 27<br>januari 2003 (RoHS) om begränsning av användningen av vissa farliga ämnen i<br>elektriska och elektroniska produkter, eftersom:           beståndsdelarna inte överstiger en maxikoncentration på 0,1 viktprocent för bly,<br>kvicksilver, sexvärt krom, polybromerade bifenyler (PBB) och polybromerade<br>difenyletrar (PBDE) i homogena material och en maxikoncentration på 0,01<br>viktprocent för kadmium i homogena material enligt kraven i kommissionens<br>beslut 2005/618/EG av den 18 augusti 2005; eller           produkten är en reservdel för reparation eller återanvändning av en elektrisk<br>eller elektronisk produkt som släppts ut på marknaden före den 1 juli 2006, eller           produkten är en del av ett storskaligt fast industriverktyg.                                                                                                    |                                                                                                    |  |
| <ul> <li>Oświadcza, że ręczny generator spawalniczy<br/>Typu DV 400 WKS<br/>Numer W000267593</li> <li>jest zgodny z DYREKTYWĄ 2002/95/CE PARTAMANETU EUROPEJSKIEGO I<br/>RADY z dnia 27 stycznia 2003 (RoHS), dotyczącą ograniczenia wykorzystywania<br/>niektórych substancji niebezpiecznych znajdujących się w urządzeniach elektrycznych<br/>i elektronicznych, ponieważ:</li> <li>Elementy nie przekraczają stężenia maksymalnego w materiałach<br/>jednorodnych: 0,1% wagowo dla ołowiu, rtęci, chromu sześciowartościowego,<br/>polibromowego difenylu (PBB) i polibromowego eteru fenylowego (PBDE), oraz<br/>0,01% wagowo dla kadmu, zgodnie z postanowieniami DECYZJI KOMISJI<br/>EUROPEJSKIEJ 2005/618/WE z dnia 18 sierpnia 2005; lub</li> <li>Urządzenie stanowi część zamienną, wykorzystywaną do naprawy lub<br/>ponownego mykorzystania innego sprzętu elektrycznego lub elektronicznego,<br/>wprowadzonego na rynek europejski przed 1 lipca 2006, lub</li> <li>Urządzenie stanowi część dużego, stacjonarmego wyposażenia<br/>przemysłowego.</li> </ul>                                                        | Image: Record and a series of the series of the s |                                                                                                    |  |
| <ul> <li>L</li> <li>Δηλώνει παρακάτω πως η γεννήτρια χειροκίνητης συγκόλλησης<br/>Τύπος DV 400 WKS<br/>Αριθμός W000267593</li> <li>συμμορφούται προς την OΔΗΓΙΑ 2002/95/CE TOY ΕΥΡΩΠΑΪΚΟΥ ΚΟΙΝΟΒΟΥΛΙΟΥ<br/>ΚΑΙ ΤΟΥ ΣΥΜΒΟΥΛΙΟΥ της 27<sup>™</sup> Ιανουαρίου 2003 (RoHS) σχετικά με τον περιορισμό<br/>της χρήσης ορισμένων επικίνδυνων ουσιών σε ηλεκτρικούς και ηλεκτρονικούς<br/>εξοπλισμούς καθότι:</li> <li>Τα στοιχεία δεν υπερβαίνουν στα ομοιογενή υλικά τη μέγιστη συγκέντρωση 0,1<br/>% του βάρους σε μόλυβδο, υδράργυρο, εξασθενές χρώμιο, πολυβρωμιωμένα<br/>διφαινύλια (PBB) και πολυβρωμιωμένους διφαινυλαιθέρες (PBDE) καθώς<br/>επίσης και μέγιστη συγκέντρωση 0,01 % του βάρους σε κάδμιο όπως<br/>απαιτείται από την ΑΠΟΦΑΣΗ ΤΗΣ ΕΠΙΤΡΟΠΗΣ 2005/618/ΕC της 18<sup>™</sup><br/>Αυγούστου 2005, ή</li> <li>Ο εξοπλισμός είναι ανταλλακτικό εξάρτημα για την επιδιόρθωση ή την<br/>επαναχρησιμοποίηση ηλεκτρικού ή ηλεκτρονικού εξοπλισμού που διατέθηκε<br/>στην ευρωπαϊκή αγορά πριν την 1<sup>η</sup> Ιουλίου 2006, ή</li> <li>Ο εξοπλισμός αποτελεί μέρος σταθερού ογκώδους βιομηχανικού εργαλείου.</li> </ul> | Ниже заявляет, что о<br>соответствует ДИР<br>СОВЕТА от 27 январ<br>использования некот<br>оборудовании, так ка<br>Максимальная е<br>хрома, полибро<br>однородных ман<br>максимальная е<br>того требует<br>года; или<br>Оборудование я<br>промышленного                                                                                                    | ССС и СССИ СССИ СССИ СССИ СССИ СССИ ССС                                                                                                    |  |
| týmto vyhlasuje, že generátor na manuálne zváranie<br>Typ DV 400 WKS Číslo W000267593<br>vyhovuje SMERNICI 2002/95/ES EURÓPSKEHO PARLAMENTU A EURÓPSKEJ RAD<br>nebezpečných látok v elektrických a elektronických zariadeniach, pretože :<br>prvky v homogénnych materiáloch nepresahujú maximálnu koncentráciu 0,1% hm<br>polybrómbifenyléterov (PBDE) ako aj maximálnu koncentráciu 0,01% hm. kadmia<br>zariadenie je náhradným dielom na opravu alebo na opätovné použitie elektrickéh<br>zariadenie je časťou veľkého priemyselného stroja.                                                                                                    | Y z 27. januára 2003 (Ro<br>notnosti olova, ortuti, šest<br>a, ako to vyžaduje ROZH<br>o a elektronického zariac                                                                                                    | HS) týkajúcej sa obmedzenia a používania určitých<br>mocného chrómu , polybrómbifenylov (PBB) a<br>ODNUTIE KOMISIE 2005/618/ES z 18. augusta 2005; alebo<br>lenia uvedeného na európsky trh pred 1. júlom 2006, alebo |  |
| 0. LECOMTE                                                                                                    | Directeur Unité de pro                                                                                                    | duction / Plant Manager                                                                                                    |  |

|          | Estricant / Adresse Manufacturer / Adresse                                                                                                    |                                                                                                    |  |  |  |
|----------|----------------------------------------------------------------------------------------------------|----------------------------------------------------------------------------------------------------|--|--|--|
|          | Papincant / Adresse / Manufacturer / Address /                                                                                                    | AIR LIQUIDE WELDING FRANCE                                                                                                    |  |  |  |
|          |                                                                                                    | Place Le Châtelier - BP 80359                                                                                                    |  |  |  |
|          | SAF-FRO                                                                                                    | 60723 PONT STE MAXENCE Cedex FRANCE                                                                                                    |  |  |  |
| (FR)     | Déclare ci-après que le générateur de soudage manuel Type DV 400 WKS Numéro W000267                                                                                                    | 593                                                                                                    |  |  |  |
| $\smile$ | législations nationales la transposant ; et déclare par ailleurs que les normes :                                                                                                    | ve CEM (Directive 2004/100/CE) et aux                                                                                                    |  |  |  |
|          | EN 60 974-1 "Règles de sécurité pour le matériel de soudage électrique. Partie 1: Sources de courant de soudage."                                                                                                    |                                                                                                    |  |  |  |
|          | ont été appliquées. Cette déclaration s'applique également aux versions dérivées du modèle cité ci-dess                                                                                                    | sus et référencées : «Réfdérivées».                                                                                                    |  |  |  |
|          | Cette déclaration CE de conformité garantit que le matériel livré respecte la législation en vigueur, s'il est utilisé conformément à la notice d'instruction jointe.<br>Tout montage différent ou toute modification entraîne la nullité de notre certification. Il est donc recommandé pour toute modification éventuelle de faire<br>appel au constructeur. A défaut l'entreprise réalisant les modifications doit réfaire la certification. Dans ce case acte nouvelle certification pour                                                                                                    |                                                                                                    |  |  |  |
|          | engager de quelque façon que ce soit. Ce document doit être transmis à votre service technque                                                                                                    | ou votre service achat, pour archivage.                                                                                                  |  |  |  |
| (EN)     | Hereby states that the manual welding generator Type DV 400 WKS Numburks of the Low Voltage Directives ( Directive 2006/95/CE), as well as the CEM D                                                                                                    | er W000267593<br>irective (Directive 2004/108/CE) and the                                                                                |  |  |  |
| $\smile$ | national legislation transposing it ; and moreover declares that standards :                                                                                                    |                                                                                                    |  |  |  |
|          | <ul> <li>EN 60 974-1 "Safety regulations for electric weiding equipment. Part</li> <li>EN 60 974-10 "Electromagnetic Compatibility (EC) Product standard f</li> </ul>                                                                                                    | 1: Sources of welding current."<br>or arc welding equipment."                                                                            |  |  |  |
|          | have been applied. This statement also applies to versions of the aforementioned model which are refer                                                                                                    | enced : «Réfdérivées».                                                                                                    |  |  |  |
|          | This EC declaration of conformity guarantees that the equipment delivered complies with the leg<br>enclosed instructions. Any different assembly or modification renders our certification void. It is                                                                                                    | islations in force, if it is used in accordance with the<br>therefore recommended that the manufacturer be consulted                     |  |  |  |
|          | about any possible modification. Failing that, the company which makes the modifications shoul                                                                                                    | d ensure the recertification. Should this occur, the new                                                                                 |  |  |  |
|          | purposes.                                                                                                    | your technical or purchasing department for record                                                                                       |  |  |  |
| DE       | Erklärt nachstehend, daß der manuelle Schweißgenerator Typ DV 400 WKS Numm                                                                                                    | er W000267593<br>chrift /EWG Vorschrift 2004/108/CE) und der                                                                             |  |  |  |
| $\smile$ | nationalen, sie transponierenden Gesetzgebung entspricht ; und erklärt andererseits, daß die Normen :                                                                                                    |                                                                                                    |  |  |  |
|          | <ul> <li>EN 60 974-1 "Sicherheitsbestimmungen für elektrisches Schweißma</li> <li>EN 60 974-10 "Elektromagnetische Kompatibilität (EBZ) Produktionm</li> </ul>                                                                                                    | terial. Teil 1: Schweißungs-Stromquellen."<br>für das WIG-Schweißmaterial "                                                              |  |  |  |
|          | angewandt wurden. Diese Erklärung ist auch gültig für die vom vorstehenden Modell abgeleiteten Versic                                                                                                    | nen mit den Referenzen : «Réfdérivées».                                                                                                  |  |  |  |
|          | Mit vorliegender EG-Konformitätserklärung garantieren wir, unter Vorbehalt eines ordnungsgemä<br>Renutzung, die Einhaltung der gültigen Bechtsvorschriften für das gelieferte Material, Jegliche Ä                                                                                                    | ißen Einsatzes nach den beiliegenden Anweisungen zur<br>nderung beim Aufbau biz wijegliche andere Abwandlung fürt                        |  |  |  |
|          | zur Nichtigkeit unserer Erklärung. Wir raten daher, bei allen eventuellen Änderungen den Herstel                                                                                                    | ler heranzuziehen. In Ermangelung eines Besseren ist die                                                                                 |  |  |  |
|          | Anderung vornehmende Unternehmen dazu gehalten, eine erneute Erklärung abzufassen. In dies<br>bindend. Das vorliegende Schriftstück muß zur Archivierung an Ihre technishe Abteilung, b.z.w. a                                                                                                    | em Fall ist neue Bestätigung für uns in keinster Weise<br>an Ihre Einkaufsabteilung weitergeleitet werden.                               |  |  |  |
|          | Dichiara qui di seguito che il generatore di saldatura manuale Tipo DV 400 WKS                                                                                                    | Numero W000267593                                                                                                    |  |  |  |
|          | e contorme alle disposizioni delle Direttive Bassa tensione (Direttiva 2006/95/CE), e CEM (Direttiva 2004/108/CE) e alle<br>ledislazioni nazionali corrispondenti ; e dichiara inoltre che le norme :                                                                                                    |                                                                                                    |  |  |  |
|          | EN 60 974-1 "Regole di sicurezza per il materiale da saldatura elettrico Parte 1: sorgenti di corrente di saldatura "     EN 60 974-10 "Compatibilità Elettromognatica (CEN) Norma di predetto per il materiale da saldatura ollarea "                                                                                                    |                                                                                                    |  |  |  |
|          | sono state applicate. Questa dichiarazione si applica anche alle versioni derivate e ai riferimenti del modello sopra indicato : «Réfdérivées».                                                                                                    |                                                                                                    |  |  |  |
|          | Questa dichirazione di conformità CE garantisce che il materiale consegnatoLe, se utilizzato nel rispetto delle istruzioni accluse, è conforme alle norme<br>vigenti. Un'installazione diversa da guella auspicata o gualsiasi modifica comporta l'annullamento della nostra certificazione. Per eventuali modifiche si                                                                                                    |                                                                                                    |  |  |  |
|          | raccomanda pertanto di rivolgersi direttamente all'azienda costruttrice. Se quest'ultima non viene avvertita, la ditta che effectuerà le modifiche dovrà                                                                                                    |                                                                                                    |  |  |  |
|          | procedere a un nuova cerunicazione. In questo caso, la nuova certificazione non rappresentera, in nessuna eventualità, un impegno da parte nostra. Questo<br>documento dev'essere trasmesso al servizo Tecnico a Acquisti della Sua azienda per archiviazione.                                                                                                    |                                                                                                    |  |  |  |
| ES       | Declara, a continuación, que el generador de soldadura manual Tipo DV 400 WKS                                                                                                    | Número W000267593                                                                                                    |  |  |  |
|          | legislaciones nacionales que la contemplan ; y declara, por otra parte, que se han aplicado las normas :                                                                                                    | a Directiva CEIVI (Directiva 2004/100/CE) y las                                                                                          |  |  |  |
|          | EN 60 974-1 "Reglas de seguridad para el equipo eléctrico de soldadura. Parte 1: Fuentes de corriente de soldadura." EN 60 974-1 0 I/Compatibilitad El compatibilitad en la compatibilitad en la |                                                                                                    |  |  |  |
|          | Esta declaración también se aplica a las versiones derivadas del modelo citado más arriba y con las refe                                                                                                    | erencias : «Réfdérivées».                                                                                                    |  |  |  |
|          | Esta declaración CE de conformidad garantiza que el material entregado cumple la legislación vi<br>Cualquier montage diferente o cualquier modoficación anula nuestra certificación. Por consiguie                                                                                                    | gente si se utiliza conforme a las instrucciones adjuntas.<br>nte, se recomienda recurrir al constructor para cualquier                  |  |  |  |
|          | modificación eventual. Si no fuese posible, la empresa que emprenda las modoficaciones tiene q                                                                                                    | ue hacer de nuevo la certificación. En este caso, la nueva                                                                               |  |  |  |
|          | Declara abaixo que o gerador de soldadura manual Tipo DV 400 WKS                                                                                                    | Número W000267593                                                                                                    |  |  |  |
|          | está em conformidade com as disposições das Directivas Baixa Tensão (Directiva 2006/95/CE), assim o                                                                                                    | como com a Directiva CEM (Directiva                                                                                                    |  |  |  |
|          | EN 60 974-1 "Regras de segurança para o material de soldadura elé                                                                                                    | ctrico. Parte 1: Fontes de corrente de soldadura."                                                                                       |  |  |  |
|          | EN 60 974-10 "Compatibilidade Electromagnética (CEM) Norma de produto para o material de soldadura por arco."                                                                                                    |                                                                                                    |  |  |  |
|          | Esta declaração CE de conformidade garante que o material entregue respeita a legislação em vigor, se for utilizado de acordo com as instruções juntas. Qualquer                                                                                                    |                                                                                                    |  |  |  |
|          | montagem diferente ou qualquer modoficação acarreta a anulação do nosso certificado. Por isso recome<br>construtor. Ou caso contrário, a empresa que realiza as modificações deve fazer novamente um certifica                                                                                                    | enda-se para qualquer modificacao eventual recorrer ao<br>do. Nesse caso, este novo certificado não pode nos comprometer                 |  |  |  |
|          | de nenhuma maneira. Esse documento deve ser transmitido ao seu serviço técnico ou o serviço compra                                                                                                    | s, para ser arquivado.                                                                                                    |  |  |  |
| (NL)     | conform de bepalingen is van de Richtlijnen betreffende Laagspanning (Richtlijn 2006/95/CE), en de EM                                                                                                    | C Richtlijn (Richtlijn 2004/108/CE) en aan de                                                                                            |  |  |  |
|          | nationale wetgevingen met betrekking hiertoe ; en verklaart voorts dat de normen :                                                                                                    | Leastreembrennen "                                                                                                    |  |  |  |
|          | <ul> <li>EN 60 974-1 Veiligneidsregels voor elektrische lasapparatuur. Deel 1</li> <li>EN 60 974-10 "Elektromagnetische Compatibiliteit (EMC). Produktnori</li> </ul>                                                                                                    | . Lassuoonnonnen.<br>n voor booglas-apparatuur."                                                                                         |  |  |  |
|          | zijn toegepast. Deze verklaring is tevens van toepassing op afgeleide versies van bovengenoemd mode                                                                                                    | met de bestelnummers : «Réfdérivées».<br>riinde wetreving indien het wordt gebruikt volgens de bigevoorde                                |  |  |  |
|          | handleiding. Het monteren op iedere andere manier dan die aangegeven in voornoemde handleiding en het aanbrengen van wijzigingen annuleert automatish onze                                                                                                    |                                                                                                    |  |  |  |
|          | echtverklaring. Wij raden U dan ook aan contact op te nemen met de fabrikant in het geval U wijzigingen wen de wijzigingen heeft uitgevoerd een nieuwe echtverklaring opstellen. Deze nieuwe echtverklaring zal echter n                                                                                                    | st aan te bregen. Indien dit niet geschiedt, moet de onderneming die<br>ooit en te nimmer enige aansprakeliikheid onzerzids met zich mee |  |  |  |
|          | kunnen brengen. Dit document moet ann uw technische dienst of the afdeling inkopen worden overhandigd                                                                                                    | voor het archiveren.                                                                                                    |  |  |  |

|       | SAF·FRO                                                                                                    | Fabricant / Adresse                                                                                                    | Manufacturer / Address :<br>On of conformity                                                                                                    | AIR LIQUIDE WELDING FRANCE<br>Unité de production de Pont Sainte Maxence<br>Place Le Châtelier - BP 80359<br>60723 PONT STE MAXENCE Cedex FRANCE                                                                                                    |  |
|-------|----------------------------------------------------------------------------------------------------|----------------------------------------------------------------------------------------------------|----------------------------------------------------------------------------------------------------|----------------------------------------------------------------------------------------------------|--|
| SV    | Förklarar härmed att generatom för manuell svetsning       Typ DV 400 WKS       Nummer W000267593         tillverkats i överensstämmelse med direktiven om lågspänning (direktiv 2006/95/CE) samt direktivet CEM (direktiv 2004/108/CE) och de nationella lagar som motsvarar det ; och förklarar för övrigt att nomerna : <ul> <li>EN 60 974-1</li> <li>Säkerhetsregler för elsvetsningsmateriel. Del 1: Källor för svetsningsström"</li> <li>EN 60 974-10</li> <li>Telektromagnetisk kompatibilitet (CEM) Produktnorm för bågsvetsningsmateriel"</li> <li>har tillämpats. Denna förklaring gäller även de utföranden som avletts av ovannämnda modell och som har referensema : «Réfdérivées».</li> <li>Detta EU-intyg om överenstämnelse garanterar att levererad utrustning uppfyller kraven i gällande lagstiftning, om den används i enlighet med bifogade anvisningar. Varje avvikande montering eller ändring medför att vårt intyg ogiltigförklaras. För varje eventuell ändring bör därför tillverkaren anlitas. Om så e sker, ska det företag som genomför ändringarna lämna ett intyg. Detta nya intyg kan vi inte på något sätt ta ansvar för. Denna handling ska överlämnas till e tekniska avdelning eller inkönsavdelning för arkivering</li> </ul>                                                                                                    |                                                                                                    |                                                                                                    |                                                                                                    |  |
| PL    | <ul> <li>Oświadcza, że ręczny generator spawalniczy Typu DV 400 WKS Numer W000267593</li> <li>jest zgodny z rozporządzeniami dyrektywy niskie napięcia (Dyrektywa 2006/95/CE) oraz dyrektywy CEM (Dyrektywa 2004/108/CE) i odpowiednimi przepisami krajowymi; i oświadcza, że normy:         <ul> <li>EN 60 974-1"Zasady bezpieczeństwa dla wyposażenia do spawania elektrycznego. Część 1: Źródła prądu do procesów spawania."</li> <li>EN 60 974-10 "Zgodność elektromagnetyczna (CEM). Norma dla produktów dla urządzeń do spawania łukowego."</li> <li>zostały zastosowane. Oświadczenie dotyczy również wariantów modelu podanego powyżej, z następującym oznakowaniem: «Réfdérivées».</li> <li>Oświadczenie zgodności gwarantuje, że dostarczone wyposażenie jest zgodne z obowiązującymi przepisami, jeżeli jest użytkowane zgodnie z załączoną instrukcją obsługi. Każdy inny montaż lub modyfikacja anulują nasze oświadczenie. W przypadku modyfikacji zaleca się skontaktowanie z producentem. W innym przypadku, firma wykonująca modyfikacje musi powtórzyć certyfikację. W takim przypadku nowy certyfikat anuluje wszelkie zobowiązania z naszej strony. Nineiszy dokument należy przekazać do działu technicznego lub działu zakupów w celu zarchiwizowania.</li> </ul> </li> </ul>                                                                                                    |                                                                                                    |                                                                                                    |                                                                                                    |  |
| RO    | In cele ce urmează declară că generatoru<br>este în conformitate cu dispozițiile Directiv<br>legislația națională care le transpuné; și d<br>EN 60 974-1 "Re<br>EN 60 974-10 "C<br>Au fost puse în aplicare. Această declaraț<br>Această declarație de conformitate CE<br>Montarea necorespunzătoare sau orice<br>consultarea constructorului. În cazul u<br>certificare nu ne va implica în nici un fe                                                                                                    | l de sudură manual<br>rei de Joasă Tensiune (Direc<br>eclară printre altele că norme<br>guli de siguranță pt. Echipam<br>ompatibilitate electromagneti<br>ie se aplică și la versiunile de<br>vă garantează că echipame<br>modificare adusă aparatu<br>nei defecțiuni, întreprinden<br>el. Acest document trebuie        | Tip DV 400 WKS Numă<br>tiva 2006/95/CE), cu Directiva CE<br>ele:<br>că (CEM). Normă de produs pt. E<br>erivate din modelul citat mai sus ş<br>entul livrat respectă legislația îr<br>lui duce la anularea certificatul<br>ea care a făcut modificarea tret<br>transmis serviciului Dvs. Tehn                                                                     | ir W000267593<br>EM (Directiva 2004/108/CE) precum și cu<br>Echipamentul de sudură prin arc electric."<br>și au ca referință: «Réfdérivées».<br>n vigoare dacă este utilizată conform instrucțiunilor atașate.<br>ui. În consecință, înainte de orice modificare se recomandă<br>puie să refacă certificarea. În acest caz această nouă<br>ic sau serviciului Dvs. De achiziții, în scopul arhivării.                                                                          |  |
| EL    | <ul> <li>Δηλώνει παρακάτω πως η γεννήτρια χειροκίνητης συγκόλλησης Τύπος DV 400 WKS Αριθμός W000267593</li> <li>συμμορφούται με τις διατάξεις των Οδηγιών Χαμηλής Τάσης (Οδηγία 2006/95/CE), καθώς και με την Οδηγία HMΣ (Οδηγία 2004/108/CE) και με τις εθνικές νομοθεσίες που την μεταφέρουν, και δηλώνει επίσης πως εφαρμόστηκαν τα πρότυπα:</li> <li>EN 60 974-1 "Κανόνες ασφαλείας για τον εξοπλισμό ηλεκτρικής συγκόλλησης. Τμήμα 1: Πηγές ρεύματος συγκόλλησης."</li> <li>EN 60 974-1 "Κανόνες ασφαλείας για τον εξοπλισμό ηλεκτρικής συγκόλλησης. Τμήμα 1: Πηγές ρεύματος συγκόλλησης."</li> <li>EN 60 974-10 "Ηλεκτρομαγνητική Συμβατότητα (ΗΜΣ). Πρότυπο προϊόντος για τον εξοπλισμό συγκόλλησης τόξου."</li> <li>Αυτή η δήλωση εφαρμόζεται επίσης στα μοντέλα που ακολουθούν το παραπάνω τα οποία καταχωρούνται:</li> <li>Αυτή η δήλωση συμμόρφωσης CE εξασφαλίζει πως ο παραδιδόμενος εξοπλισμός συμμορφούται προς την ισχύουσα νομοθεσία αν χρησιμοποιείται σύμφωνα με το συνημμένο εγχειρίδιο χρήσης. Τυχόν διαφορετική συναρμολόγηση ή τροποποίηση επιφέρει την ακύρωση της πιστοποίησής μας. Συνεπώς για οποιαδήποτε τροποποίηση συνιστάται να απευθύνεστε στον κατασκευαστή. Ελλείψει αυτού, η επιχείρηση που πραγματοποιεί τις τροποποιήσεις πρέπει να προβεί σε νέα πιστοποίηση. Στην περίπτωση αυτή, η νέα πιστοποίηση δεν συνεπάγεται καμία δική μας δέσμευση. Το έγγραφο αυτό πρέπει να</li> </ul> |                                                                                                    |                                                                                                    |                                                                                                    |  |
| RU    | Ниже заявляет, что генератор для ру<br>соответствует положениям Директи<br>национальным законодательствам, по                                                                                                    | чной сварки<br>в, касающихся Низкого на<br>эреносящим её; и, кроме т<br>авила техники безопаснос<br>пектромагнитная Совмес<br>ие также применяется к п<br>пвии СЕ гарантирует, чп<br>с прилагаемой инструки<br>одействительность наш<br>пруктору. В противном<br>ом случае новая сертиф<br>тдел или отдел снабжен        | Тип DV 400 WKS<br>пряжения (Директива 2006/95/<br>ого, заявляет, что стандарти<br>ти для оборудования для элеки<br>тимость (СЕМ). Производстви<br>роизводным модификациям вы<br>по поставленное оборудован<br>цией по эксплуатации. Любо<br>ией сертификации. Таким обј<br>случае предприятие, осущес<br>икация не возложит на нас н<br>ия для хранения в архиве | Номер W000267593<br>CE), а также Директиве CEM (Директива 2004/108/CE) и<br>ы:<br>просварки. Часть 1: Источники сварочного тока."<br>енный стандарт для оборудования для дуговой сварки."<br>шеуказанной модели с обозначением:<br>ние соблюдает действующее законодательство, если<br>й отличающийся монтаж или любая модификация<br>разом, для любых возможных модификаций<br>ствляющее модификации, должно заново пройти<br>никаких обязательств. Настоящий документ должен |  |
| SK    | týmto vyhlasuje, že generátor na manuálr<br>zodpovedá dispozíciám smerníc nízkeho<br>národným legislatívam, ktoré ju upravujú;<br>EN 60 974-1 "Be:<br>EN 60 974-10 "E<br>boli dodržané. Táto deklarácia sa vzťahuj<br>Toto vyhlásenie CE o zhode zaručuje, j<br>montáž alebo každá zmena má za dôsla<br>výrobca nie je zainteresovaný, musí po<br>nezaväzuje. Tento dokument musí byť                                                                                                    | e zváranie<br>napätia (Smernica 2006/95/C<br>a vyhlasuje na druhej strane<br>zpečnostné pravidlá pre mat<br>ektromagnetická kompatibilit<br>ektromagnetická kompatibilit<br>e ovnako aj na tu uvedené<br>i odaný materiál rešpekt<br>edok neplatnosť tohto osv<br>dnik, ktorý vykonal zmeny<br>odovzdaný vašej technické | Typ DV 400 WKS<br>E) ako aj Smernici CEM (Smerni<br>, že normy :<br>eriály na elektrické zváranie. Čas<br>a (CEM). Norma produktu pre ma<br>verzie odvodené z modelu:<br>uje platnú legislatívu, ak sa pou<br>edčenia. Odporúča sa preto pri<br>, znova vykonať certifikáciu. V<br>ej službe alebo vášmu nákupné                                                 | Čislo W000267593<br>ca 2004/108/CE) a<br>ť 1 : Zdroje zváracieho prúdu."<br>ateriál na oblúkové zváranie."<br>užije podľa pripojeného návodu na použitie. Každá odlišná<br>každej prípadnej modifikácii spojiť sa s výrobcom. Pokiaľ<br>takom prípade nás táto nová certifikácia v nijakom prípade<br>mu oddeleniu na archiváciu.                                                                                                    |  |
| Desum |                                                                                                    |                                                                                                    |                                                                                                    |                                                                                                    |  |

Pont Ste Maxence, 11/06/2007

#### **DV 400 WKS**

#### 8695 1148

F/GB/D/I/E/P/NL/SPL/RO

# **MODIFICATIONS APPORTEES**

#### Première page :

L'ISEE passe à l'indice E suite au programme NEW OFFER (dans toutes les langues)

#### Page : 11

Dans le tableau des pièces d'usure, remplacement de certaines références suite au programme NEW OFFER

Modifications faites le 19.09.08. Fiche de modif n° 16574

L'ISEE passe à l'indice E